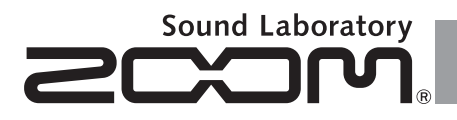

### **Guitar Effects & Amp Simulator**

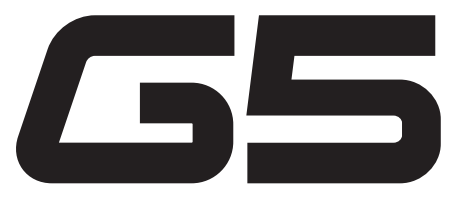

# **OPERATION MANUAL**

Thank you very much for purchasing the ZOOM 65.

Please read this manual carefully to learn about all the functions of the **GS** so that you will be able to use it fully for a long time.

Keep this manual in a convenient place for reference when necessary.

| Contents                          |                                        |  |  |  |  |  |  |  |  |  |
|-----------------------------------|----------------------------------------|--|--|--|--|--|--|--|--|--|
| Usage and safety precautions 2    | Using the Looper                       |  |  |  |  |  |  |  |  |  |
| Introduction                      | Using the TUBE BOOSTER                 |  |  |  |  |  |  |  |  |  |
| Terms used in this manual 3       | Using Audio Interface Functions        |  |  |  |  |  |  |  |  |  |
| Part names 4                      | Updating the firmware                  |  |  |  |  |  |  |  |  |  |
| Turning the power on 7            | Restoring the 65 to its factory        |  |  |  |  |  |  |  |  |  |
| Adjusting effects                 | default settings                       |  |  |  |  |  |  |  |  |  |
| Using the Z-Pedal 12              | Adjusting the Z-Pedal                  |  |  |  |  |  |  |  |  |  |
| Selecting patches 14              | Effect Types and Parameters            |  |  |  |  |  |  |  |  |  |
| Storing Patches                   | Z-Pedal Effect Types and Parameters 59 |  |  |  |  |  |  |  |  |  |
| Setting patch-specific parameters | Troubleshooting62                      |  |  |  |  |  |  |  |  |  |
| Changing Various Settings 20      | Specifications63                       |  |  |  |  |  |  |  |  |  |
| Using the Tuner                   | Rhythm List63                          |  |  |  |  |  |  |  |  |  |
| Using Rhythms                     |                                        |  |  |  |  |  |  |  |  |  |

© ZOOM CORPORATION

Copying or reproduction of this document in whole or in part without permission is prohibited.

#### SAFETY PRECAUTIONS

In this manual, symbols are used to highlight warnings and cautions that you must read to prevent accidents. The meanings of these symbols are as follows:

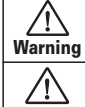

Something that could cause serious injury or death.

Something that could cause injury or damage to the equipment. Caution

Other symbols

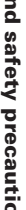

Required (mandatory) actions

Prohibited actions

#### **Warning**

#### **Operation using an AC adapter**

Use only a ZOOM AD-16 AC adapter with this unit.

O Do not use do anything that could exceed the ratings of outlets and other electrical wiring equipment. Before using the equipment in a foreign country or other region where the electrical voltage differs from that indicated on the AC adapter, always consult with a shop that carries ZOOM products beforehand and use the appropriate AC adapter.

#### Alterations

Never open the case or attempt to modify the product.

#### /↑ Precautions

#### **Product handling**

Do not drop, bump or apply excessive force to the unit.

Be careful not to allow foreign objects or liquids to enter the unit.

#### **Operating environment**

- N Do not use in extremely high or low temperatures.
- Do not use near heaters, stoves and other heat sources.
- Do not use in very high humidity or near splashing water.
- Do not use in places with excessive vibrations.
- Do not use in places with excessive dust or sand.

#### AC adapter handling

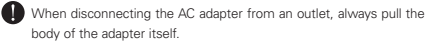

During lightning storms or when not using the unit for a long time, disconnect the power plug from the AC outlet.

#### Connecting cables with input and output jacks

- Always turn the power OFF for all equipment before connecting any cables
- Always disconnect all connection cables and the AC adapter before moving the unit.

#### Volume

igtriangleta Do not use the product at a loud volume for a long time.

#### **Usage Precautions**

#### Interference with other electrical equipment

In consideration of safety, the 65 has been designed to minimize the emission of electromagnetic radiation from the device and to minimize external electromagnetic interference. However, equipment that is very susceptible to interference or that emits powerful electromagnetic waves could result in interference if placed nearby. If this occurs, place the 65 and the other device farther apart. With any type of electronic device that uses digital control, including the 65, electromagnetic interference could cause malfunction, corrupt or destroy data and result in other unexpected trouble. Always use caution.

#### Cleaning

Use a soft cloth to clean the panels of the unit if they become dirty. If necessary, use a damp cloth that has been wrung out well. Never use abrasive cleansers, wax or solvents, including alcohol, benzene and paint thinner

#### Malfunction

If the unit becomes broken or malfunctions, immediately disconnect the AC adapter, turn the power OFF and disconnect other cables. Contact the store where you bought the unit or ZOOM service with the following information: product model, serial number and specific symptoms of failure or malfunction, along with your name, address and telephone number.

#### Copyrights

- Windows<sup>®</sup>, Windows Vista<sup>®</sup> and Windows<sup>®</sup> 7 are trademarks or registered trademarks of Microsoft®.
- Macintosh® and Mac OS® are trademarks or registered trademarks of Apple Inc.
- All other trademarks, product names and company names mentioned in this documentation are the property of their respective owners.

Note: All trademarks and registered trademarks mentioned in this manual are for identification purposes only and are not intended to infringe on the copyrights of their respective owners.

# Introduction

### Nine simultaneous effects

You can freely select, arrange and use up to eight regular effects and one Z-Pedal effect at the same time. With the SCROLL keys, you can quickly change which effects are shown.

### New Z-Pedal

The new Z-Pedal makes control even more intuitive.

### Tube booster

The built-in tube booster uses a 12AX7 tube at the effect output stage. This allows you to add a final boost with tube saturation.

### Looper that syncs with rhythms

The looper can be synchronized with rhythms and record phrases of up to 60 seconds.

### **Automatic saving**

The auto save function reliably stores the changes you make.

### Works with Edit&Share

Use our free Edit&Share editor and librarian computer software with this pedal to back up patches and drag and drop effects to change their order.

See the ZOOM website (http://www.zoom.co.jp/) for further information about Edit&Share.

# Terms used in this manual

### **Patch**

The ON/OFF and parameter settings of effects are stored as "patches." You can save and recall groups of effects in patches. The **GS** stores 297 patches.

#### **Bank**

A set of 3 patches is called a "bank." There are 99 banks, numbered 01–99.

### **Part names**

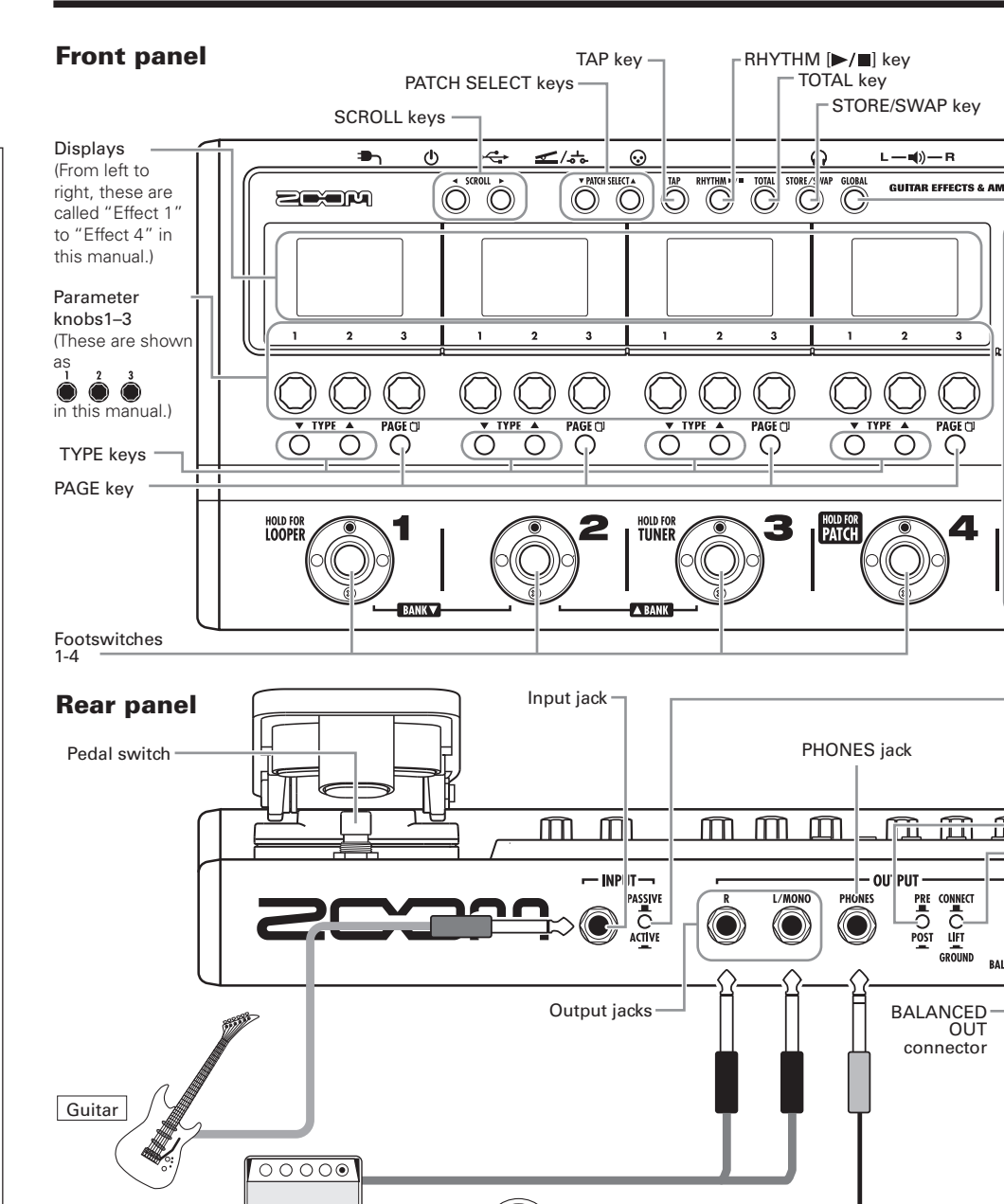

Headphones

Guitar amp

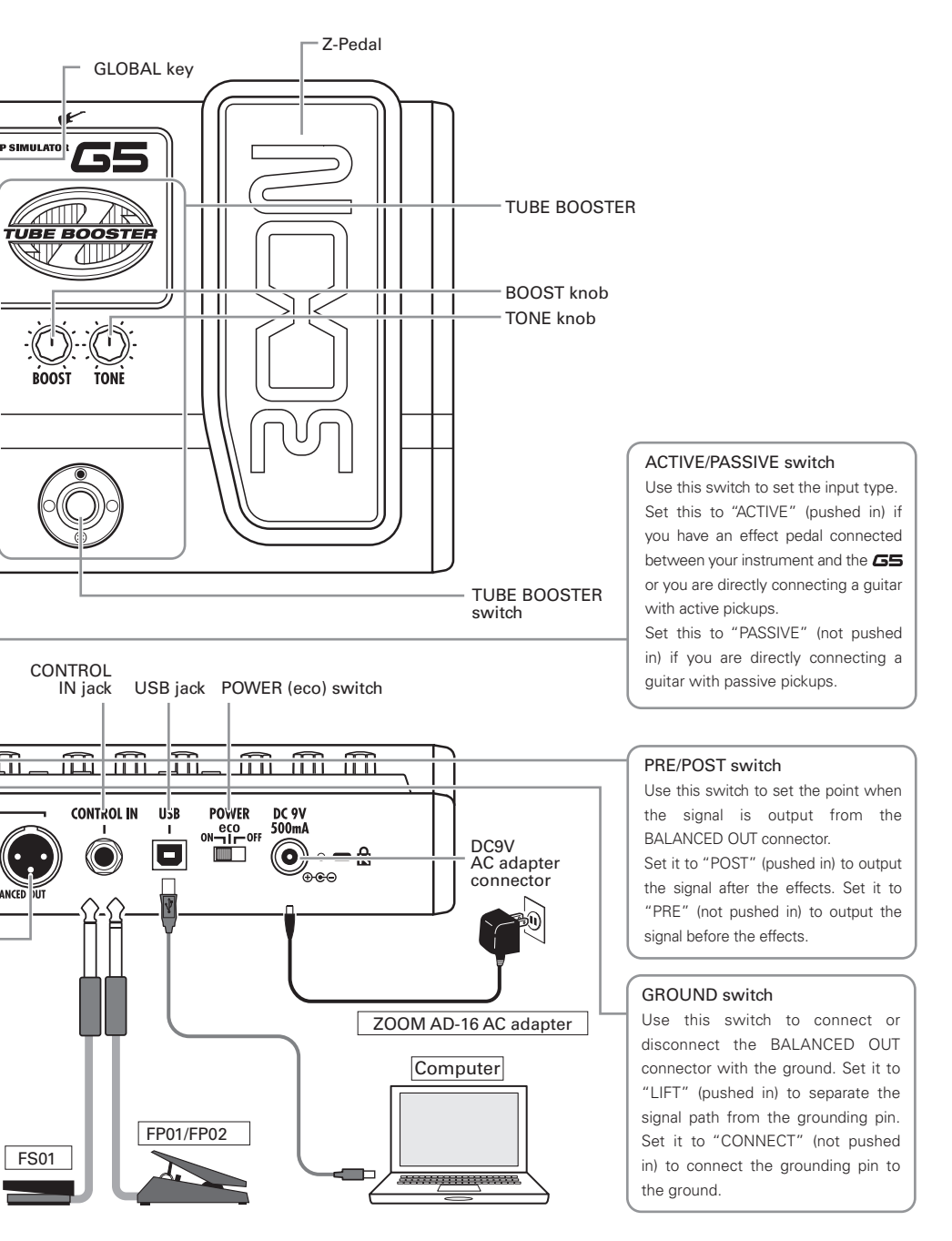

### Using the Z-Pedal

In addition to up and down, the new Z-Pedal can also be moved left and right. By using it with a Z-Pedal effect, you can control effects intuitively.

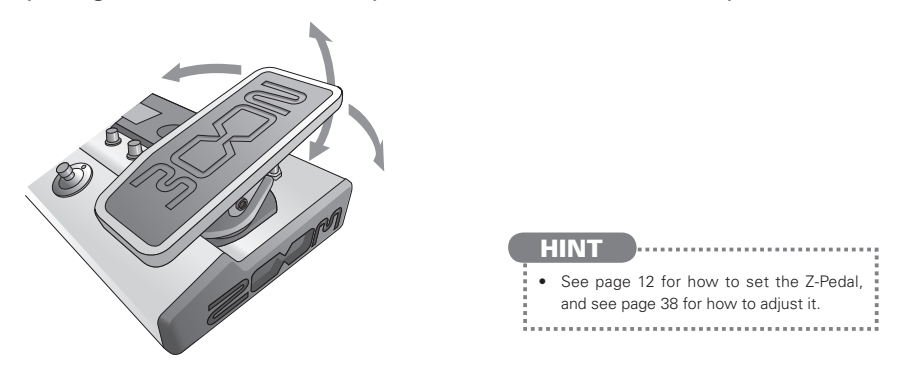

### Using the TUBE BOOSTER

This booster uses a 12AX7, which is a type of tube frequently used in guitar amp preamplifiers, to add up to +16 dB of amplification.

By turning this on when playing a lead, you can overload a guitar amp to achieve a powerful sound level.

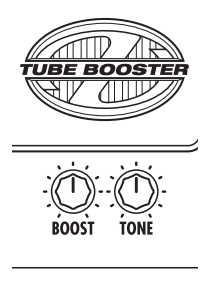

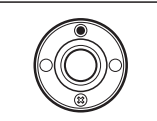

### **Turning the power on**

### To turn the power on

• Lower the amplifier's volume all the way.

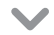

• Connect the AC adapter before setting the POWER switch to ON.

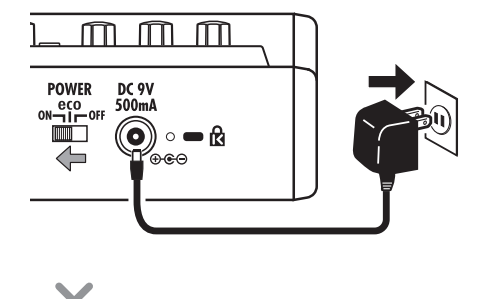

• Turn the amplifier's power on and raise its volume.

#### Using the POWER switch eco setting

When set to eco, if the **GS** is not used for 10 hours, its power will automatically turn off.

If you want to keep it on all the time set the POWER switch to ON.

### **Display information**

#### Home Screens show the current patch

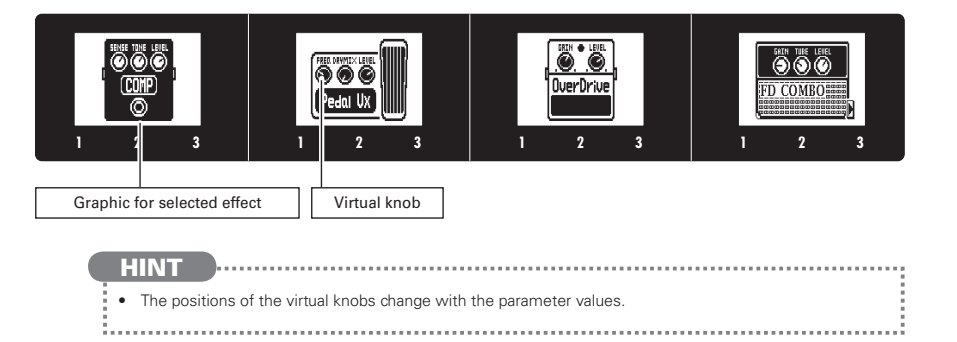

#### Edit Screens show parameters being edited

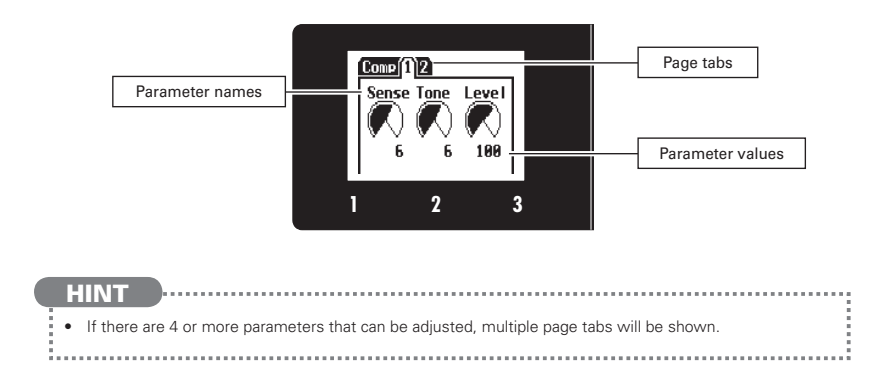

# **Adjusting effects**

Confirm that the Home Screens are shown.

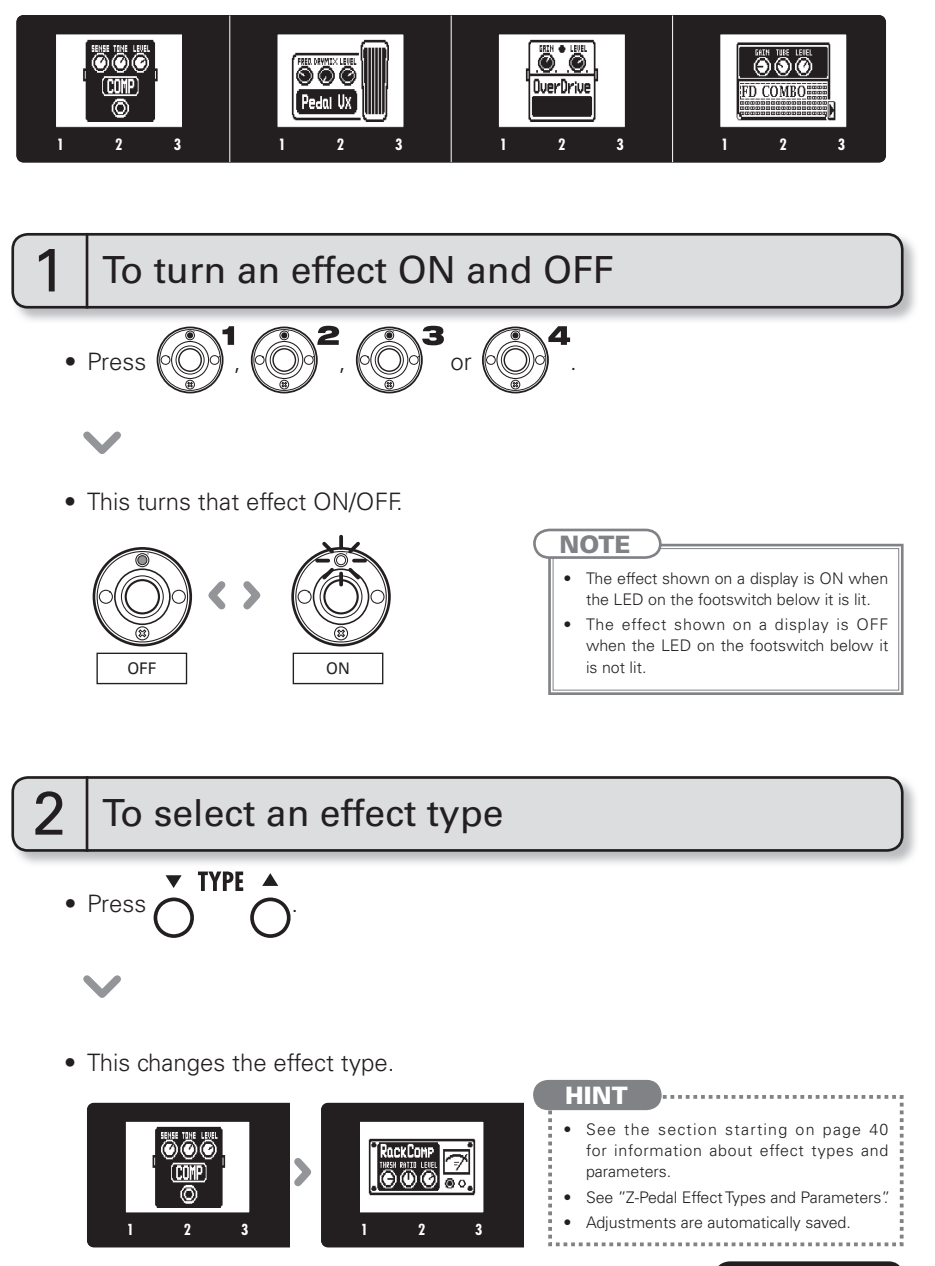

#### Adjusting effects

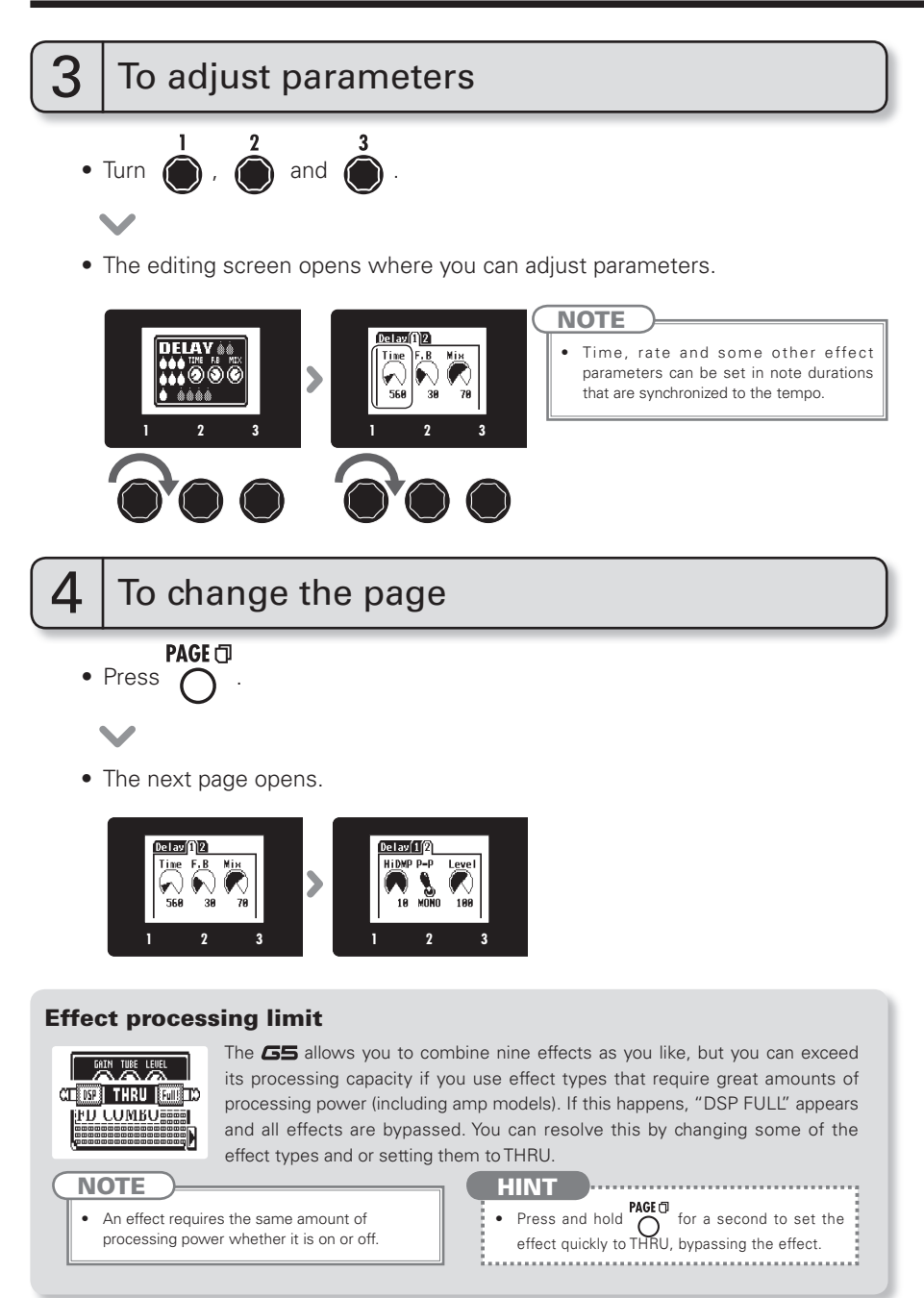

10

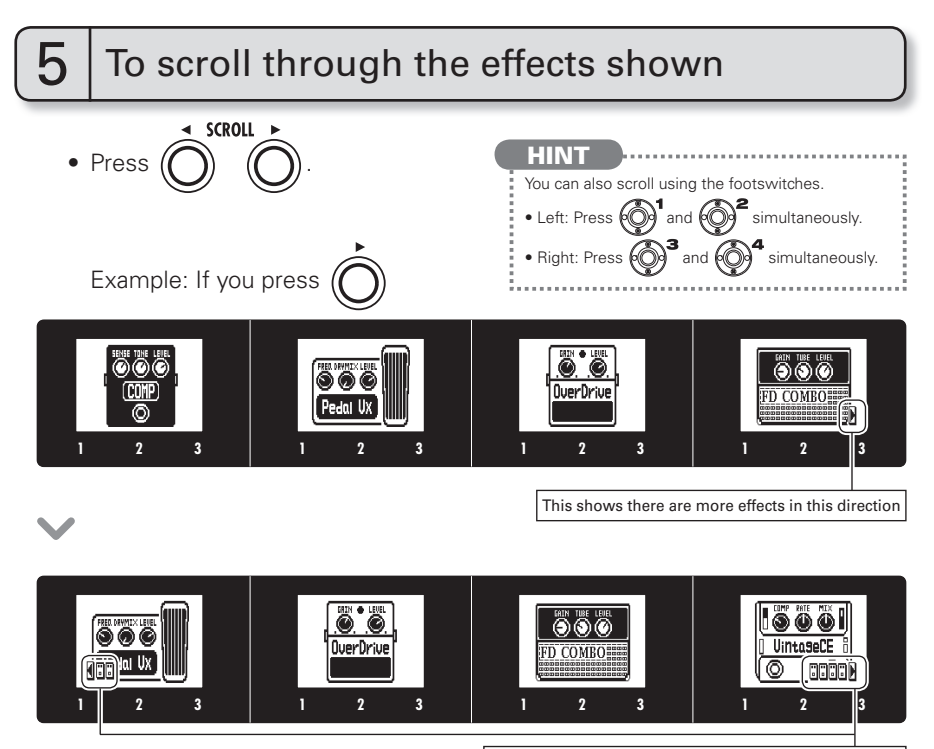

This shows the number of effects hidden in this direction.

#### About scrolling the effects

With the **GS**, you can arrange and use up to nine effects—eight regular effects and one Z-Pedal effect. The display shows four of these effects at a time. By scrolling, you can move to different parts of the effect chain and view effects that might have been hidden.

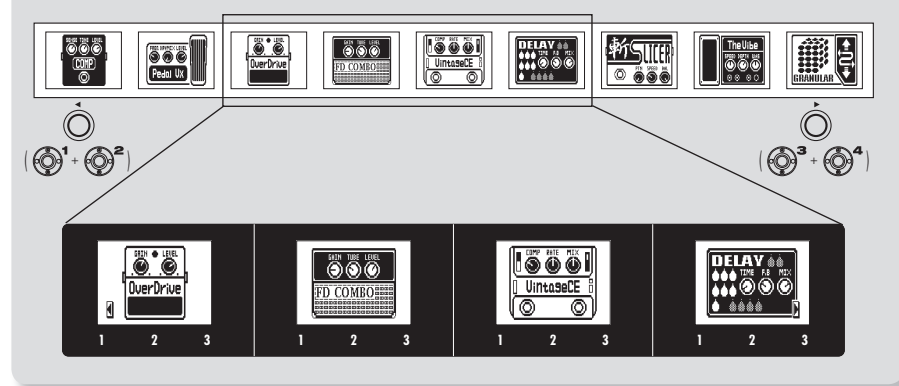

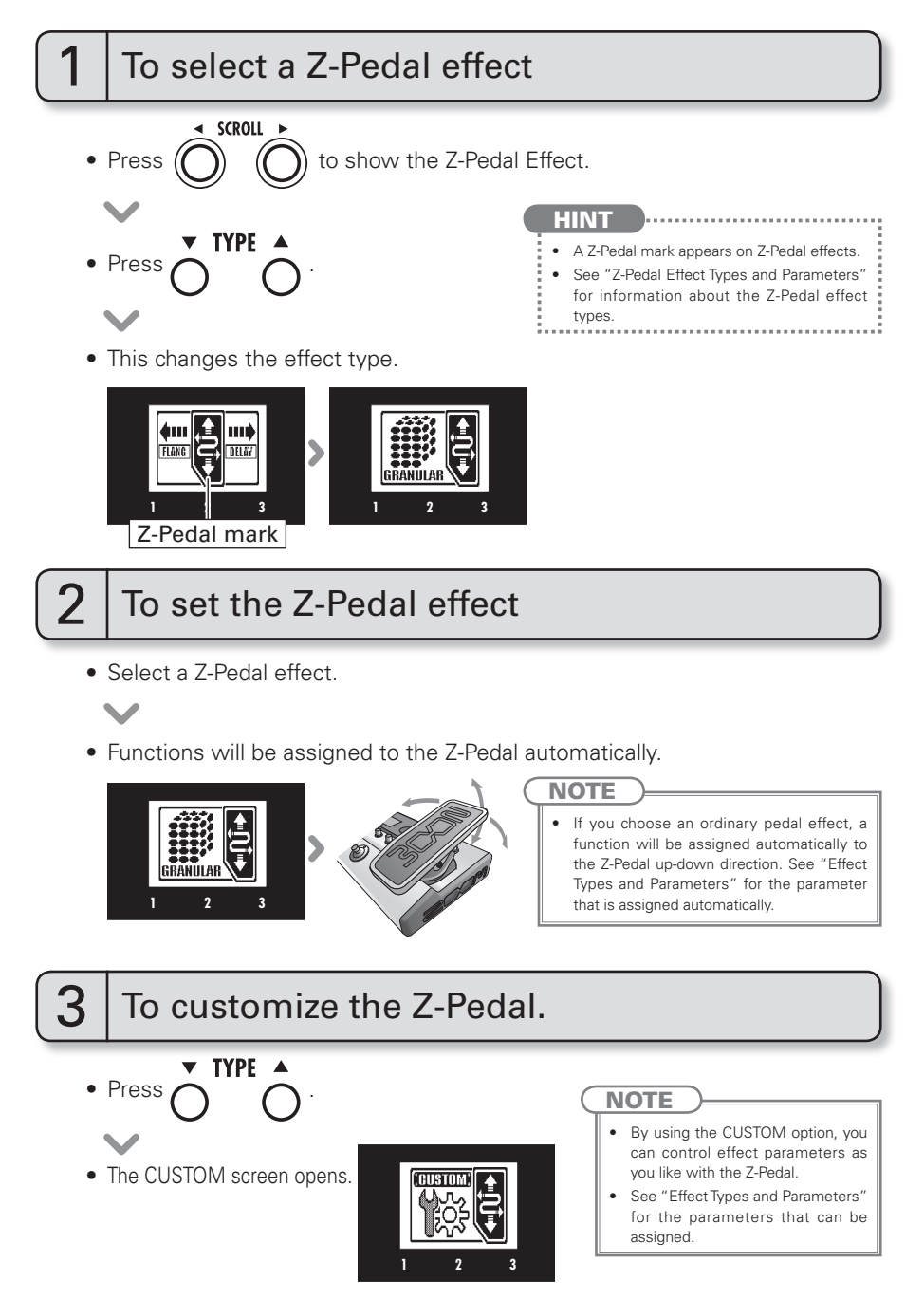

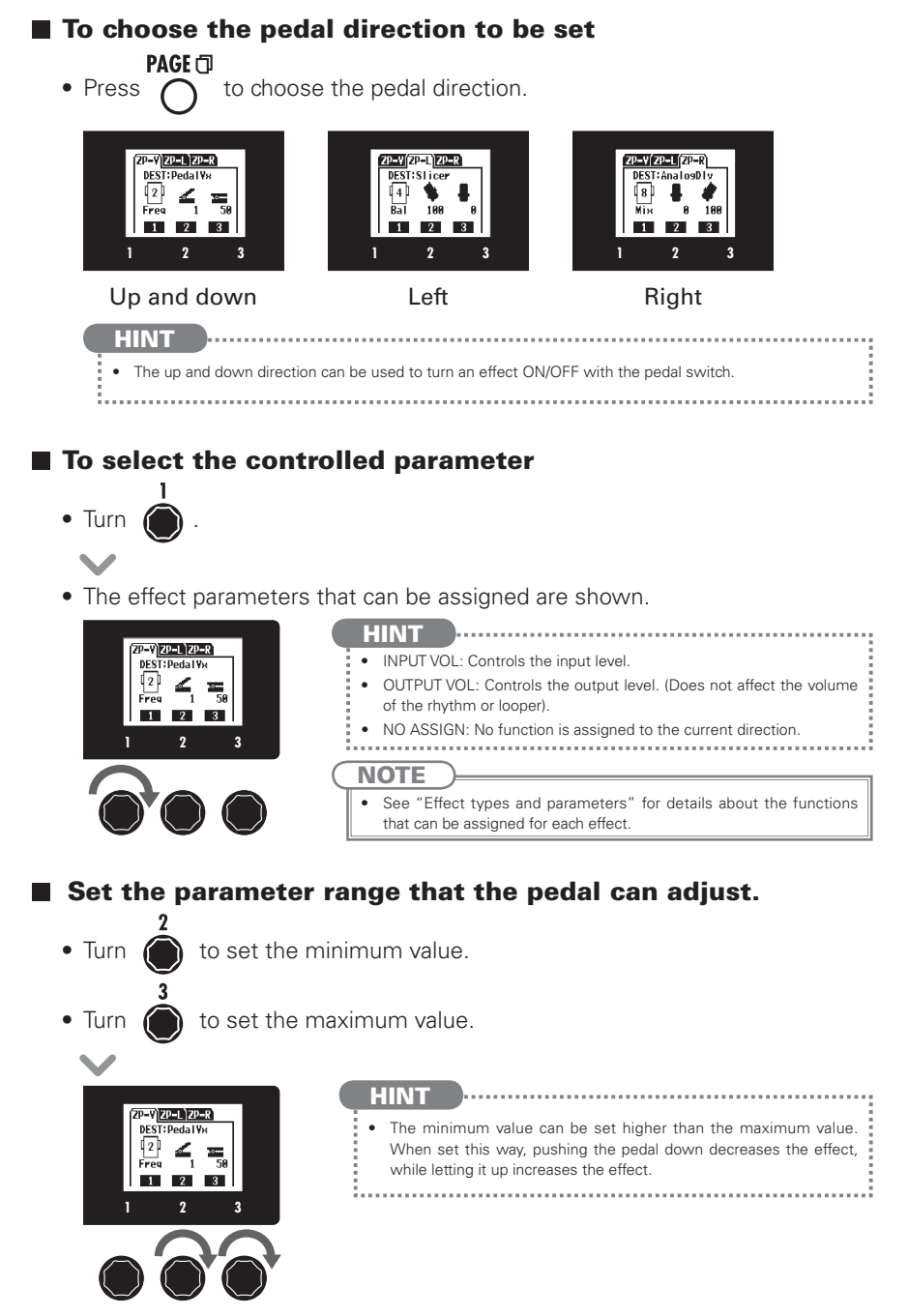

Confirm that the Home display is shown.

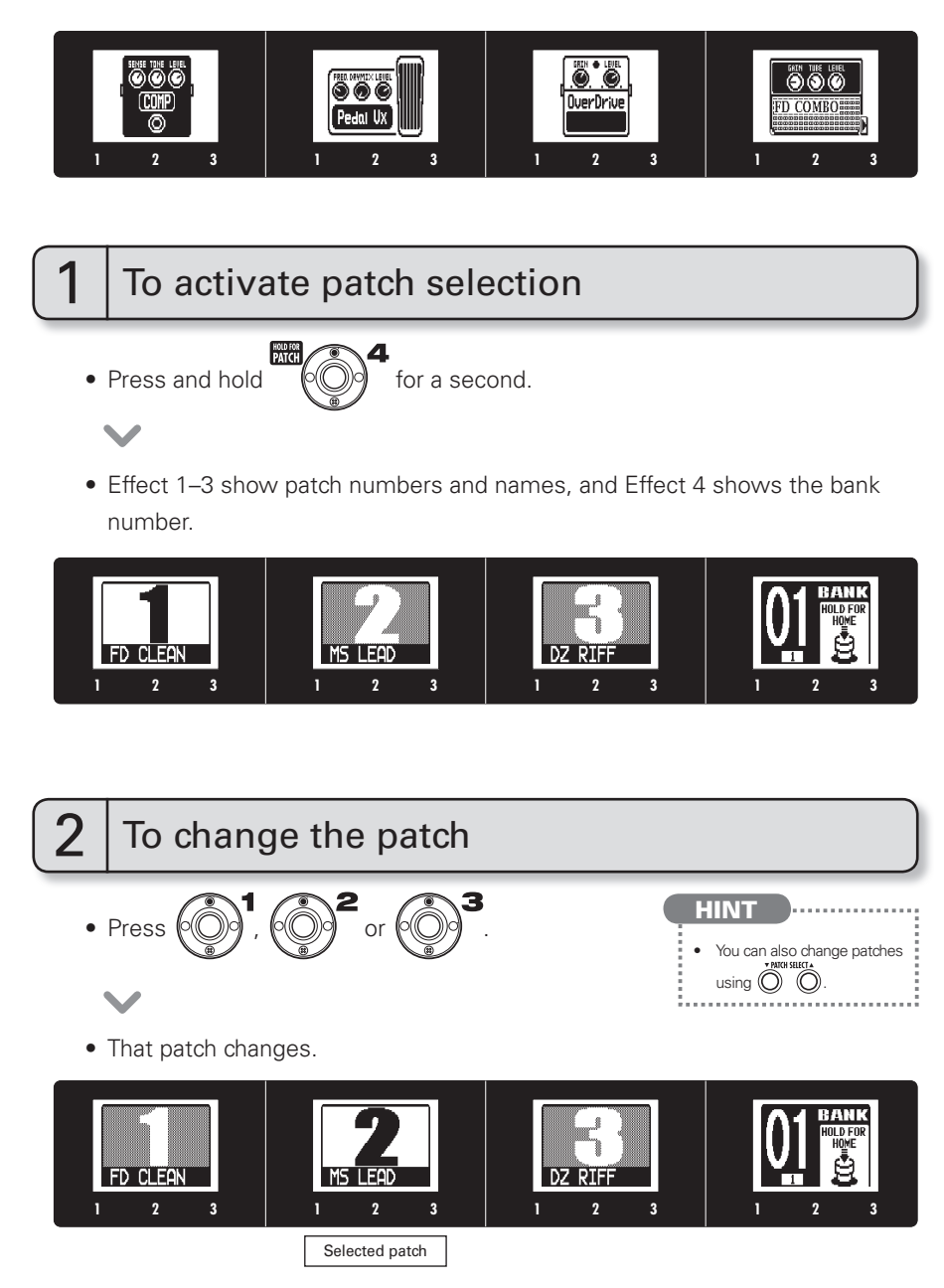

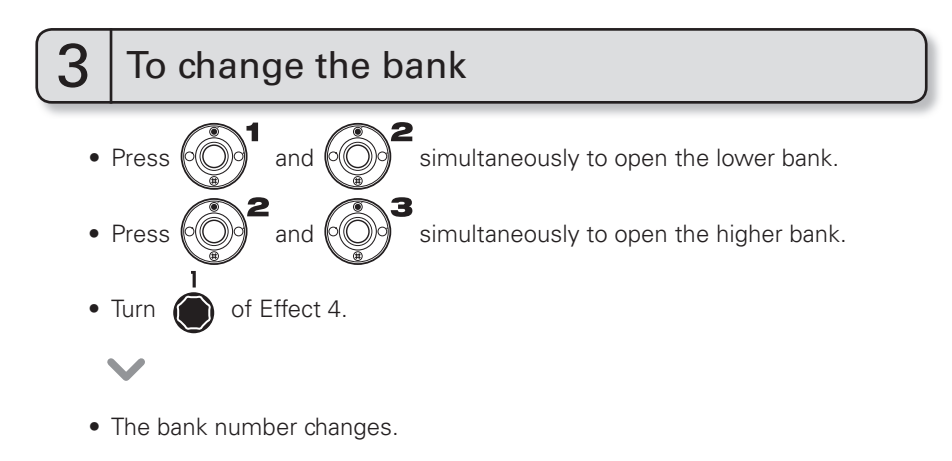

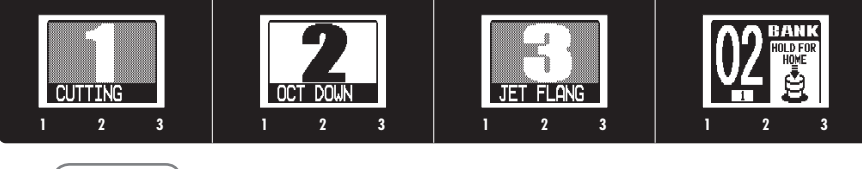

#### NOTE

• When pressing two footswitches at the same time, the sound could be affected by the footswitch that is pressed slightly earlier. To avoid this, do not make sound when switching banks.

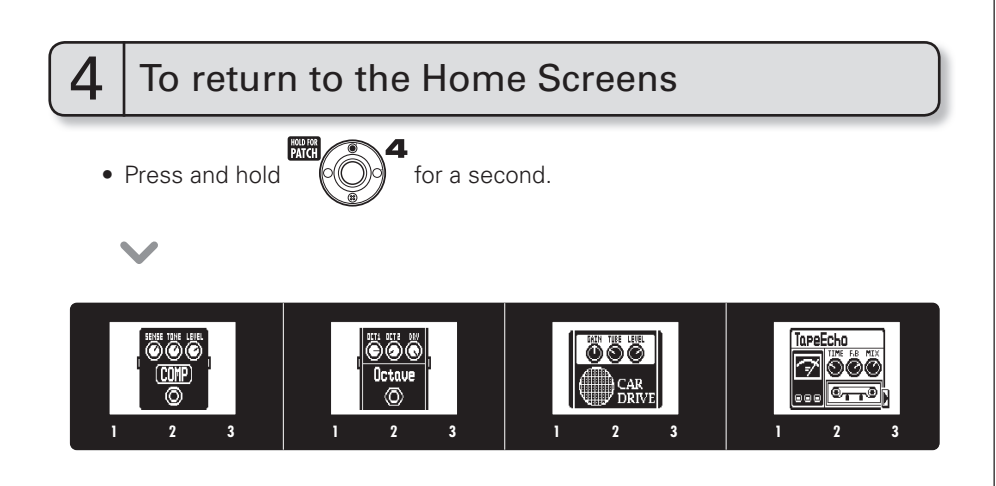

# **Storing Patches**

The **GS** automatically saves settings when parameters are adjusted.

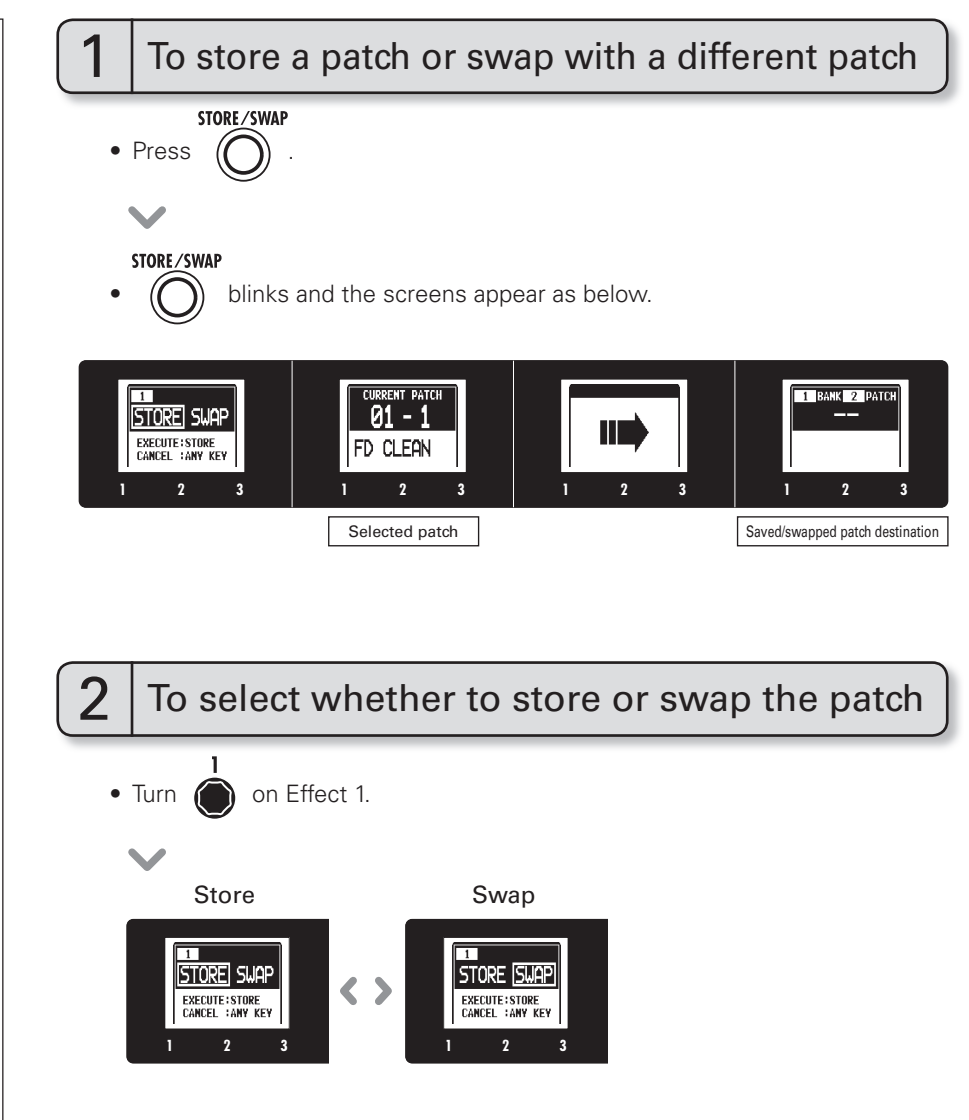

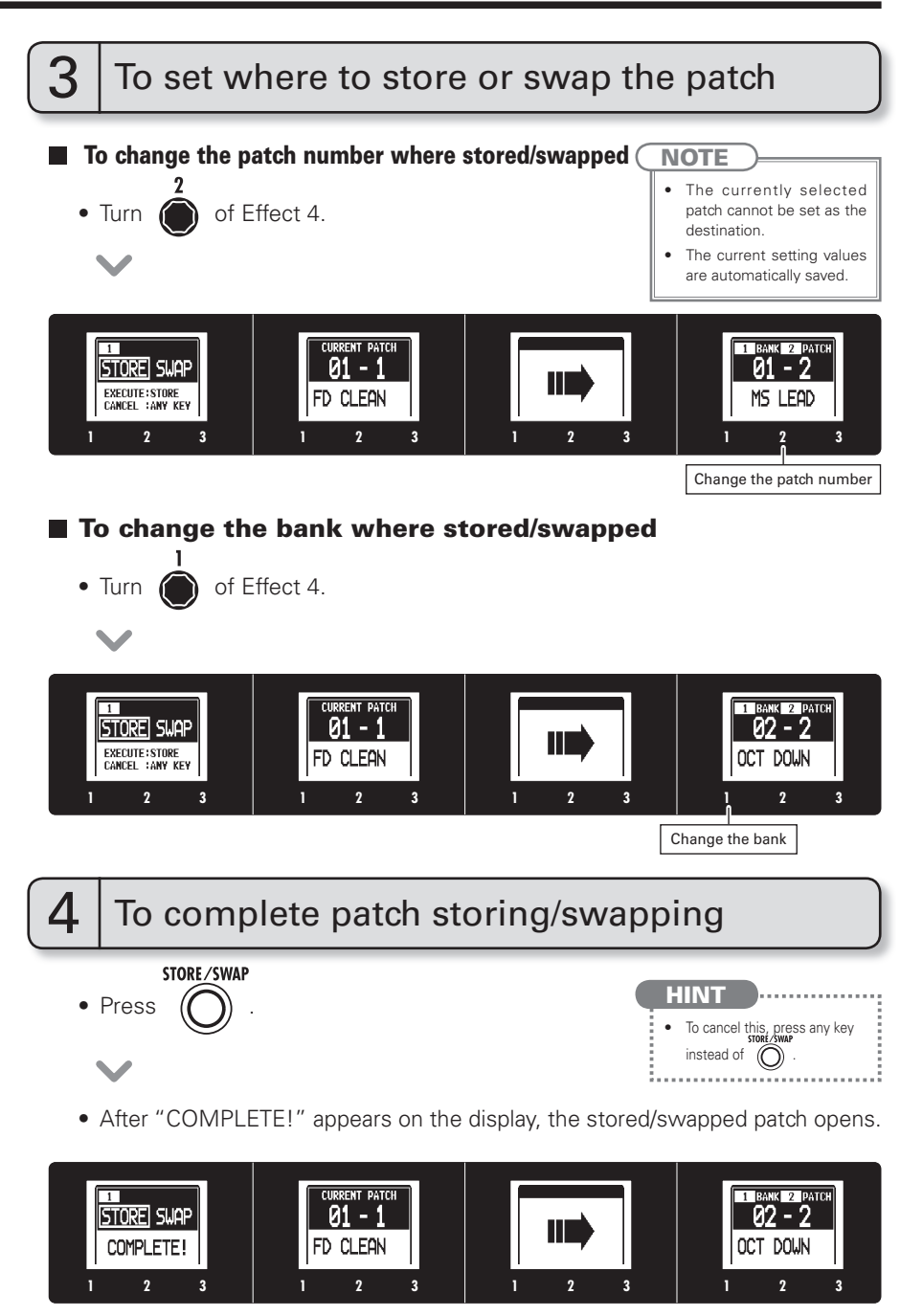

# Setting patch-specific parameters

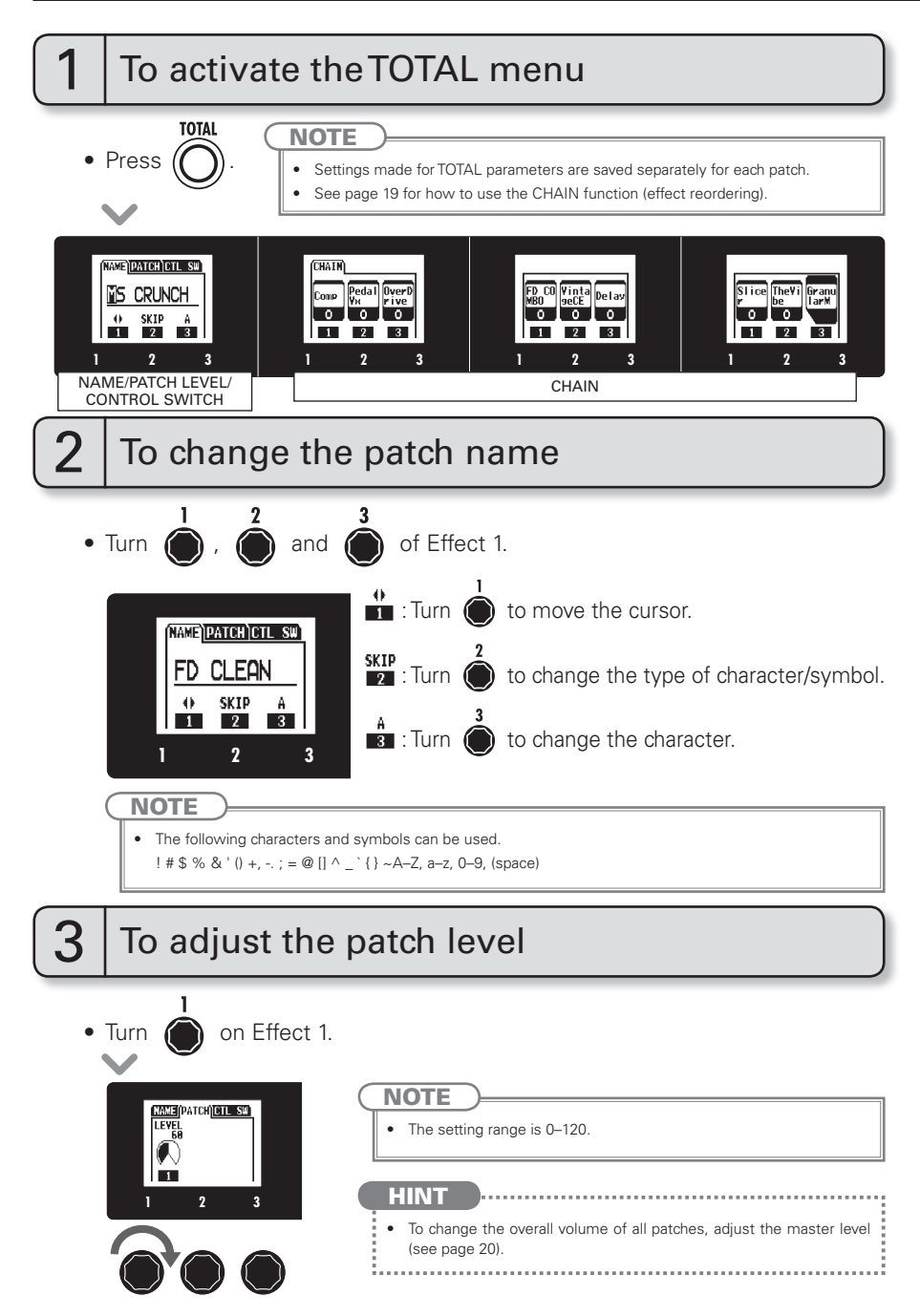

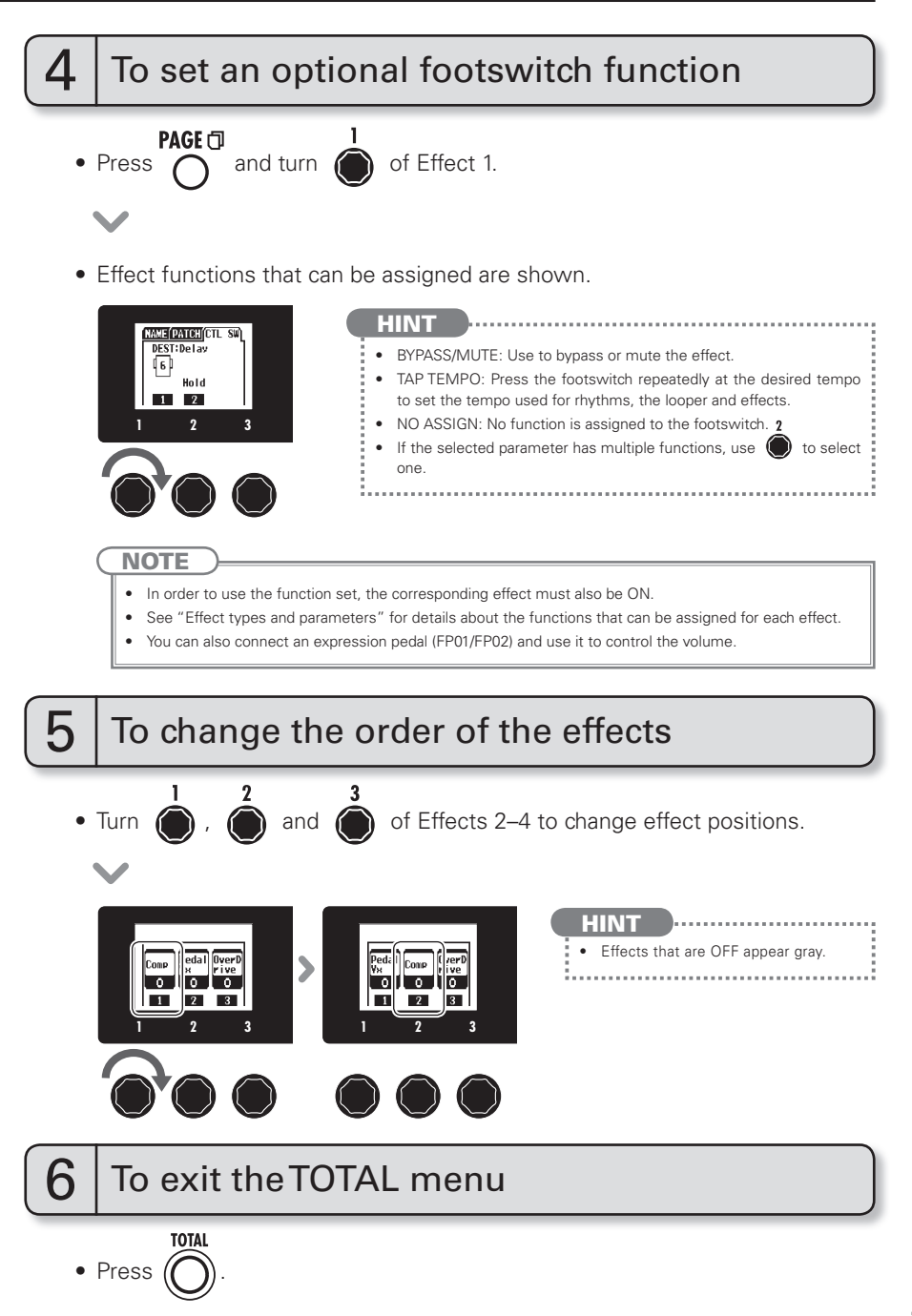

# **Changing Various Settings**

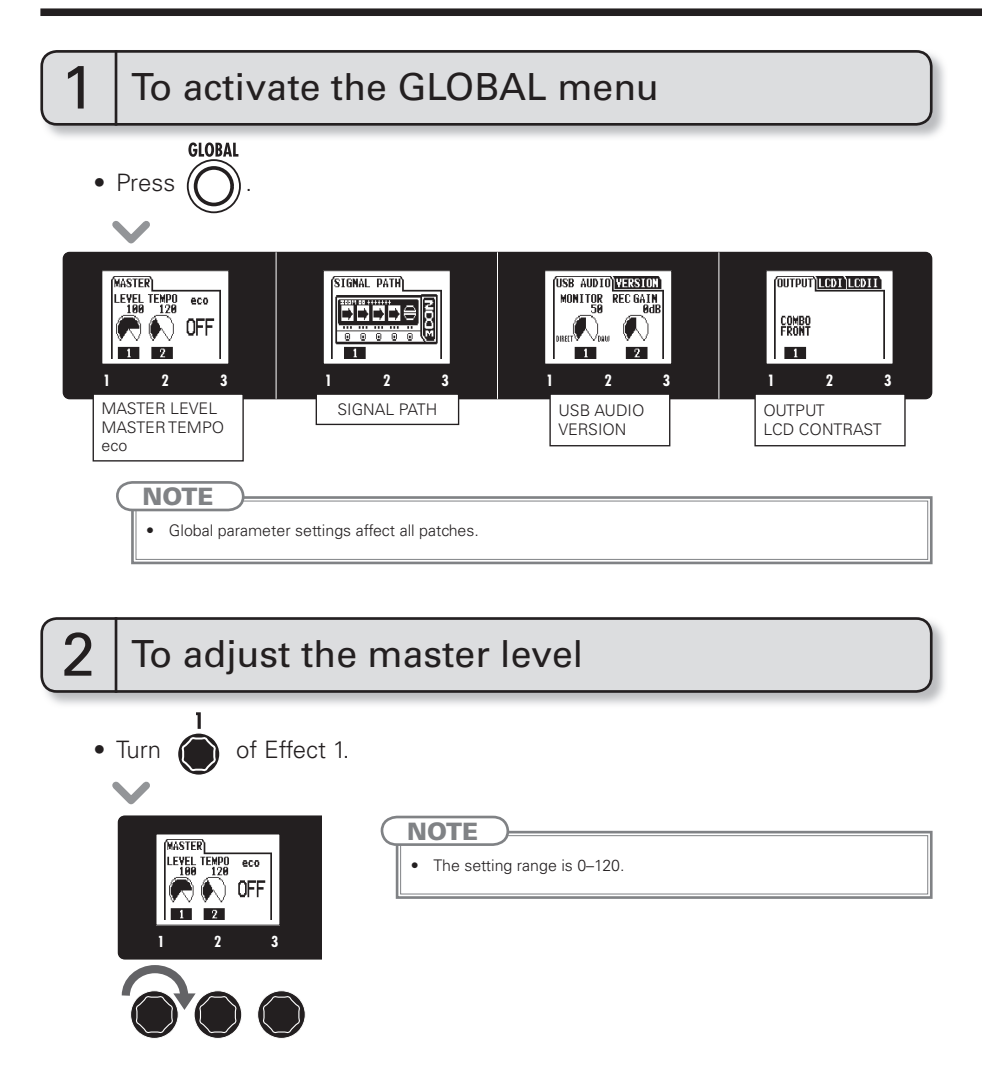

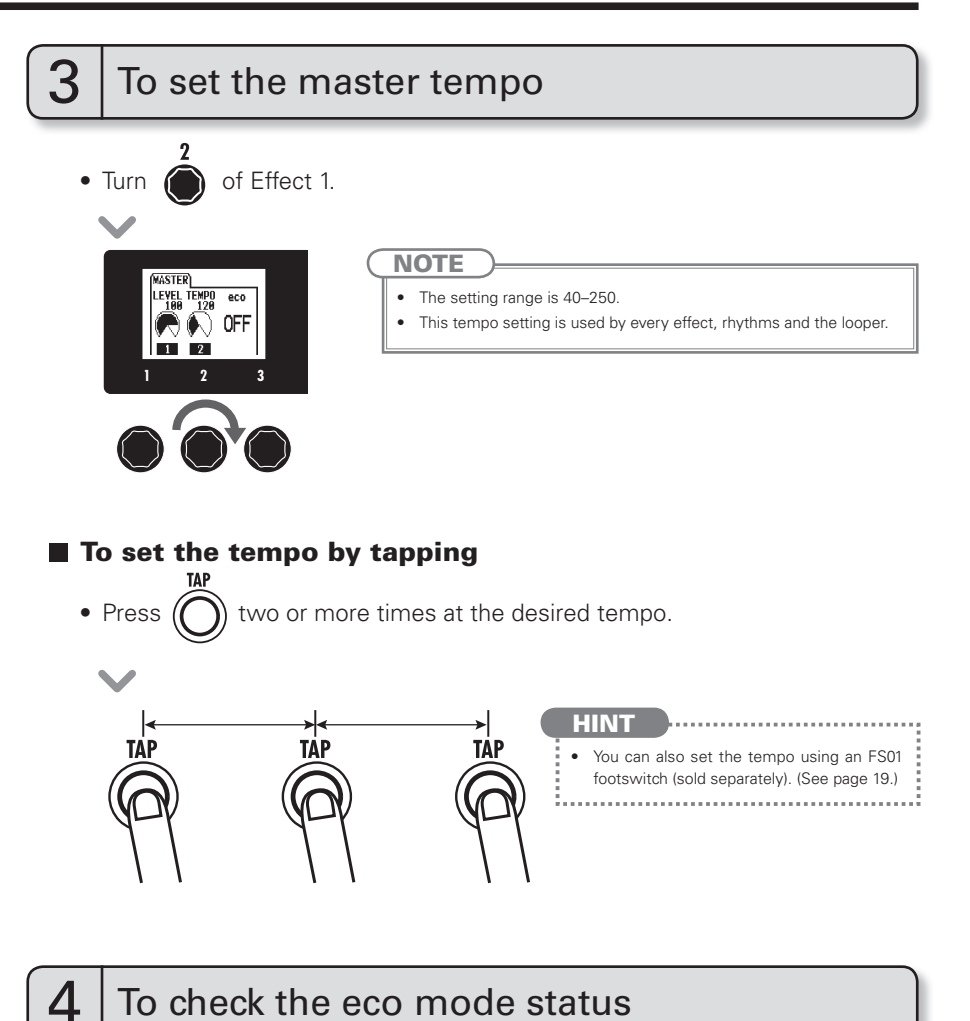

• The eco mode ON/OFF setting is shown to the right of the master tempo.

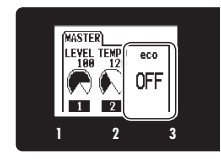

**Changing Various Settings** 

NEXT >>>

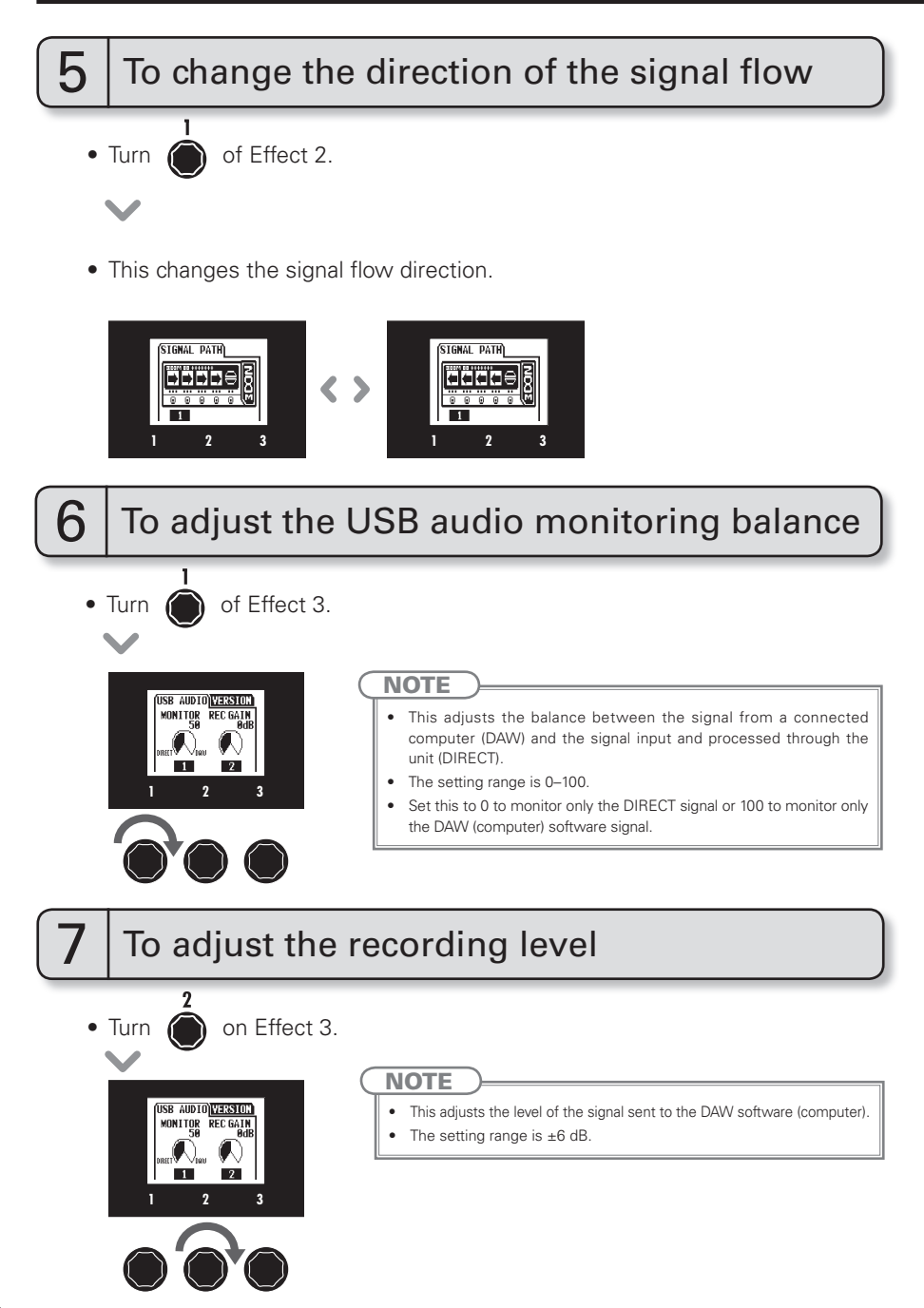

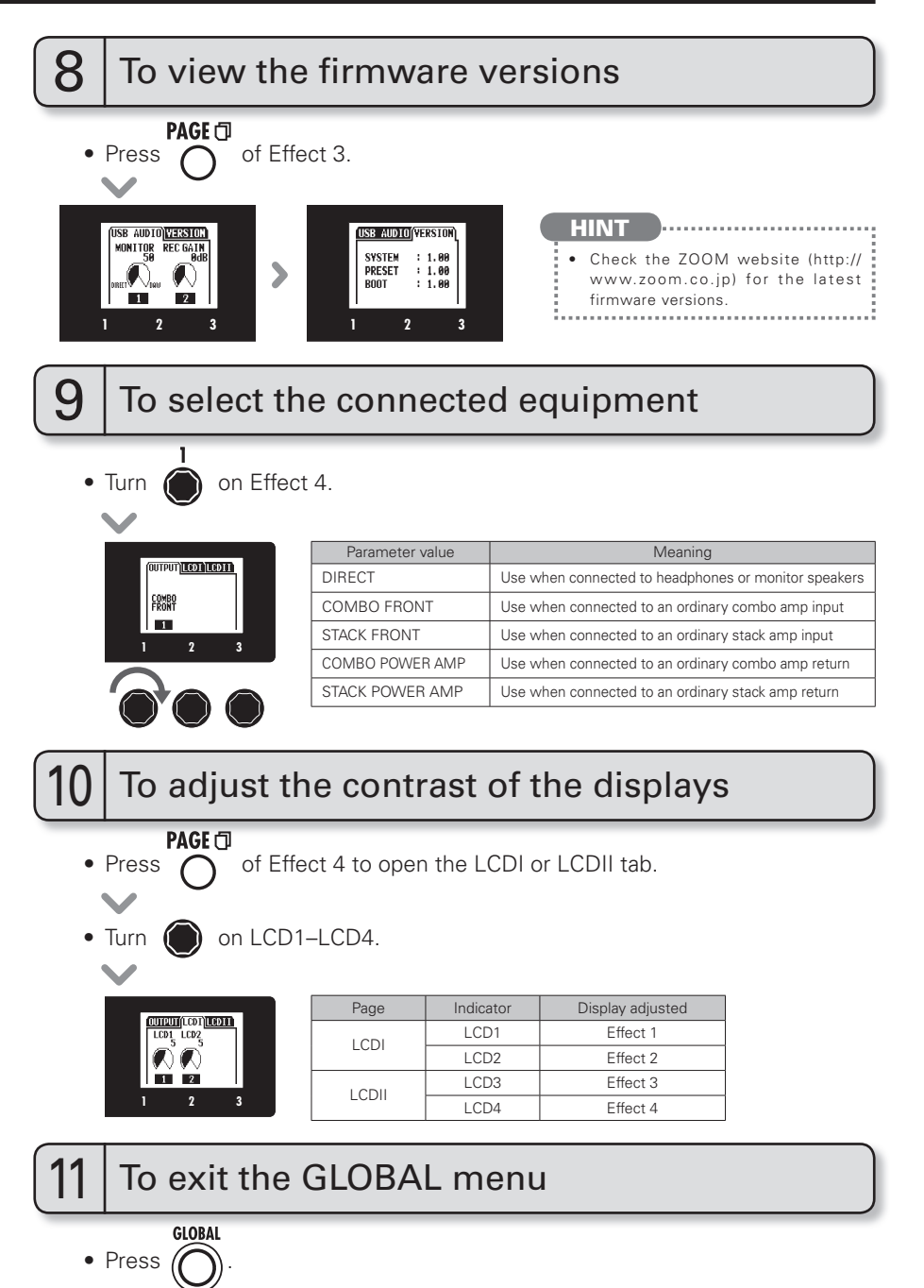

# Using the Tuner

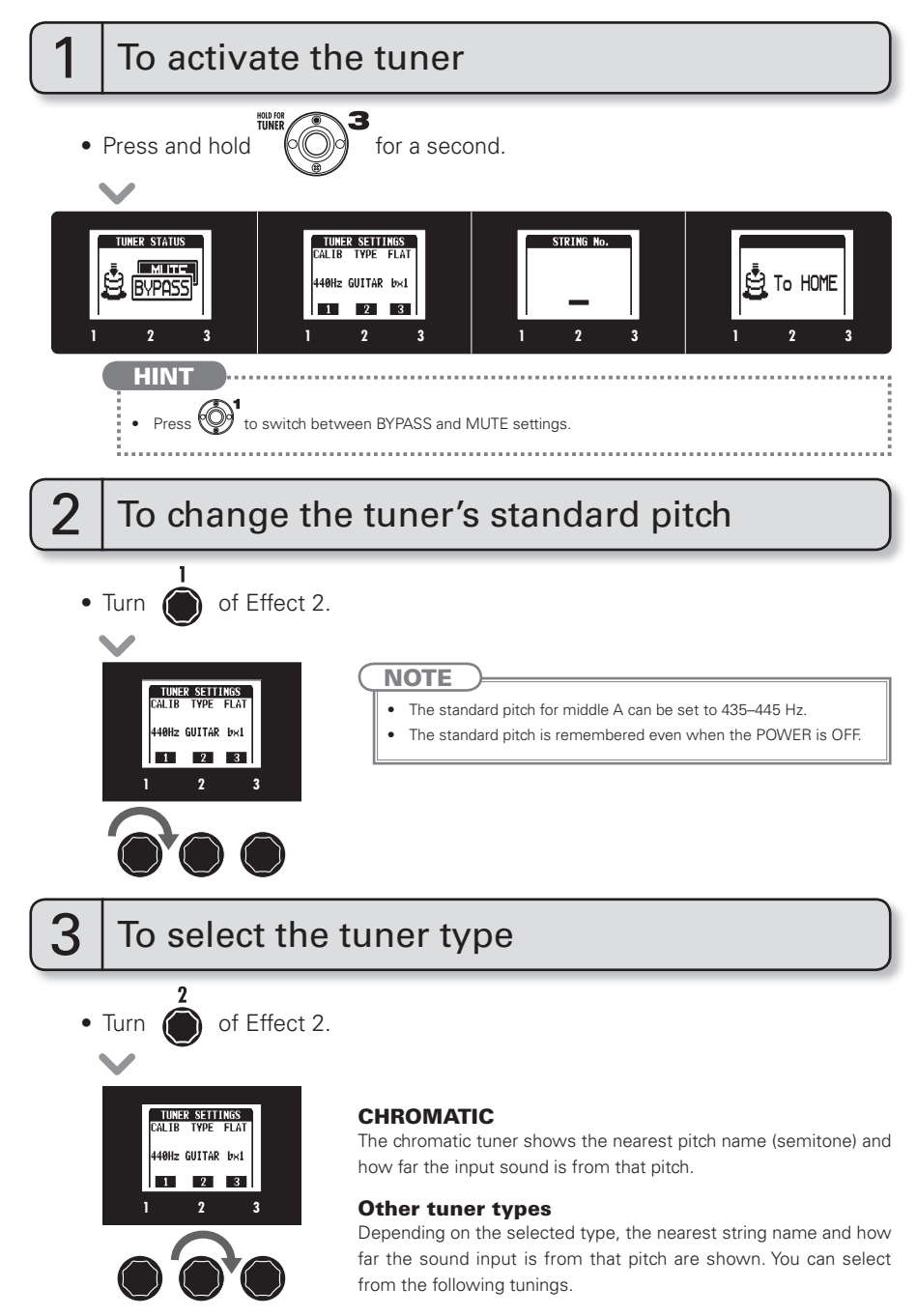

| Disalau | Manaian                                                 | String number/Note name |   |   |   |    |    |   |  |  |
|---------|---------------------------------------------------------|-------------------------|---|---|---|----|----|---|--|--|
| Display | ivieaning                                               | 7                       | 6 | 5 | 4 | 3  | 2  | 1 |  |  |
| GUITAR  | Standard tuning for guitars, including 7-string guitars | В                       | E | Α | D | G  | В  | E |  |  |
| OPEN A  | In open A tuning, the open strings make an A chord      | -                       | E | Α | E | А  | C# | E |  |  |
| OPEN D  | In open D tuning, the open strings make a D chord       | -                       | D | Α | D | F# | A  | D |  |  |
| OPEN E  | In open E tuning, the open strings make an E chord      | -                       | E | В | E | G# | В  | E |  |  |
| OPEN G  | In open G tuning, the open strings make a G chord       | -                       | D | G | D | G  | В  | D |  |  |
| DADGAD  | This alternate tuning is often used for tapping, etc.   | -                       | D | А | D | G  | А  | D |  |  |

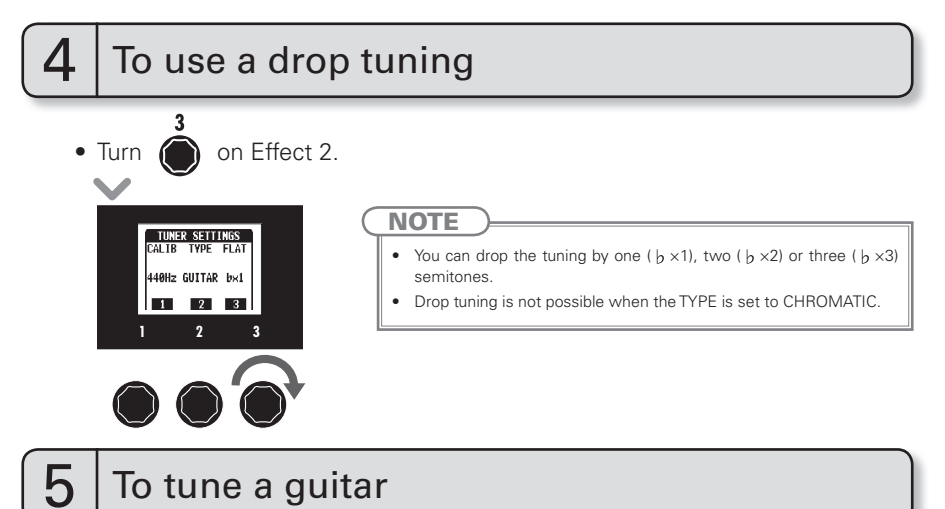

• Play the open string that you want to tune and tune it.

#### Chromatic tuner

The name of the nearest note and the pitch accuracy are shown.

#### Other tuners

The number of the nearest string and the pitch accuracy are shown.

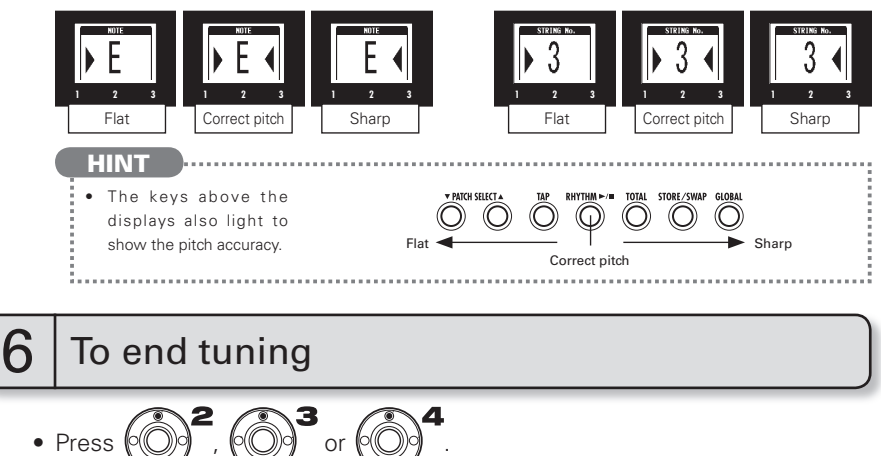

# **Using Rhythms**

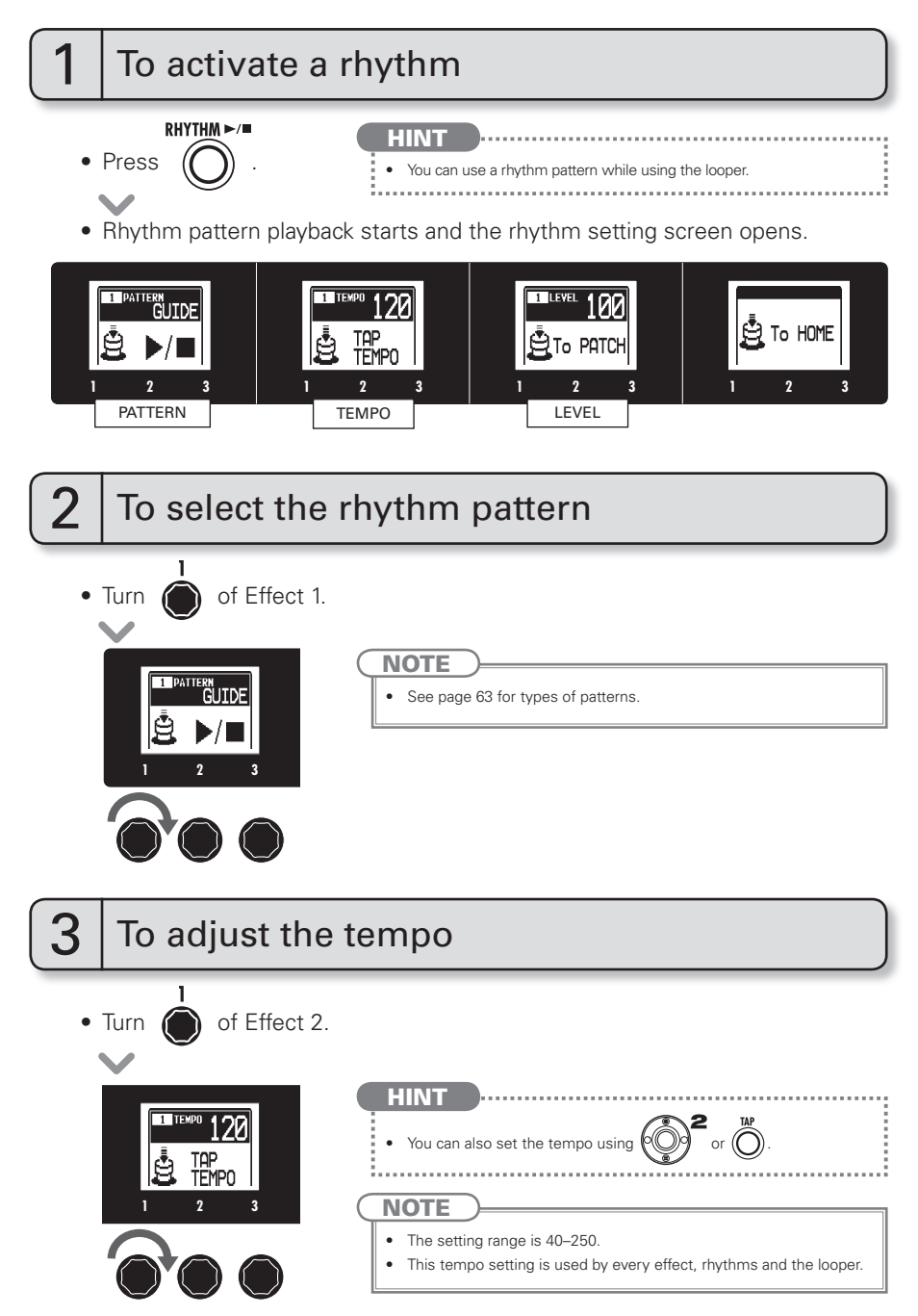

### RHYTHM

Using Rhythms

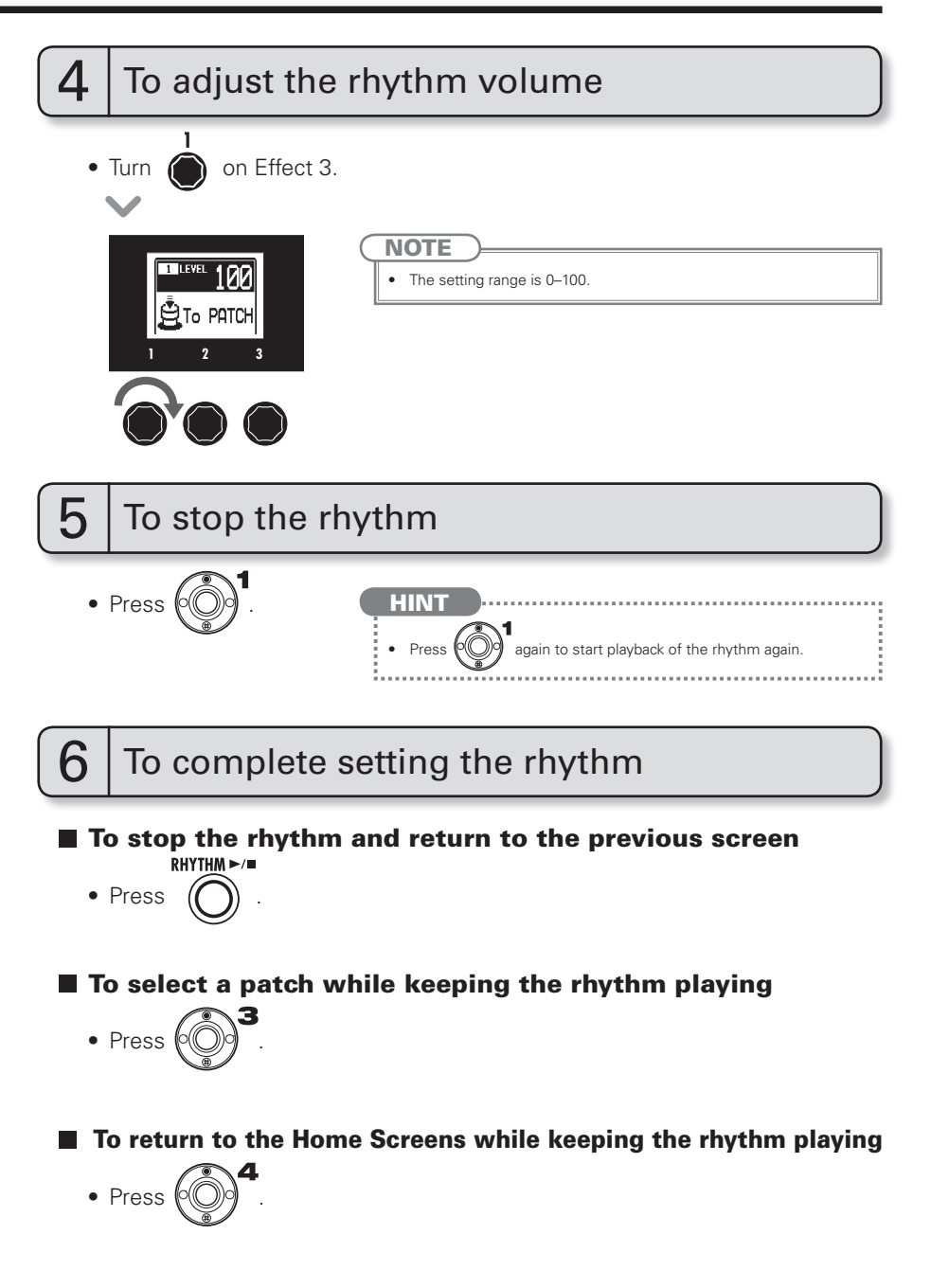

# **Using the Looper**

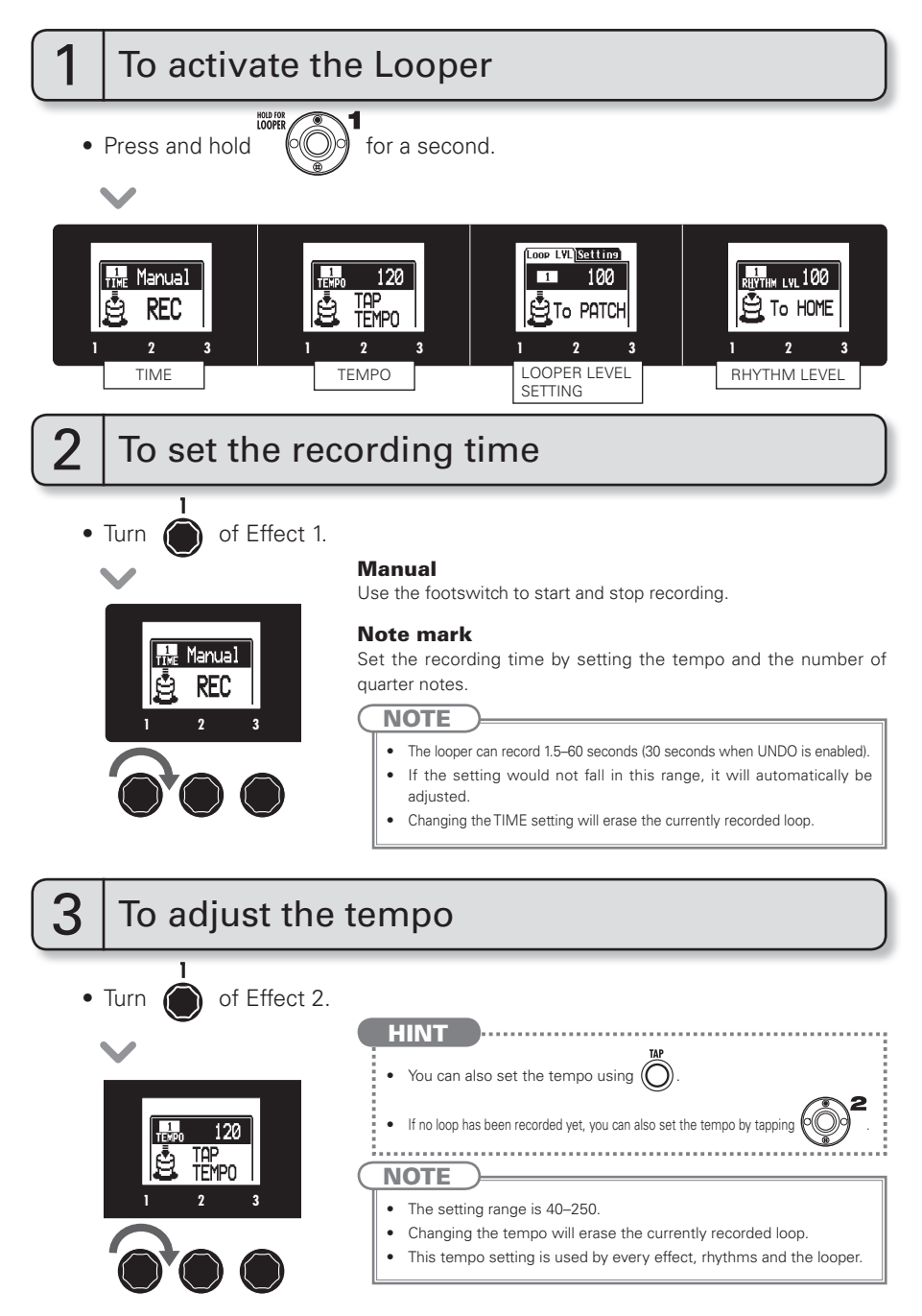

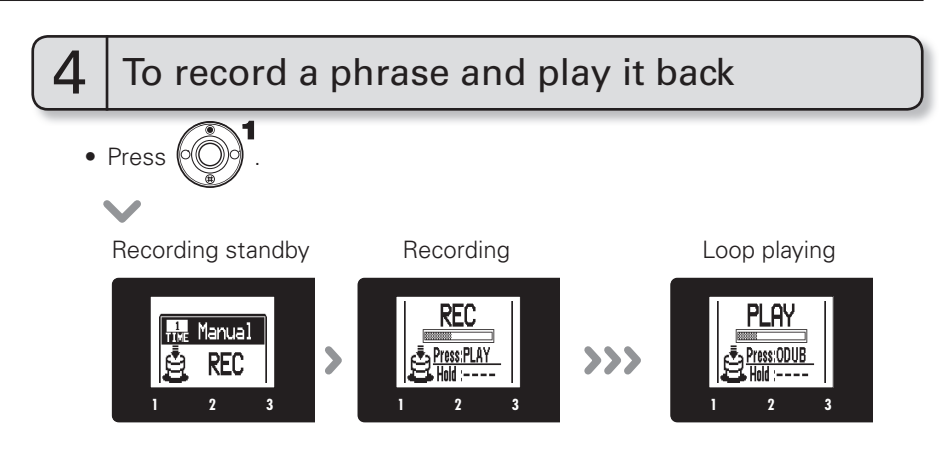

#### If set to "Manual"

• When is pressed again or the maximum recording time is reached, loop playback starts (and "PLAY" appears on the display).

#### If set to a note mark

• Recording continues for the set time and then loop playback starts (and "PLAY" appears on the display).

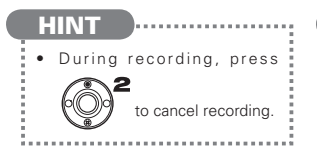

#### NOTE

- When using a rhythm, recording will start after the precount.
- When using a rhythm, the loop timing will be quantized, so even if you stop the loop recording a little out of time, the loop end point will be adjusted to match the tempo correctly.

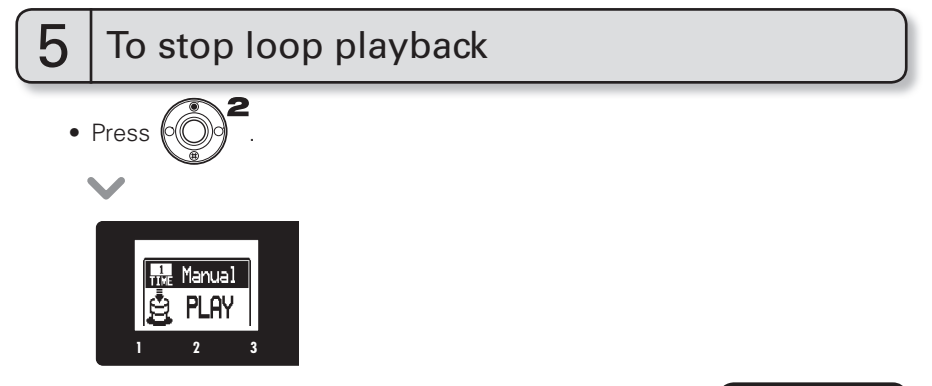

NEXT >>

#### **Using the Looper**

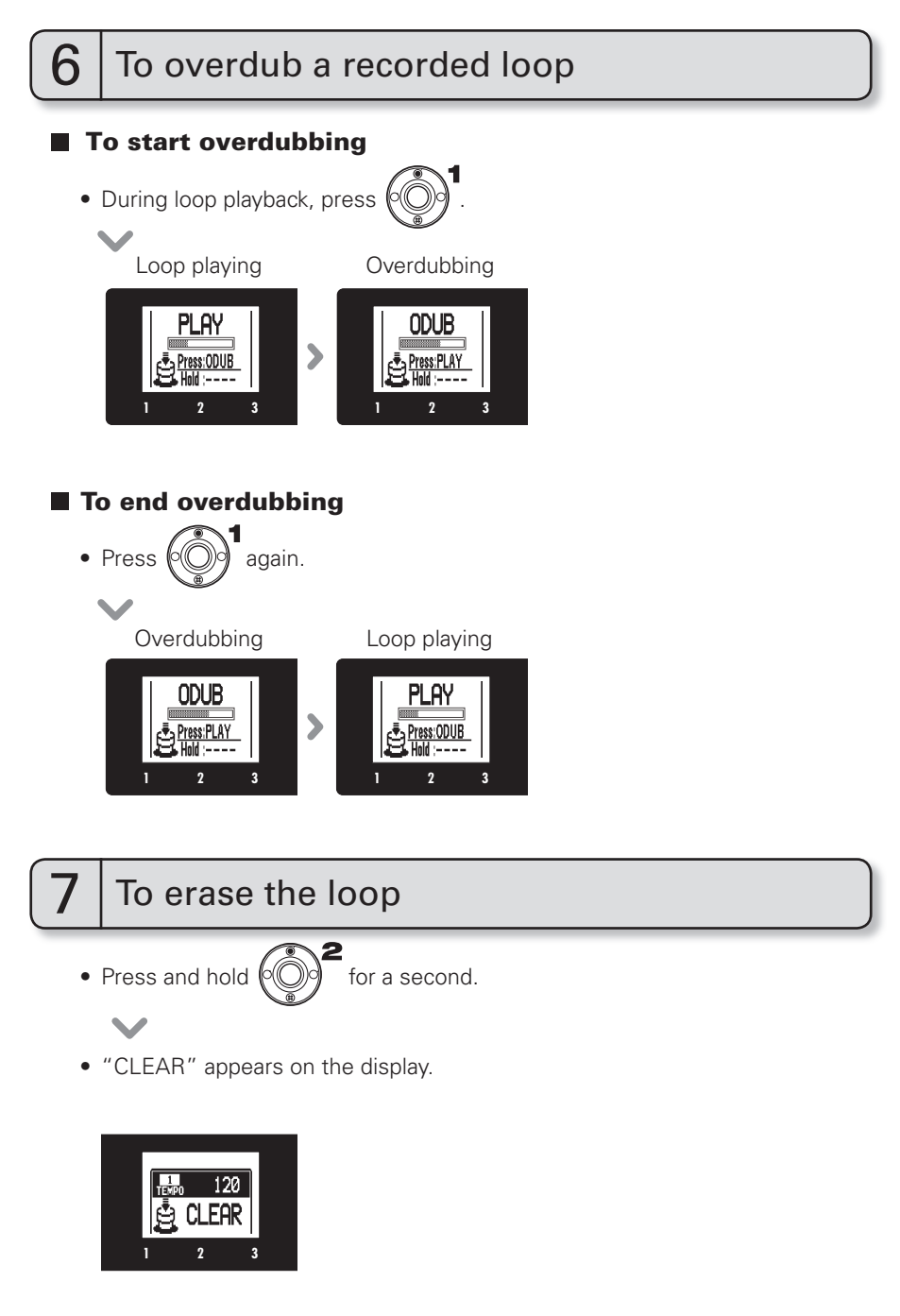

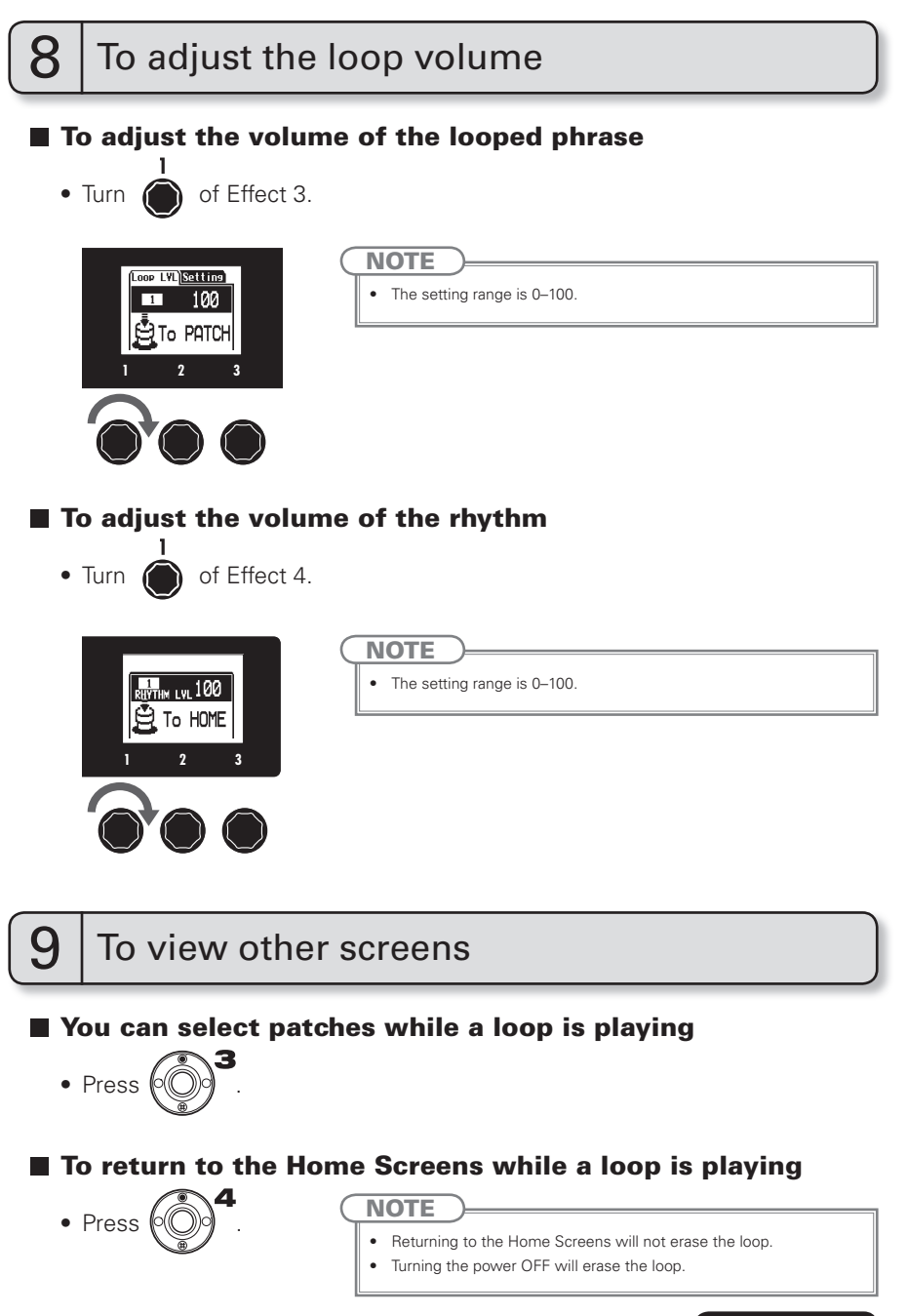

NEXT >>>

#### **Using the Looper**

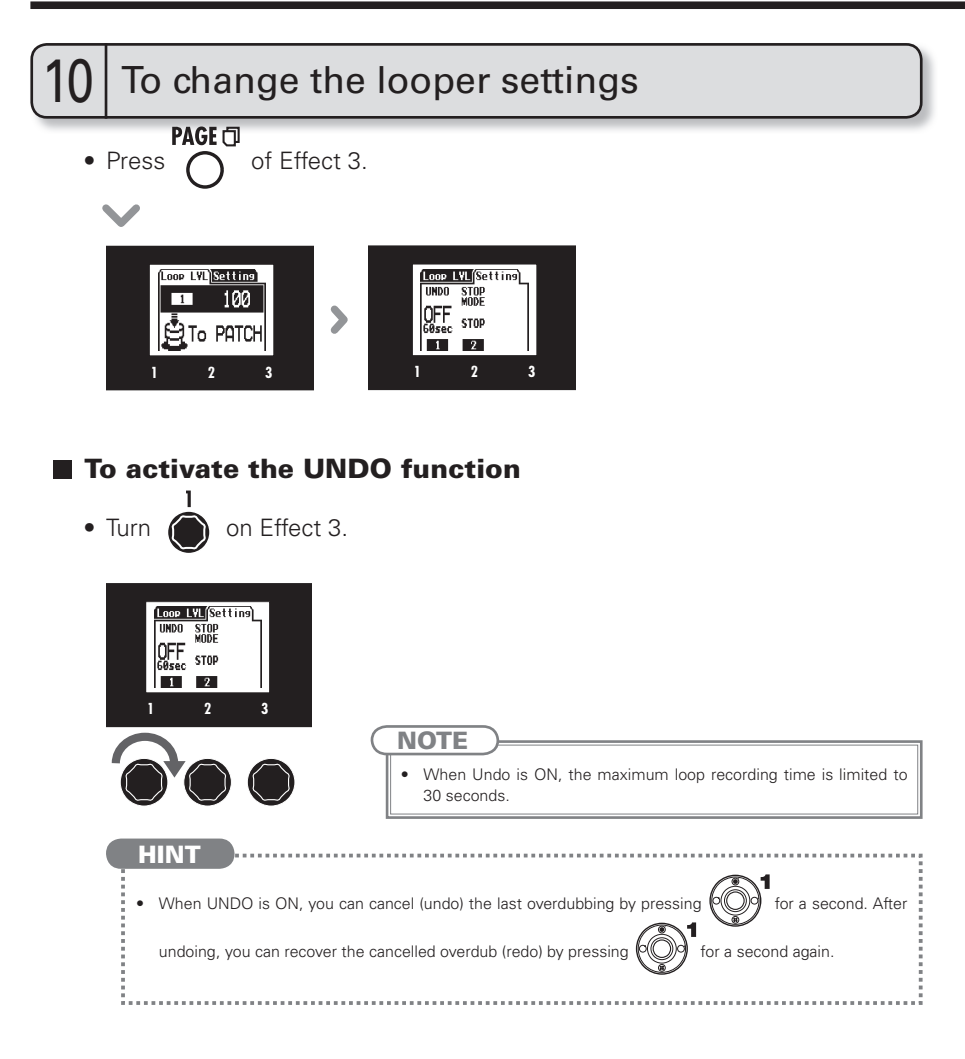

| <ul> <li>To select the STOP M</li> <li>Turn of Effect 3.</li> </ul> | ODE               |                                                |
|---------------------------------------------------------------------|-------------------|------------------------------------------------|
| Loop LVL(Setting)<br>UHOD STOP<br>OFF<br>68sc STOP                  |                   |                                                |
| 1 2 3                                                               | STOP MODE         | How loop playback stops                        |
|                                                                     | STOP              | Playback stops immediately                     |
|                                                                     | FINISH            | Playback stops after the loop plays to its end |
|                                                                     | FADE OUT          | Playback stops after fading out                |
| HINT                                                                |                   |                                                |
| • Even when set to FINISH pressing again.                           | ł or FADEOUT, you | can stop loop playback immediately by          |

# Using the TUBE BOOSTER

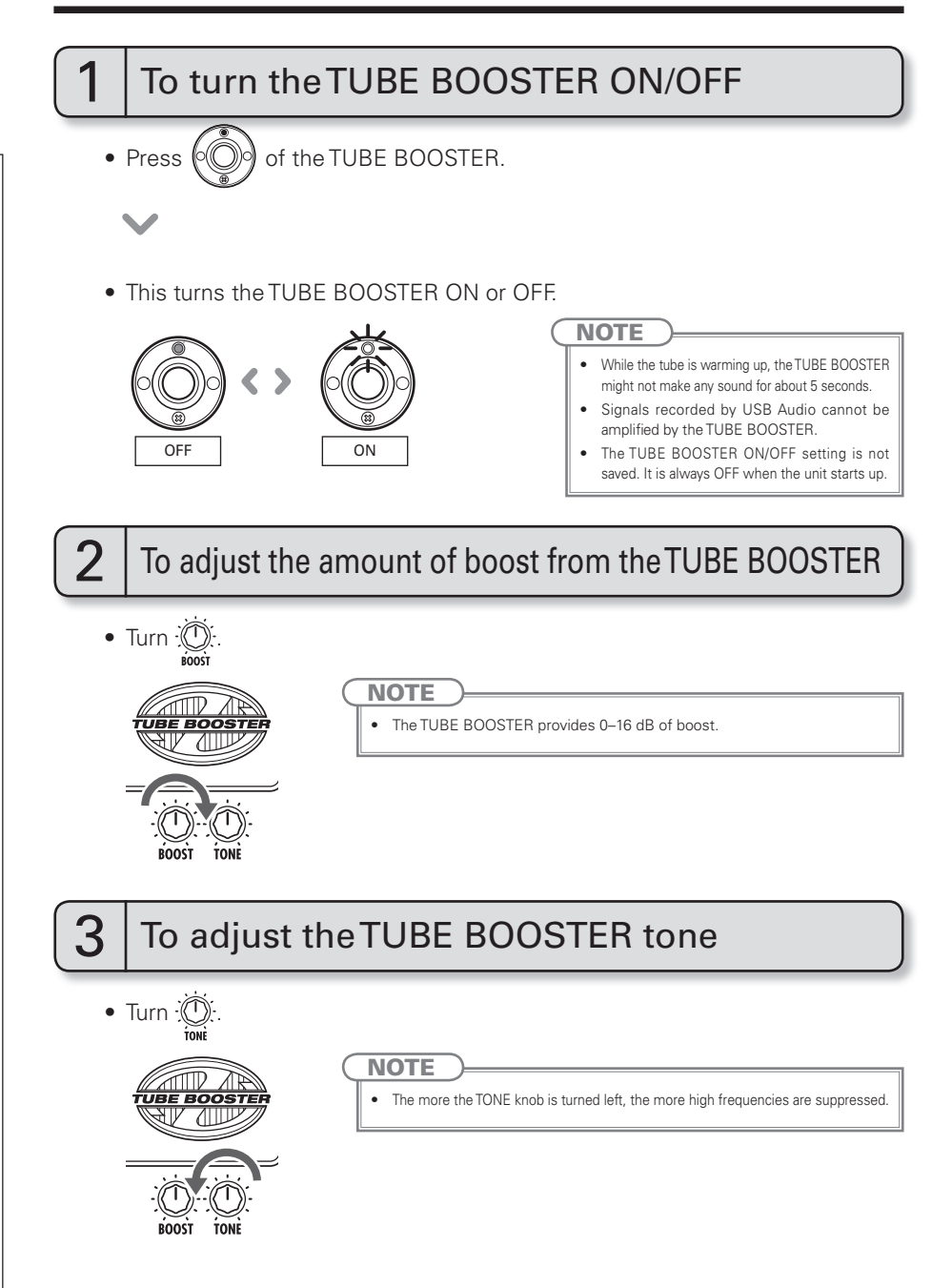

# **Using Audio Interface Functions**

This unit can be used with computers running the following operating systems

#### Compatible OS

#### Windows

Windows<sup>®</sup> XP SP3 (32bit) or newer Windows<sup>®</sup> Vista SP1 (32bit, 64bit) or newer Windows<sup>®</sup> 7 (32bit, 64bit) 32bit: Intel<sup>®</sup> Pentium<sup>®</sup> 4 1.8GHz or faster, RAM 1GB or more 64bit: Intel<sup>®</sup> Pentium<sup>®</sup> DualCore 2.7GHz or faster, RAM 2GB or more

#### Mac

OS X 10.5/10.6/10.7 Intel<sup>®</sup> CoreDuo 1.83GHz or faster RAM 1GB or more

#### Quantization (bit-rate)

16-bit

#### Sampling frequency

44.1kHz

For details about recording, playback and other functions, please see the included startup guide.

|   | HINT                                                                                                    | : |
|---|----------------------------------------------------------------------------------------------------|---|
|   | You can adjust the balance between the                                                                                                    | i |
|   | You can adjust the recording level. (See page 22.)                                                                                                 |   |
| C | NOTE                                                                                                    |   |
|   | To monitor the signal of your connected guitar after it has passed through your DAW software, set USB AUDIO MONITOR balance to 100. (See page 22.) |   |
|   | At other settings, the output signal will sound like a flanger effect is being used.                                                               |   |

#### To download the latest firmware

• Visit the ZOOM Website (http://www.zoom.co.jp).

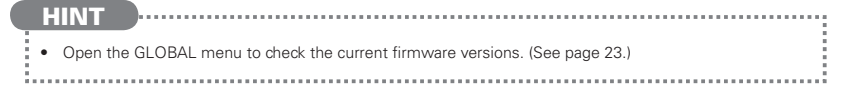

### To use the version updating function

- Confirm that the POWER switch is set to OFF and the AC adapter is connected.
- Connect the **GS** to a computer using a USB cable.

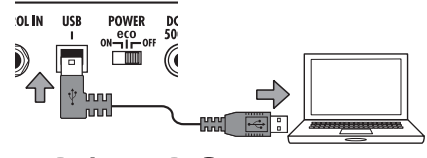

• While pressing both  $\textcircled{1}^{1}$  and  $\textcircled{2}^{2}$ , set the POWER switch to ON.

V

• The VERSION UPDATE screen appears.

#### VERSION UPDATE

Ready for version update!

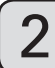

### To update the firmware

• Launch the version update application on your computer, and execute the update.

#### NOTE

 Do not disconnect the USB cable while the firmware is being updated.

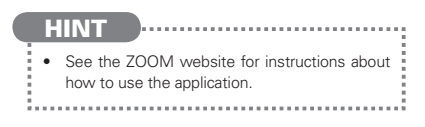

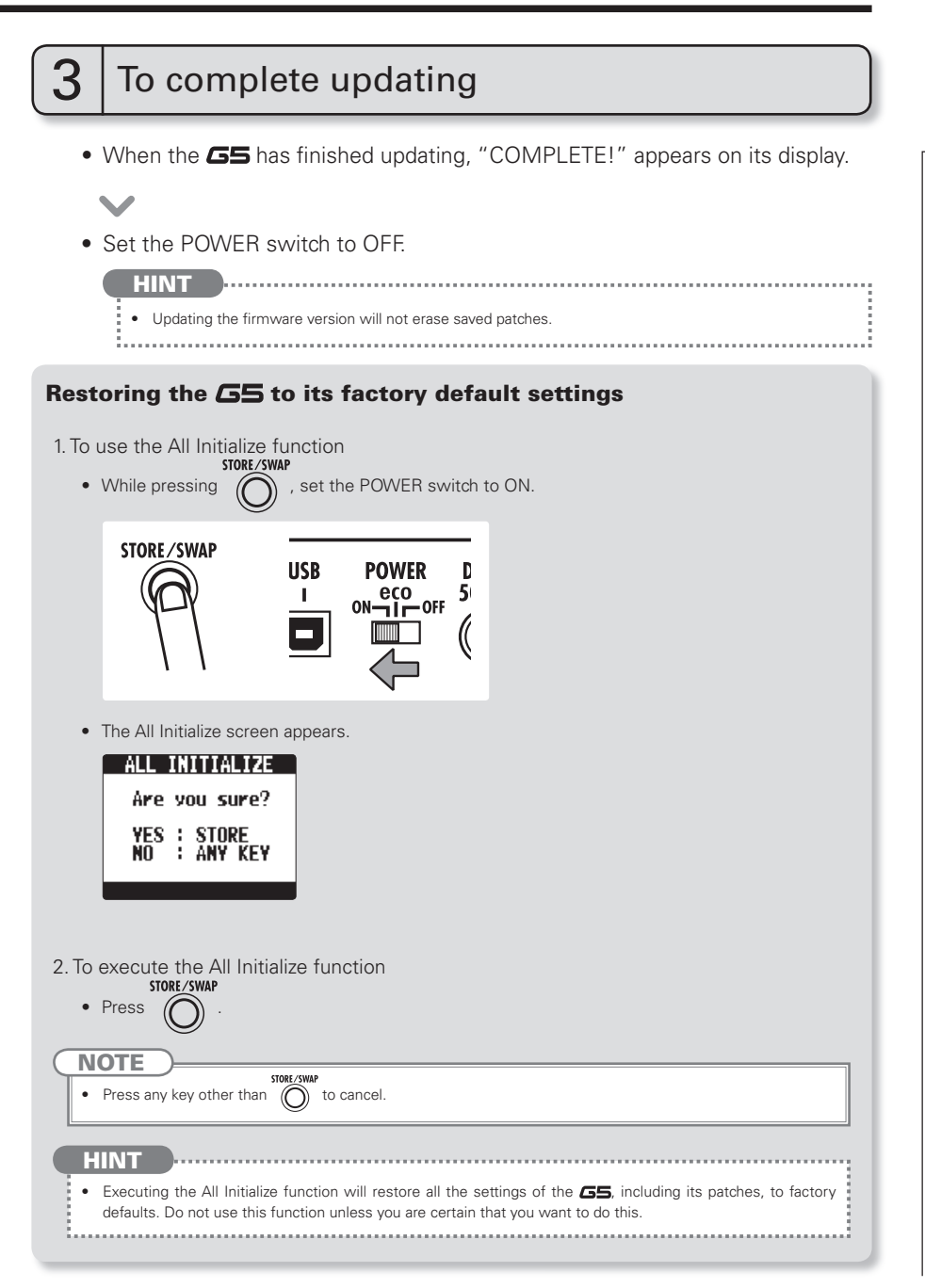

# Adjusting the Z-Pedal

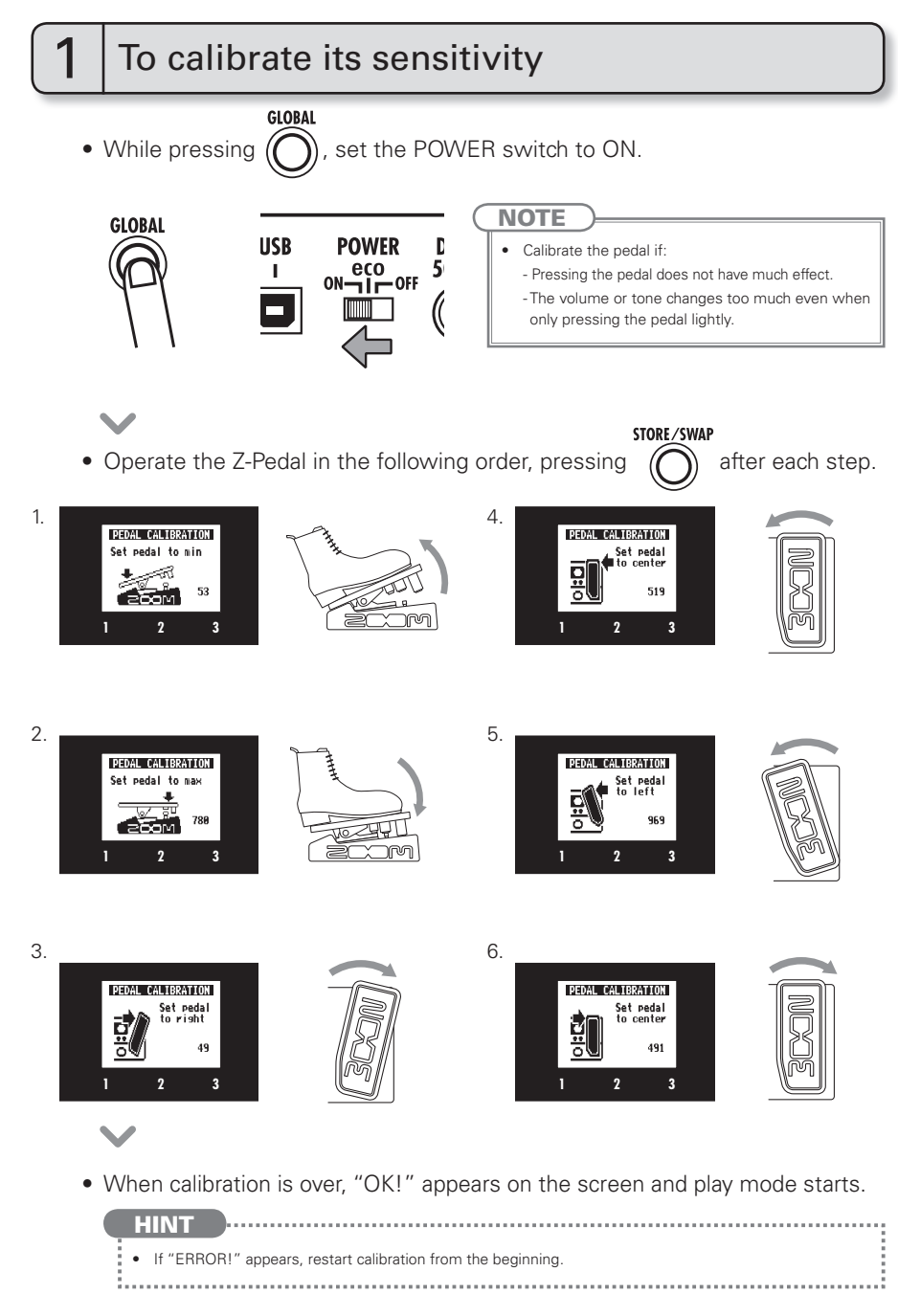

# 2 To adjust the torque

You can use a 5mm hex key (Allen wrench) to adjust the vertical and horizontal torque of the Z-Pedal.

#### ■ To adjust the vertical torque

• Insert the hex key into the vertical torque adjustment screw on the side of the pedal. Turn it clockwise to tighten the pedal, and turn it counterclockwise to loosen the pedal.

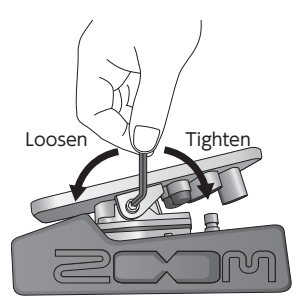

#### To adjust the horizontal torque

 Insert the hex key into the horizontal torque adjustment screw on the bottom of the pedal. Turn it clockwise to tighten the pedal, and turn it counterclockwise to loosen the pedal.

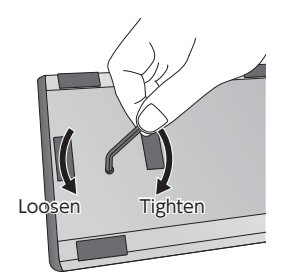

#### NOTE

Be careful when loosening a torque adjustment screw, because if you loosen it too much, it could come
off inside the unit, making it impossible to hold the pedal in place.

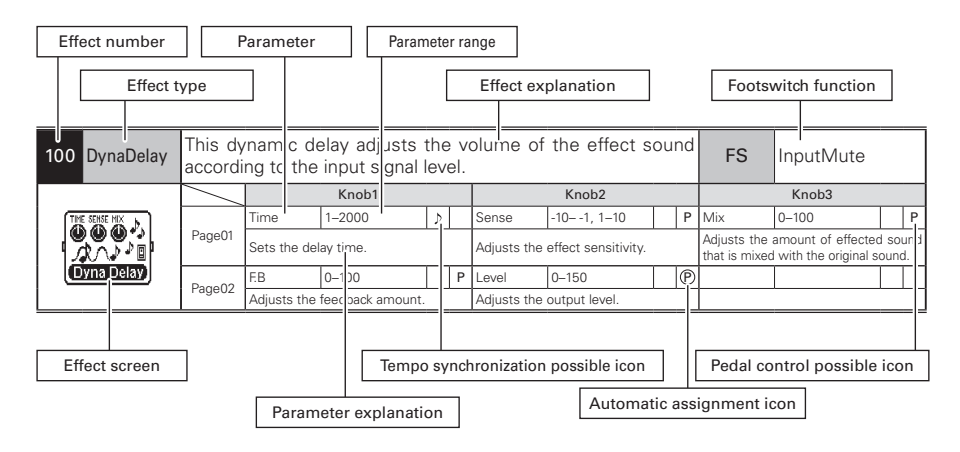

| 001 Comp         | This co  | is compressor in the style of the MXR Dyna Comp. |                    |         |                         |                    |          |             |               |   |   |
|------------------|----------|--------------------------------------------------|--------------------|---------|-------------------------|--------------------|----------|-------------|---------------|---|---|
|                  |          |                                                  | Knob1              |         |                         | Knob2              |          |             | Knob3         |   |   |
| SENSE TUNE LEVEL | Page01   | Sense                                            | 0–10               | P       | Tone                    | 0–10               |          | Level       | 0–150         | 1 | Ρ |
|                  | Tageor   | Adjusts the                                      | compressor sensi   | tivity. | Adjusts the             | tone.              |          | Adjusts the | output level. |   |   |
|                  |          | ATTCK                                            | Slow, Fast         |         |                         |                    |          |             |               |   |   |
|                  | Page02   | Sets comp<br>Fast or Slow                        | ressor attack sp   | eed to  |                         |                    |          |             |               |   |   |
| 002 RackComp     | This co  | mpressor                                         | allows more        | e deta  | iled adjus              | stment than (      | COMF     | 2           |               |   |   |
|                  |          |                                                  | Knob1              |         |                         | Knob2              |          |             | Knob3         |   |   |
|                  |          | THRSH                                            | 0–50               | P       | Ratio                   | 1–10               |          | Level       | 0–150         |   | Р |
|                  | Page01   | Sets the le<br>compressor                        | evel that activat  | es the  | Adjusts the             | compression ratio  |          | Adjusts the | output level. |   |   |
|                  | Page02   | ATTCK                                            | 1–10               |         |                         |                    |          |             |               |   |   |
|                  | Fageuz   | Adjusts the                                      | compressor attack  | k rate. |                         |                    |          |             |               |   |   |
| 003 M Comp       | This co  | mpressor                                         | provides a n       | nore    | natural so              | und.               |          |             |               |   |   |
|                  |          |                                                  | Knob1              |         |                         | Knob2              |          |             | Knob3         |   |   |
| M Conp           | Dogo01   | THRSH                                            | 0–50               | P       | Ratio                   | 1–10               |          | Level       | 0–150         |   | Ρ |
|                  | Page01   | Sets the le<br>compressor.                       | evel that activat  | es the  | Adjusts the             | compression ratio  |          | Adjusts the | output level. |   |   |
|                  | Page02   | ATTCK                                            | 1–10               |         |                         |                    |          |             |               |   |   |
|                  |          | Adjusts the                                      | compressor attack  | rate.   |                         |                    |          |             |               |   |   |
| 004 OptComp      | This co  | mpressor                                         | is in the styl     | le of   | an APHEX                | Punch Facto        | ory.     |             |               |   |   |
|                  | $\geq$   |                                                  | Knob1              |         |                         | Knob2              |          |             | Knob3         |   |   |
|                  | Page01   | Drive                                            | 0–10               |         | Tone                    | 0–100              |          | Level       | 0–150         |   | Р |
| WINE ODT         |          | Adjusts the d                                    | epth of the compre | ssion.  | Adjusts the t           | tone.              |          | Adjusts the | output level. |   |   |
| COMP®            | Page02   |                                                  |                    |         |                         |                    |          |             |               |   | _ |
|                  |          |                                                  |                    |         |                         |                    |          |             |               |   | _ |
| 005 SlowATTCK    | This eff | ect slows                                        | the attack o       | f eac   | h note, re              | sulting in a vi    | olin-li  | ke perfori  | mance.        |   |   |
|                  |          |                                                  | Knob1              |         |                         | Knob2              |          |             | Knob3         | _ |   |
|                  | Dogo01   | Time                                             | 1–50               | P       | Curve                   | 0-10               | P        | Level       | 0–150         |   | 2 |
| SION ATTCK       | Pageon   | Adjusts the                                      | attack time.       |         | Set the curv<br>attack. | e of volume change | e during | Adjusts the | output level. |   |   |
|                  | Page02   |                                                  |                    |         |                         |                    |          |             |               |   |   |
|                  |          |                                                  |                    |         |                         |                    |          |             |               |   |   |

|                |          |                                                                                                    |                             |        | _    |                            |                              |            |               |                                      | _               | _         |
|----------------|----------|----------------------------------------------------------------------------------------------------|-----------------------------|--------|------|----------------------------|------------------------------|------------|---------------|--------------------------------------|-----------------|-----------|
| 006 ZNR        | ZOOM's   | s unique no                                                                                                    | pise reduction              | cuts   | s n  | oise durin                 | g pauses in pl               | aying      | y without a   | fecting the ton                      | ie.             |           |
|                | /        |                                                                                                    | Knob1                       |        |      |                            | Knob2                        |            |               | Knob3                                |                 |           |
| • Ev-enilipi   | Daga01   | THRSH                                                                                                    | 1–25                        |        | Ρ    | DETCT                      | Gtrln, Efxln                 |            | Level         | 0-150                                |                 | Р         |
| THESH LEVEL    | Fageor   | Adjusts the                                                                                                    | effect sensitivity.         |        |      | Sets control               | signal detection             | level.     | Adjusts the   | e output level.                      |                 |           |
| . ZNR 🕑 🕑 📱 .  | Page02   |                                                                                                    |                             |        |      |                            |                              |            |               |                                      |                 |           |
|                | 9        |                                                                                                    |                             |        |      |                            |                              |            |               |                                      |                 | _         |
| 007 NoiseGate  | This is  | a noise ga                                                                                                    | ate that cuts               | the    | S    | ound duri                  | ng playing pa                | ause       | s.            |                                      |                 |           |
|                | /        |                                                                                                    | Knob1                       |        |      |                            | Knob2                        |            |               | Knob3                                |                 |           |
|                | Page01   | THRSH                                                                                                    | 1–25                        |        | Ρ    | Level                      | 0–150                        |            | P             |                                      |                 |           |
| Noise Gate     | - ugooi  | Adjusts the                                                                                                    | effect sensitivity.         |        |      | Adjusts the                | output level.                |            |               |                                      | -               | _         |
|                | Page02   |                                                                                                    |                             |        | _    |                            |                              |            | _             |                                      |                 |           |
|                |          |                                                                                                    |                             |        |      |                            |                              |            |               |                                      |                 | _         |
| 008 DirtyGate  | This vir | ntage style                                                                                                    | e gate featur               | es a   | 1 C  | haracteris                 | stic way of c                | osin       | g.            |                                      |                 |           |
| THIPSH LETIFL  |          |                                                                                                    | Knob1                       |        |      |                            | Knob2                        |            |               | Knob3                                |                 | _         |
| 00             | Page01   | THRSH                                                                                                    | 1–25                        |        | Ρ    | Level                      | 0-150                        |            | P             |                                      |                 |           |
| DIRTS GATE     | -        | Adjusts the                                                                                                    | effect sensitivity.         |        |      | Adjusts the                | output level.                | <u> </u>   |               | 1                                    | -               |           |
| - Sania        | Page02   |                                                                                                    |                             |        | _    |                            |                              |            |               |                                      |                 |           |
|                | This up  | it haa a ai                                                                                                    |                             |        |      |                            |                              |            |               |                                      |                 | -         |
| 009 GraphiceO  |          | nt nas a si                                                                                                    | x band equa                 | Izer   | •    |                            |                              |            |               |                                      |                 | _         |
|                |          | 40011                                                                                                    | Knob1                       | гт     |      | 40.011                     | Knob2                        | <u>т т</u> | 00011         | Knob3                                | T               | _         |
|                | Page01   | T60HZ<br>Boosts or outs                                                                                                    | - 12-12                     |        | 001  | 400Hz                      | - IZ-IZ                      |            | 800HZ         | -IZ-IZ                               | 000             | <br>  )   |
|                |          | band.                                                                                                    | (100 Hz) II                 | equei  | icy  | Hz) frequen                | cy band.                     | 10 (40     | frequency     | band.                                | 000             | 112/      |
| <u></u>        | Page02   | 3.2kHz                                                                                                    | -12–12                      |        |      | 6.4kHz                     | -12–12                       |            | 12kHz         | -12–12                               |                 |           |
| Graphic EQ     |          | #ge02         Boosts or cuts the high (3.2 kHz)         Boosts or cuts the extremely high Boosts or cuts the harmonics (12 frequency band.           frequency band.         (6.4 kHz) frequency band.         kHz) frequency band. |                             |        |      |                            |                              |            |               |                                      | (12             |           |
|                |          | l evel                                                                                                    | 0-150                       |        | Р    | (0.4 KHZ/ HC               |                              |            | KI12/ ITEQU   | silcy ballo.                         |                 |           |
|                | Page03   | Adjusts the                                                                                                    | output level.               |        |      |                            |                              |            |               |                                      | _               | -         |
| 010 ParaEO     | This is  | a 2-band r                                                                                                    | parametric e                | gual   | lize | ər.                        |                              |            |               |                                      |                 |           |
|                | $\sim$   |                                                                                                    | Knob1                       | -1     |      |                            | Knob2                        |            |               | Knob3                                |                 |           |
|                |          | Freg1                                                                                                    | 20Hz-20kHz                  |        |      | Q1                         | 0.5, 1, 2, 4, 8, 16          | П          | Gain1         | -12–12                               | Т               |           |
|                | Page01   | Adjusts cent                                                                                                    | er frequency of E           | Q1.    |      | Adjusts EQ1                | 1 Q.                         |            | Adjusts EC    | Δ1 gain.                             | -               | -         |
|                | D02      | Freq2                                                                                                    | 20Hz–20kHz                  |        |      | Q2                         | 0.5, 1, 2, 4, 8, 16          |            | Gain2         | -12-12                               |                 | $\square$ |
|                | Fageuz   | Adjusts cent                                                                                                    | er frequency of E           | Q2.    |      | Adjusts EQ2                | 2 Q.                         |            | Adjusts EC    | 12 gain.                             |                 |           |
|                | Page03   | Level                                                                                                    | 0–150                       |        | Ρ    |                            |                              |            |               |                                      |                 |           |
|                |          | Adjusts the                                                                                                    | output level.               |        |      |                            |                              |            |               |                                      | _               |           |
| 011 Exciter    | Adjusts  | s the dept                                                                                                    | h of the com                | pre    | SS   | ion.                       |                              |            |               |                                      |                 |           |
|                |          |                                                                                                    | Knob1                       |        |      |                            | Knob2                        |            |               | Knob3                                |                 | _         |
|                | D01      | Bass                                                                                                    | 0–100                       |        |      | Trebl                      | 0–100                        |            | Level         | 0-150                                |                 | Р         |
| Exciter        | Pageor   | Adjusts the a<br>phase correct                                                                                                    | amount of low-fre<br>ction. | quen   | су   | Adjusts the<br>phase corre | amount of high-fre<br>ction. | equen      | has passed    | Ievel of the signal through the mode | il afti<br>ule. | er it     |
|                | D 00     | ľ                                                                                                    |                             |        |      |                            |                              | Π          | 1             |                                      | Τ               | Г         |
|                | PageU2   |                                                                                                    |                             |        |      |                            |                              |            |               |                                      |                 |           |
|                | This eff | fect uses                                                                                                    | the comb filt               | ter t  | tha  | at results                 | from fixing                  | the r      | nodulatio     | n of the flang                       | er li           | ike       |
| 012 COMDELIR   | an equ   | alizer.                                                                                                    |                             |        |      |                            | 0                            |            |               | 0                                    |                 |           |
|                | $\vee$   |                                                                                                    | Knob1                       |        |      |                            | Knob2                        |            |               | Knob3                                |                 |           |
| FREE RESE MID: |          | Freq                                                                                                    | 1–50                        |        | Ρ    | Reso                       | -10-0-10                     |            | P Mix         | 0-100                                |                 | Р         |
|                | Page01   | This sets the                                                                                                    | emphasized frec             | luenc  | y.   | Adjusts the                | intensity of the re          | sonan      | Adjusts the   | amount of effecte                    | d so            | und       |
| CombELTR       |          | HiDMP                                                                                                    | 0-10                        |        |      | l evel                     | 0-150                        | П          | P mat is mixe | u with the original s                | J               | u.        |
|                | Page02   | Adjusts the                                                                                                    | treble attenuation          | l of t | he   | A. I                       |                              |            | <u> </u>      | _1                                   | _               |           |
|                |          | effect sound                                                                                                    |                             |        | -    | Adjusts the                | output level.                |            |               |                                      |                 |           |

| 012 AutoWab             | This off                                               |                                    | wah in agaa                     | rdon         | oo with ni                 | oking intonoit               |         |                                   |                              | _     |     |
|-------------------------|--------------------------------------------------------|------------------------------------|---------------------------------|--------------|----------------------------|------------------------------|---------|-----------------------------------|------------------------------|-------|-----|
| OIS AULOWAII            |                                                        |                                    |                                 | luan         |                            |                              | .y.     |                                   | K 10                         |       | _   |
| Course and Long         |                                                        | Sanaa 1                            | Knob1                           |              | Rese                       | Knob2                        |         |                                   | Knob3                        |       | D   |
| ( <b>000</b><br>AutoWah | Page01                                                 | Adjusts the se                     | nsitivity of the e              | effect.      | Adjusts the<br>sound.      | intensity of the res         | onand   | Adjusts the                       | output level.                |       | P   |
|                         | Page02                                                 |                                    |                                 |              |                            |                              |         |                                   |                              |       |     |
| 014 Resonance           | This eff                                               | ect varies t                       | he resonan                      | ce fil       | ter freque                 | ency accordin                | g to    | picking in                        | ensity.                      |       |     |
|                         | $\geq$                                                 |                                    | Knob1                           |              |                            | Knob2                        |         |                                   | Knob3                        |       |     |
| SENSE RESO LETEL        | Page01                                                 | Sense -10<br>Adjusts the se        | 0—1, 1–10<br>nsitivity of the e | P<br>effect. | Reso<br>Adjusts the        | 0-10<br>intensity of the res | ionand  | <sup>e</sup> Level<br>Adjusts the | 0–150<br>output level.       |       | Ρ   |
|                         | Page02                                                 |                                    |                                 |              | sound.                     |                              |         | -                                 |                              |       |     |
|                         |                                                        |                                    |                                 |              | <u> </u>                   |                              |         |                                   | 1                            |       | _   |
| 015 Cry                 | This effect varies the sound like a talking modulator. |                                    |                                 |              |                            |                              |         |                                   |                              |       |     |
|                         |                                                        |                                    | Knob1                           |              |                            | Knob2                        |         |                                   | Knob3                        |       |     |
| AND AN AN               | D01                                                    | Range 1-                           | -10                             | P            | Reso                       | 0-10                         |         | Sense                             | -101, 1-10                   |       | Ρ   |
|                         | Pageor                                                 | Adjusts the free<br>by the effect. | quency range pro                |              | Adjusts the<br>resonance s | ound.                        | dulatio | Adjusts the                       | sensitivity of the e         | effec | t.  |
|                         | Page02                                                 | Bal U-                             | -100<br>lance between           | origina      | Level                      | 0-150                        |         | ·                                 |                              |       | _   |
|                         |                                                        | and effect sour                    | nds.                            |              | Adjusts the                | output level.                |         |                                   | 1                            |       | _   |
| 016 SlowFLTR            | The fre                                                | quency of t                        | this filter eff                 | fect o       | hanges, t                  | riggered by p                | ickir   | ng.                               |                              |       |     |
|                         |                                                        |                                    | Knob1                           |              |                            | Knob2                        |         |                                   | Knob3                        |       |     |
|                         | D 01                                                   | Time 1-                            | -50                             | P            | Curve                      | 0-10                         |         | Level                             | 0-150                        |       | Ρ   |
|                         | Pageor                                                 | Sets the time<br>sound.            | taken to chan                   | ge the       | Adjusts th<br>change.      | e curve of the               | soun    | d Adjusts the                     | output level.                |       |     |
|                         |                                                        | Reso 0-                            | -10                             | P            | Chara                      | 2Pole,4Pole                  |         | DRCTN                             | Open,Close                   |       |     |
|                         | Page02                                                 | Adjusts the interesonance.         | ensity of the mod               | dulation     | Adjusts amo                | unt of filter applied.       |         | Sets the dir                      | ection of the chang          | ge.   |     |
| 017 M-Filter            | This env                                               | elope filter h                     | has the flavor                  | of a         | MOOG MF                    | -101 low pass f              | filter  | and can be                        | set in a wide ra             | ang   | e.  |
|                         |                                                        | <b></b>                            | Knob1                           |              |                            | Knob2                        |         |                                   | Knob3                        |       |     |
|                         | Page01                                                 | Freq 0-<br>Sets minimum            | -100<br>frequency of er         | nvelope      | Sense<br>Sets effect       | 0–10<br>sensitivity.         |         | Reso<br>Sets effect               | 0–10<br>resonance.           |       | Р   |
| M-Filter                | Page02                                                 | Type HI<br>Sets filter type        | PF, BPF, LPF                    |              | Chara<br>Adjusts ame       | 2Pole, 4Pole                 | d       | VLCTY<br>Sets speed               | Fast, Slow                   |       |     |
|                         |                                                        | Bal 0-                             | -100                            | P            | Level                      | 0-150                        |         | >                                 |                              |       | _   |
|                         | Page03                                                 | Adjusts the ba<br>and effect sour  | lance between<br>nds.           | origina      | Adjusts the                | output level.                |         |                                   |                              |       |     |
| 018 Step                | This sp                                                | ecial effect                       | gives the s                     | ounc         | l a steppe                 | d quality.                   |         |                                   |                              |       |     |
|                         |                                                        |                                    | Knob1                           |              |                            | Knob2                        |         |                                   | Knob3                        |       |     |
| DEPTH ()                |                                                        | Depth 0-                           | -100                            |              | Rate                       | 0–50                         | ▶       | P Reso                            | 0-10                         |       | Ρ   |
|                         | Page01                                                 | Sets the depth                     | of the modulat                  | ion.         | Sets the sp                | eed of the modula            | tion.   | Adjusts the<br>resonance s        | intensity of the mo<br>ound. | dulat | ion |
|                         | Page02                                                 | Shape 0-                           | -10                             |              | Level                      | 0–150                        |         | >                                 |                              |       | _   |
|                         |                                                        | Adjusts the eff                    | ect envelope.                   |              | Adjusts the                | output level.                |         |                                   | 1                            |       | _   |
| 019 SeqFLTR             | The se                                                 | quence filte                       | er has the fl                   | avor         | of a Z.Ve×                 | Seek-Wah.                    |         |                                   | Kasho                        |       |     |
| EED NATION              |                                                        | Chara D                            | Knob1                           |              | DTTDN                      | Knob2                        |         | Canad                             | Knob3                        |       |     |
|                         | Page01                                                 | Adjusts numbe                      | -o<br>er of sequence s          | steps        | Sets effect                | pattern.                     |         | Sets modul                        | ation speed.                 | P     | ۲   |
|                         | Ac<br>Baga02                                           | Shape 0-                           | -10                             |              | Reso                       | 0-10                         |         | P Level                           | 0-150                        |       | Ρ   |
|                         | Page02                                                 | Sets effect sou                    | und envelope.                   |              | Sets effect                | resonance.                   |         | Adjusts the                       | output level.                | _     |     |

| 020 RndmFLTR This filter effect changes charac                                                                                                    | cter       | randomly                         | /.                                        |          |                                    |                                         |        | ٦  |
|----------------------------------------------------------------------------------------------------|------------|----------------------------------|-------------------------------------------|----------|------------------------------------|-----------------------------------------|--------|----|
| Knob1                                                                                                    |            |                                  | Knob2                                     |          |                                    | Knob3                                   |        |    |
| Dame 01 Speed 1-50 3                                                                                                    | ÞР         | Range                            | 0–100                                     | P        | Reso                               | 0–10                                    | I      | 2  |
| Pageon Sets modulation speed.                                                                                                    |            | Adjusts free                     | quency range affec                        | ted.     | Sets effect r                      | esonance.                               |        |    |
| Type HPF, BPF, LPF                                                                                                    |            | Chara                            | 2Pole, 4Pole                              |          | Bal                                | 0–100                                   | F      | 2  |
| Page02 Sets filter type.                                                                                                    |            | Adjusts am                       | ount of filter applie                     | d.       | Adjusts the<br>and effect so       | balance between<br>ounds.               | origin | al |
| Page03 Level 0–150                                                                                                    | Ρ          |                                  |                                           |          |                                    |                                         |        | _  |
| 021 fCyclo This filter offeet changes tops                                                                                                    | ohar       | actoristic                       | s ovelieelly                              |          | 1                                  |                                         |        | -  |
| Verset                                                                                                    | Chai       | T                                | S Cyclically.                             |          |                                    | Karah D                                 |        | _  |
| Knob1                                                                                                    | -          |                                  | Knobz<br>Sine Tri                         |          |                                    | KNOD3                                   |        | -  |
| Page01 Rate 1-50 J                                                                                                    | » Р        | Wave                             | SawUp.SawDn                               |          | Level                              | 0–150                                   | I      | 2  |
| Sets the speed of the modulation                                                                                                    | n.         | Sets the mo                      | o 10                                      | 1.<br>D  | Adjusts the                        | output ievei.                           |        | 4  |
| Page02 Sets the depth of the modulation                                                                                                    | n.         | Adjusts the                      | intensity of the mod                      | dulation |                                    |                                         |        | -  |
| 022 Booster The booster increases signal gr                                                                                                    | ain        | o make t                         | he sound mo                               | re po    | werful.                            |                                         |        | -  |
| Knob1                                                                                                    |            |                                  | Knob2                                     |          |                                    | Knob3                                   |        |    |
| Gain 0-100                                                                                                    | Р          | Tone                             | 0–100                                     |          | Level                              | 0–150                                   | I      | 2  |
| BooSter Adjusts the gain.                                                                                                    |            | Adjusts the                      | tone.                                     |          | Adjusts the                        | output level.                           |        |    |
| Page02                                                                                                    |            |                                  |                                           |          |                                    |                                         |        | _  |
| 023 OverDrive Simulation of the Boss OD-1<br>"overdrive" title.                                                                                                    | , th       | e compa                          | ct effect box                             | that     | was the                            | first to take                           | e th   | e  |
| Knob1                                                                                                    |            |                                  | Knob2                                     |          |                                    | Knob3                                   |        |    |
| Gain 0-100                                                                                                    | Р          | Tone                             | 0–100                                     |          | Level                              | 0–150                                   | F      | د  |
| DuerDrive Adjusts the gain.                                                                                                    |            | Adjusts the                      | tone.                                     |          | Adjusts the                        | output level.                           |        | _  |
| Page02                                                                                                    |            |                                  |                                           |          |                                    |                                         |        | -  |
| 024 T Scream Simulation of the Ibanez TS808<br>inspired numerous clones.                                                                                                    | 8, v       | /hich is lo                      | oved by many                              | guita    | arists as a                        | a booster and                           | d ha   | s  |
| Knob1                                                                                                    |            |                                  | Knob2                                     |          |                                    | Knob3                                   |        |    |
| Gain 0-100                                                                                                    | Р          | Tone                             | 0–100                                     |          | Level                              | 0–150                                   | I      | 2  |
| Adjusts the gain.                                                                                                    |            | Adjusts the                      | tone.                                     |          | Adjusts the                        | output level.                           |        |    |
| Page02                                                                                                    |            |                                  |                                           |          |                                    |                                         |        | _  |
| 025 Governor Simulation of the Guv'nor disto                                                                                                    | ortio      | n effect f                       | rom Marshall                              |          |                                    |                                         |        | -  |
| Knob1                                                                                                    |            |                                  | Knob2                                     |          |                                    | Knob3                                   |        |    |
| Gain 0-100                                                                                                    | Ρ          | Tone                             | 0-100                                     |          | Level                              | 0–150                                   | I      | 2  |
| Adjusts the gain.                                                                                                    |            | Adjusts the                      | tone.                                     |          | Adjusts the                        | output level.                           |        |    |
| Governor Page02                                                                                                    |            |                                  |                                           |          |                                    |                                         |        | _  |
| 026 Dist+ Simulation of the MXR distortion                                                                                                    | n+ e       | ffect that                       | made distorti                             | on po    | ı<br>pular worl                    | ldwide.                                 |        | =  |
| Knob1                                                                                                    |            |                                  | Knob2                                     | - T      |                                    | Knob3                                   |        |    |
| Gain 0-100                                                                                                    | Ρ          | Tone                             | 0–100                                     |          | Level                              | 0–150                                   | F      | ٢  |
| Dist+ Adjusts the gain.                                                                                                    |            | Adjusts the                      | topo                                      |          | Adjusts the                        | output level.                           |        |    |
|                                                                                                    |            |                                  | tone.                                     |          |                                    |                                         |        | -  |
| Page02                                                                                                    |            |                                  |                                           |          |                                    |                                         |        | -  |
| O27 Dist 1         Simulation of the Boss DS-1 dia                                                                                                    | istor      | tion peda                        | I, which has b                            | been     | a long-sel                         | ler.                                    |        |    |
| O27 Dist 1         Simulation of the Boss DS-1 dial           Knob1         Knob1                                                                                                    | istor      | tion peda                        | I, which has b                            | been     | a long-sel                         | ler.<br>Knob3                           |        |    |
| O27 Dist 1     Simulation of the Boss DS-1 dia       Page02     Knob1       Page01     Gain                                                                                                    | istor<br>P | tion peda                        | II, which has b<br>Knob2                  | been     | a long-sel                         | ler.<br>Knob3<br>0-150                  |        |    |
| O27 Dist 1     Simulation of the Boss DS-1 dist       Image: Constraint of the Boss DS-1 dist     Image: Constraint of the Boss DS-1 dist       Image: Constraint of the Boss DS-1 dist     Image: Constraint of the Boss DS-1 dist       Image: C | istor<br>P | tion peda<br>Tone<br>Adjusts the | I, which has b<br>Knob2<br>0-100<br>tone. | been     | a long-sel<br>Level<br>Adjusts the | ler.<br>Knob3<br>0-150<br>output level. |        |    |

|               |                    |                          |                               |                |             |                 |         |               |               |       | _   |
|---------------|--------------------|--------------------------|-------------------------------|----------------|-------------|-----------------|---------|---------------|---------------|-------|-----|
| 028 Squeak    | Simulat            | ion of the               | e popular Pro                 | Co Ra          | it famous   | for its edgy of | distort | ion sound     | l.            |       |     |
|               |                    |                          | Knob1                         |                |             | Knob2           |         |               | Knob3         |       |     |
|               | D01                | Gain                     | 0-100                         | P              | Tone        | 0–100           |         | Level         | 0–150         |       | Ρ   |
| Squeak        | Pageur             | Adjusts the              | gain.                         |                | Adjusts the | tone.           |         | Adjusts the o | output level. |       |     |
| Ø             | Page02             |                          |                               |                |             |                 |         |               |               |       |     |
| 029 FuzzSmile | Simula<br>and sm   | tion of the<br>ashing se | e Fuzz Face, v<br>ound.       | which          | has mad     | e rock history  | y with  | its humo      | rous panel d  | esi   | gn  |
|               |                    | -                        | Knob1                         |                |             | Knob2           |         |               | Knob3         |       |     |
| GEN LEVEL     |                    | Gain                     | 0-100                         | Р              | Tone        | 0-100           |         | Level         | 0-150         |       | Р   |
|               | Page01             | Adjusts the              | gain.                         |                | Adjusts the | tone.           |         | Adjusts the o | output level. |       |     |
| FUZZERINE     |                    |                          |                               |                |             |                 |         |               |               |       |     |
|               | Page02             |                          |                               |                |             |                 |         |               |               |       |     |
| 030 GreatMuff | Simula<br>world f  | tion of the or its fat,  | e Electro-Har<br>sweet fuzz s | moni><br>ound. | Big Muf     | f, which is lo  | ved by  | / famous      | artists arour | nd th | ne  |
| (             |                    |                          | Knob1                         |                |             | Knob2           |         |               | Knob3         | 1 1   |     |
|               | Page01             | Gain                     | 0–100                         | P              | Tone        | 0–100           |         | Level         | 0–150         |       | Р   |
| GreatMuff     |                    | Adjusts the              | gain.                         |                | Adjusts the | tone.           |         | Adjusts the o | output level. |       | _   |
|               | Page02             |                          |                               |                |             |                 |         |               |               |       | _   |
| 031 MetalWRLD | Simulat<br>lower r | tion of the<br>nidrange. | e Boss Metal                  | Zone           | , which is  | characterize    | ed by l | ong susta     | in and a pov  | verf  | ful |
|               |                    |                          | Knob1                         |                |             | Knob2           |         |               | Knob3         |       |     |
|               | Page01             | Gain                     | 0–100                         | P              | Tone        | 0–100           |         | Level         | 0–150         |       | Ρ   |
|               | Pageor             | Adjusts the              | gain.                         |                | Adjusts the | tone.           |         | Adjusts the o | output level. |       |     |
|               | Page02             |                          |                               |                |             |                 |         |               |               |       | _   |
| 032 HotBox    | Simula             | tion of the              | e compact M                   | atchle         | ess Hotbo   | x pre-amplifi   | er wit  | h a built-ir  | n tube.       |       |     |
|               |                    |                          | Knob1                         |                |             | Knob2           |         |               | Knob3         |       |     |
| I Ö Ö Ö I     | Page01             | Gain                     | 0–100                         | P              | Tone        | 0–100           |         | Level         | 0–150         |       | Ρ   |
|               | . ugooi            | Adjusts the              | gain.                         |                | Adjusts the | tone.           |         | Adjusts the o | output level. |       |     |
| HOTBOX        | Page02             |                          |                               |                |             |                 |         |               |               |       | _   |
| 033 Z Clean   | ZOOM               | original u               | inadorned cle                 | ean so         | und.        |                 |         |               |               |       |     |
|               |                    |                          | Knob1                         |                |             | Knob2           |         |               | Knob3         |       |     |
|               | Page01             | Gain                     | 0–100                         | P              | Tone        | 0–100           |         | Level         | 0–150         |       | Ρ   |
|               | 1 ageo1            | Adjusts the              | gain.                         |                | Adjusts the | tone.           |         | Adjusts the o | output level. |       |     |
| Z Ciean 🔘     | Page02             |                          |                               |                |             |                 |         |               |               |       | _   |
| 034 Z MP1     | An orig<br>JCM80   | inal soun<br>0.          | d created by                  | merg           | jing chara  | acteristics of  | an A[   | DA MP1 a      | and a MARS    | HAI   | L   |
|               |                    |                          | Knob1                         |                |             | Knob2           |         |               | Knob3         |       |     |
|               | Daga01             | Gain                     | 0–100                         | P              | Tone        | 0–100           |         | Level         | 0–150         |       | Ρ   |
|               | Pageur             | Adjusts the              | gain.                         |                | Adjusts the | tone.           |         | Adjusts the o | output level. |       |     |
| Z MP1 🔘       | Page02             |                          |                               |                |             |                 |         |               |               |       |     |
| 035 Z Bottom  | A high             | gain sour                | nd that emph                  | asizes         | low and     | middle frequ    | iencie  | s.            |               |       |     |
| 4             |                    |                          | Knob1                         |                |             | Knob2           |         |               | Knob3         |       |     |
|               | Descot             | Gain                     | 0-100                         | P              | Tone        | 0–100           |         | Level         | 0-150         |       | Ρ   |
| POINTON       | Pageul             | Adjusts the              | gain.                         |                | Adjusts the | tone.           |         | Adjusts the   | output level. |       |     |
|               | Page02             |                          |                               |                |             |                 |         |               |               |       |     |
|               |                    | 1                        |                               |                |             |                 |         |               |               |       | - 1 |

| 036 Z Dream    | A high<br>channe | gain soui<br>I. | nd for lead p          | laying  | g based o     | n the Mesa          | Boogi    | e Road K      | ing Series II     | Lead   |
|----------------|------------------|-----------------|------------------------|---------|---------------|---------------------|----------|---------------|-------------------|--------|
|                | /                |                 | Knob1                  |         |               | Knob2               |          |               | Knob3             |        |
|                | Page01           | Gain            | 0–100                  | Р       | Tone          | 0-100               |          | Level         | 0-150             | F      |
| <b>J</b> ÚREAM | 1 ageo1          | Adjusts the     | gain.                  |         | Adjusts the   | tone.               |          | Adjusts the   | output level.     |        |
| <u> </u>       | Page02           |                 |                        |         |               |                     |          |               |                   |        |
|                | 1 ugeoz          |                 |                        |         |               |                     |          |               |                   |        |
| 037 Z Scream   | An orig          | inal high       | gain sound ba          | alanc   | ed from lo    | ow to high fre      | equen    | cies.         |                   |        |
|                | /                |                 | Knob1                  |         |               | Knob2               |          |               | Knob3             |        |
|                | Page01           | Gain            | 0–100                  | Р       | Tone          | 0-100               |          | Level         | 0–150             | F      |
| ZSCREAM        | Tugeor           | Adjusts the     | gain.                  |         | Adjusts the   | tone.               |          | Adjusts the   | output level.     |        |
|                | Page02           |                 |                        |         |               |                     |          |               |                   |        |
|                | 1 ugooz          |                 |                        |         |               |                     |          |               |                   |        |
| 038 Z Neos     | A cruno          | ch sound        | modeled on t           | he s    | ound of a     | modified Brit       | ish cl   | ass A con     | nbo amplifier     |        |
|                | /                |                 | Knob1                  |         |               | Knob2               |          |               | Knob3             |        |
|                | Daga01           | Gain            | 0–100                  | P       | Tone          | 0–100               |          | Level         | 0–150             | F      |
| 7 Nans XXXXXX  | Fageor           | Adjusts the     | gain.                  |         | Adjusts the   | tone.               |          | Adjusts the   | output level.     |        |
|                | Page02           |                 |                        |         |               |                     |          |               |                   |        |
|                | 1 ageoz          |                 |                        |         |               |                     |          |               |                   |        |
| 039 Z Wild     | A high           | gain sour       | nd with even           | more    | overdrive     | e boost.            |          |               |                   |        |
|                |                  |                 | Knob1                  |         |               | Knob2               |          |               | Knob3             |        |
|                | Daga01           | Gain            | 0–100                  | P       | Tone          | 0–100               |          | Level         | 0–150             | F      |
|                | i ayeut          | Adjusts the     | gain.                  |         | Adjusts the   | tone.               |          | Adjusts the   | output level.     |        |
|                | Page02           |                 |                        |         |               |                     |          |               |                   |        |
|                | 1 ageoz          |                 |                        |         |               |                     |          |               |                   |        |
| 040 Lead       | Lead a           | bright an       | d smooth dis           | tortic  | n sound.      |                     |          |               |                   |        |
|                | $\backslash$     |                 | Knob1                  |         |               | Knob2               |          |               | Knob3             |        |
|                | Daga01           | Gain            | 0–100                  | P       | Tone          | 0-100               |          | Level         | 0–150             | F      |
|                | Pageor           | Adjusts the     | gain.                  |         | Adjusts the   | tone.               |          | Adjusts the   | output level.     |        |
| ZOOM SOOR      | Page02           |                 |                        |         |               |                     |          |               |                   |        |
|                | 1 ugooz          |                 |                        |         |               | 1                   |          |               |                   |        |
| 041 ExtremeDS  | This dis         | stortion e      | ffect boasts t         | he hi   | ghest gai     | n in the world      | d.       |               |                   |        |
|                | /                |                 | Knob1                  |         |               | Knob2               |          |               | Knob3             |        |
|                | Daga01           | Gain            | 0–100                  | P       | Tone          | 0–100               |          | Level         | 0–150             | F      |
| FXTREME        | Fageor           | Adjusts the     | gain.                  |         | Adjusts the   | tone.               |          | Adjusts the   | output level.     |        |
| 🔘 🔘 DISTORTION | Page02           |                 |                        |         |               |                     |          |               |                   |        |
|                | 1 ugeoz          |                 |                        |         |               |                     |          |               |                   |        |
| 042 Aco.Sim    | This eff         | ect chang       | ges the tone           | of an   | electric g    | juitar to make      | e it so  | und like a    | in acoustic gi    | uitar. |
|                |                  |                 | Knob1                  |         | -             | Knob2               |          |               | Knob3             |        |
| ACOUSTIC.      |                  | Тор             | 0–100                  | P       | Body          | 0-100               |          | Level         | 0-150             | F      |
|                | Page01           | Adjusts the     | e unique string t      | one of  | Adjusts the l | body resonance of a | acoustic | Adjusts the   |                   |        |
|                |                  | acoustic gui    | tars.                  |         | guitars.      | 1                   |          | Aujusts the   | output level.     |        |
|                | Page02           |                 |                        |         |               |                     |          |               |                   |        |
|                |                  |                 |                        |         |               |                     |          | L             |                   |        |
| 043 FD COMBO   | Nodele           | a sound c       | ot a ⊦ender Tw         | in Re   | verb ('65),   | which is love       | d by g   | juitarists ii | n various geni    | res.   |
|                |                  |                 | Knob1                  |         |               | Knob2               |          |               | Knob3             |        |
|                | Page01           | Gain            | 0–100                  | P       | Tube          | 0-100               |          | Level         | 0–150             | F      |
|                | . 19001          | Adjusts the     | gain.                  |         | Adjusts tub   | e amp compressio    | n.       | Adjusts the   | output level.     |        |
| FD COMBO       | Page02           | Trebl           | 0–100                  |         | Middl         | 0-100               |          | Bass          | 0-100             |        |
|                |                  | Adjusts volu    | ime of high freque     | ncies.  | Adjusts volu  | me of middle frequ  | encies.  | Adjusts volu  | ime of low freque | ncies. |
|                | Page03           | Prese           | 0-100                  |         | CAB           | See Table 1         |          |               |                   |        |
|                | -                | Adjusts volun   | ne ot super-high frequ | Jencies | Selects cab   | inet.               |          |               |                   |        |

| 044 DELUXE-R                                                                                                 | This me                                                                                                    | odels the sound of a l                                                                                                    | -ende                                                                                       | Deluxe F                                                                                                    | leverb made                                                                                                    | ın 196                                                                                                    | 35.                                                                                                    |                                                                                                    |        |                         |
|----------------------------------------------------------------------------------------------------|----------------------------------------------------------------------------------------------------|----------------------------------------------------------------------------------------------------|---------------------------------------------------------------------------------------------|----------------------------------------------------------------------------------------------------|----------------------------------------------------------------------------------------------------|----------------------------------------------------------------------------------------------------|----------------------------------------------------------------------------------------------------|----------------------------------------------------------------------------------------------------|--------|-------------------------|
|                                                                                                    | /                                                                                                    | Knob1                                                                                                    |                                                                                             |                                                                                                    | Knob2                                                                                                    |                                                                                                    |                                                                                                    | Knob3                                                                                                    |        |                         |
|                                                                                                    | Page01                                                                                                    | Gain 0–100                                                                                                    | P                                                                                           | Tube                                                                                                    | 0–100                                                                                                    |                                                                                                    | Level                                                                                                    | 0–150                                                                                                    |        | Ρ                       |
|                                                                                                    |                                                                                                    | Adjusts the gain.                                                                                                    |                                                                                             | Adjusts tube                                                                                                    | amp compressio                                                                                                    | n.                                                                                                    | Adjusts the o                                                                                                    | output level.                                                                                                    |        |                         |
| DELUXER                                                                                                    | Page02                                                                                                    | Trebl 0–100                                                                                                    |                                                                                             | Middl                                                                                                    | 0–100                                                                                                    |                                                                                                    | Bass                                                                                                    | 0–100                                                                                                    |        |                         |
|                                                                                                    | •                                                                                                    | Adjusts volume of high frequ                                                                                                    | encies.                                                                                     | Adjusts volur                                                                                                    | me of middle frequ                                                                                                    | iencies.                                                                                                    | Adjusts volu                                                                                                    | me of low freque                                                                                                    | ncies  | š.                      |
|                                                                                                    | Page03                                                                                                    | Prese 0-100                                                                                                    |                                                                                             | CAB                                                                                                    | See Table 1                                                                                                    |                                                                                                    |                                                                                                    |                                                                                                    |        | _                       |
|                                                                                                    |                                                                                                    | Adjusts volume of super-high fre                                                                                                    | quencies.                                                                                   | Selects cabi                                                                                                    | net.                                                                                                    |                                                                                                    |                                                                                                    |                                                                                                    |        | _                       |
| 045 FD VIBRO                                                                                                 | Modele                                                                                                    | ed sound of a '63 Fen                                                                                                    | der Vil                                                                                     | proverb.                                                                                                    |                                                                                                    |                                                                                                    |                                                                                                    |                                                                                                    |        |                         |
|                                                                                                    | /                                                                                                    | Knob1                                                                                                    |                                                                                             |                                                                                                    | Knob2                                                                                                    |                                                                                                    |                                                                                                    | Knob3                                                                                                    |        |                         |
|                                                                                                    | Page01                                                                                                    | Gain 0–100                                                                                                    | P                                                                                           | Tube                                                                                                    | 0–100                                                                                                    |                                                                                                    | Level                                                                                                    | 0–150                                                                                                    |        | Ρ                       |
|                                                                                                    | Tageor                                                                                                    | Adjusts the gain.                                                                                                    |                                                                                             | Adjusts tube                                                                                                    | amp compressio                                                                                                    | n.                                                                                                    | Adjusts the o                                                                                                    | output level.                                                                                                    |        |                         |
| FDVIBRO                                                                                                    | Page02                                                                                                    | Trebl 0–100                                                                                                    |                                                                                             | Middl                                                                                                    | 0–100                                                                                                    |                                                                                                    | Bass                                                                                                    | 0–100                                                                                                    |        |                         |
|                                                                                                    |                                                                                                    | Adjusts volume of high frequ                                                                                                    | encies.                                                                                     | Adjusts volur                                                                                                    | me of middle frequ                                                                                                    | encies.                                                                                                    | Adjusts volu                                                                                                    | me of low freque                                                                                                    | ncies  | s.                      |
|                                                                                                    | Page03                                                                                                    | Prese 0-100                                                                                                    |                                                                                             | CAB                                                                                                    | See Table 1                                                                                                    |                                                                                                    |                                                                                                    |                                                                                                    |        |                         |
|                                                                                                    | -                                                                                                    | Adjusts volume of super-high fre                                                                                                    | quencies.                                                                                   | Selects cabi                                                                                                    | net.                                                                                                    |                                                                                                    |                                                                                                    |                                                                                                    |        | _                       |
| 046 US BLUES                                                                                                 | Crunch                                                                                                    | sound of a Fender Tv                                                                                                    | veed E                                                                                      | lassman.                                                                                                    |                                                                                                    |                                                                                                    |                                                                                                    |                                                                                                    |        |                         |
|                                                                                                    | /                                                                                                    | Knob1                                                                                                    |                                                                                             |                                                                                                    | Knob2                                                                                                    |                                                                                                    |                                                                                                    | Knob3                                                                                                    |        |                         |
|                                                                                                    | Page01                                                                                                    | Gain 0–100                                                                                                    | P                                                                                           | Tube                                                                                                    | 0–100                                                                                                    |                                                                                                    | Level                                                                                                    | 0–150                                                                                                    |        | Ρ                       |
|                                                                                                    | 1 ageo1                                                                                                    | Adjusts the gain.                                                                                                    |                                                                                             | Adjusts tube                                                                                                    | e amp compressio                                                                                                    | n.                                                                                                    | Adjusts the o                                                                                                    | output level.                                                                                                    |        |                         |
| USEDUES                                                                                                    | Page02                                                                                                    | Trebl 0–100                                                                                                    |                                                                                             | Middl                                                                                                    | 0–100                                                                                                    |                                                                                                    | Bass                                                                                                    | 0–100                                                                                                    |        |                         |
|                                                                                                    | 1 ugooz                                                                                                    | Adjusts volume of high frequ                                                                                                    | encies.                                                                                     | Adjusts volur                                                                                                    | me of middle frequ                                                                                                    | encies.                                                                                                    | Adjusts volu                                                                                                    | me of low freque                                                                                                    | ncies  | s.                      |
|                                                                                                    | Page03                                                                                                    | Prese 0-100                                                                                                    |                                                                                             | CAB                                                                                                    | See Table 1                                                                                                    |                                                                                                    |                                                                                                    |                                                                                                    |        |                         |
|                                                                                                    |                                                                                                    | Adjusts volume of super-high fre                                                                                                    | quencies.                                                                                   | Selects cabi                                                                                                    | net.                                                                                                    |                                                                                                    |                                                                                                    |                                                                                                    |        |                         |
| 10/000000                                                                                                    |                                                                                                    |                                                                                                    |                                                                                             |                                                                                                    |                                                                                                    |                                                                                                    |                                                                                                    |                                                                                                    |        |                         |
| 047 VX COMBO                                                                                                 | Modele                                                                                                    | ed sound of a British o                                                                                                    | combo                                                                                       | amplifier                                                                                                    | representing                                                                                                    | g the '                                                                                                    | 1960s Live                                                                                                    | erpool sound                                                                                                    | ł.     |                         |
| 047 VX COMBO                                                                                                 | Modele                                                                                                    | ed sound of a British o<br>Knob1                                                                                                    | combo                                                                                       | amplifier                                                                                                    | representing<br>Knob2                                                                                                    | g the '                                                                                                    | 1960s Live                                                                                                    | erpool sound<br>Knob3                                                                                                    | ł.     | _                       |
| 047 VX COMBO                                                                                                 |                                                                                                    | ed sound of a British o<br>Knob1<br>Gain 0–100                                                                                                    | combo                                                                                       | amplifier<br>Tube                                                                                                    | representing<br>Knob2<br>0–100                                                                                                    | g the '                                                                                                    | 1960s Live                                                                                                    | erpool sound<br>Knob3<br>0–150                                                                                                    | ł.<br> | P                       |
| 047 VX COMBO                                                                                                 | Page01                                                                                                    | ed sound of a British o<br>Knob1<br>Gain 0–100<br>Adjusts the gain.                                                                                                    | P                                                                                           | amplifier<br>Tube<br>Adjusts tube                                                                                                    | representing<br>Knob2<br>0–100<br>amp compression                                                                                                    | g the f                                                                                                    | Level<br>Adjusts the o                                                                                                    | erpool sound<br>Knob3<br>0–150<br>putput level.                                                                                                    | l.     | P                       |
|                                                                                                    | Page01                                                                                                    | ed sound of a British of Knob1<br>Gain 0-100<br>Adjusts the gain.<br>Trebl 0-100                                                                                                    | per per per per per per per per per per                                                     | Tube<br>Adjusts tube<br>Middl                                                                                                    | representing<br>Knob2<br>0–100<br>e amp compressio<br>0–100                                                                                                    | g the '                                                                                                    | Level<br>Adjusts the of<br>Bass                                                                                                    | Knob3<br>0–150<br>0utput level.<br>0–100                                                                                                    | 1.<br> | P                       |
|                                                                                                    | Page01<br>Page02                                                                                                    | d sound of a British of Knob1<br>Gain 0–100<br>Adjusts the gain.<br>Trebl 0–100<br>Adjusts volume of high frequ                                                                                                    | P<br>P<br>encies.                                                                           | Tube<br>Adjusts tube<br>Middl<br>Adjusts volur                                                                                                    | representing<br>Knob2<br>0–100<br>a amp compression<br>0–100<br>me of middle frequence                                                                                                    | n.<br>encies.                                                                                                    | Level<br>Adjusts the o<br>Bass<br>Adjusts volu                                                                                                    | erpool sound<br>Knob3<br>0–150<br>output level.<br>0–100<br>me of low freque                                                                                                    | I.     | P<br>5.                 |
|                                                                                                    | Page01<br>Page02<br>Page03                                                                                                    | ad sound of a British of       Knob1       Gain     0-100       Adjusts the gain.       Trebl     0-100       Adjusts volume of high frequ       Prese     0-100                                                                                                    | P                                                                                           | Tube<br>Adjusts tube<br>Middl<br>Adjusts volur<br>CAB                                                                                                    | Knob2           0-100           e amp compression           0-100           me of middle freque           See Table 1                                                                                                    | n.<br>encies.                                                                                                    | Level<br>Adjusts the o<br>Bass<br>Adjusts volu                                                                                                    | Knob3<br>0-150<br>0-100<br>me of low freque                                                                                                    | l.     | P                       |
|                                                                                                    | Page01<br>Page02<br>Page03                                                                                                    | ad sound of a British of       Knob1       Gain     0–100       Adjusts the gain.       Trebl     0–100       Adjusts ubume of high frequ       Prese     0–100       Adjusts volume of super-high fre                                                                                                    | P<br>P<br>encies.                                                                           | amplifier       Tube       Adjusts tube       Middl       Adjusts volur       CAB       Selects cabii                                                                                                    | Knob2           0-100           e amp compression           0-100           me of middle freque           See Table 1           net.                                                                                                    | n.<br>encies.                                                                                                    | 1960s Live<br>Level<br>Adjusts the o<br>Bass<br>Adjusts volu                                                                                                    | Knob3<br>0-150<br>0-150<br>0-100<br>me of low freque                                                                                                    | l.     | P<br>3.                 |
| 047 VX COMBO                                                                                                 | Modele<br>Page01<br>Page02<br>Page03<br>This sir                                                                                 | ad sound of a British of       Knob1       Gain     0-100       Adjusts the gain.       Trebl     0-100       Adjusts volume of high frequ       Prese     0-100       Adjusts volume of super-high frequ       Number of super-high frequencies       Number of source of super-high frequencies                                                                                                    | P<br>P<br>P<br>P<br>P<br>P<br>P<br>P<br>P<br>P<br>P<br>P<br>P<br>P<br>P<br>P<br>P<br>P<br>P | Adjusts tube<br>Middl<br>Adjusts volur<br>CAB<br>Selects cabir<br>Iy model of                                                                                                    | representing<br>Knob2<br>0-100<br>a mp compressio<br>0-100<br>me of middle frequ<br>See Table 1<br>net.<br>of a class-A B                                                                                                    | g the <sup>r</sup><br>n.<br>encies.<br>British                                                                                                    | 1960s Live<br>Level<br>Adjusts the o<br>Bass<br>Adjusts volu<br>Combo a                                                                                             | Knob3<br>0-150<br>0-150<br>0-100<br>me of low freque<br>mp.                                                                                                    | ncies  | P                       |
| 047 VX COMBO                                                                                                 | Modele<br>Page01<br>Page02<br>Page03<br>This sir                                                                                 | ed sound of a British of<br>Knob1<br>Gain 0–100<br>Adjusts the gain.<br>Trebl 0–100<br>Adjusts volume of high frequ<br>Prese 0–100<br>Adjusts volume of super-high fre<br>nulates the sound of<br>Knob1                                                                                                    | encies.<br>quencies.<br>an ear                                                              | Adjusts tube<br>Middl<br>Adjusts volur<br>CAB<br>Selects cabii                                                                                                    | representing<br>Knob2<br>0-100<br>amp compressio<br>0-100<br>me of middle frequ<br>See Table 1<br>net.<br>of a class-A E<br>Knob2                                                                                                    | g the <sup>7</sup><br>n.<br>encies.<br>British                                                                                                    | 1960s Live<br>Level<br>Adjusts the o<br>Bass<br>Adjusts volu<br>combo a                                                                                             | Knob3<br>0-150<br>0-150<br>0-100<br>me of low freque<br>mp.<br>Knob3                                                                                                    | 1.     | P                       |
| 047 VX COMBO                                                                                                 | Modele<br>Page01<br>Page02<br>Page03<br>This sir                                                                                 | Adjusts         Knob1           Gain         0–100           Adjusts         the gain.           Trebl         0–100           Adjusts volume of high frequ           Prese         0–100           Adjusts volume of super-high frequ           Prese         0–100           Adjusts volume of super-high frequ           Prulates         the sound of           Knob1         Gain                                                                                                    | encies.                                                                                     | amplifier<br>Tube<br>Adjusts tube<br>Middl<br>Adjusts volur<br>CAB<br>Selects cabir<br>Iy model o<br>Tube                                                                                                    | representing           Knob2           0-100           amp compression           0-100           me of middle freque           See Table 1           net.           of a class-A E           Knob2           0-100                                                                                                    | g the final stress of the stress of the stre | 1960s Live<br>Level<br>Adjusts the o<br>Bass<br>Adjusts volu<br>combo a                                                                                             | erpool sound<br>Knob3<br>0–150<br>output level.<br>0–100<br>me of low freque<br>mp.<br>Knob3<br>0–150                                                                                                    | ncies  | P<br>3.                 |
| 047 VX COMBO                                                                                                 | Modele<br>Page01<br>Page02<br>Page03<br>This sir<br>Page01                                                                       | Ed sound of a British of           Knob1           Gain         0–100           Adjusts the gain.           Trebl         0–100           Adjusts volume of high frequ           Prese         0–100           Adjusts the gain.         superhigh frequ           Understand         0–100           Adjusts the sound of         Knob1           Gain         0–100           Adjusts the gain.         Ventor                                                                                                    | encies.<br>quencies.<br>an ear                                                              | amplifier<br>Tube<br>Adjusts tube<br>Middl<br>Adjusts volur<br>CAB<br>Selects cabir<br>Iy model of<br>Tube<br>Adjusts tube                                                                                                    | representing<br>Knob2<br>0–100<br>a mp compressio<br>0–100<br>me of middle frequ<br>See Table 1<br>net.<br>of a class-A E<br>Knob2<br>0–100<br>a mp compressio                                                                                                    | g the final sector of the final sector of the  | 1960s Live<br>Level<br>Adjusts the e<br>Bass<br>Adjusts volu<br>Combo a<br>Level<br>Adjusts the e                                                                   | Knob3         O-150           0-150         output level.           0-100         me of low freque           mpp.         Knob3           0-150         output level.                                                                                                    |        | P<br>5.<br>P            |
| 047 VX COMBO<br>047 VX COMBO<br>048 VX JMI<br>048 VX JMI                                                     | Modele<br>Page01<br>Page02<br>Page03<br>This sir<br>Page01<br>Page01                                                             | Ed sound of a British of           Knob1           Gain         0–100           Adjusts the gain.           Trebl         0–100           Adjusts volume of high frequ           Prese         0–100           Adjusts volume of superhigh fre           mulates the sound of           Gain         0–100           Adjusts the gain.           Trebl         0–100                                                                                                    | combc                                                                                       | amplifier<br>Tube<br>Adjusts tube<br>Middl<br>Adjusts volur<br>CAB<br>Selects cabin<br>ly model of<br>Tube<br>Adjusts tube<br>Middl                                                                                                    | representing           Knob2           0-100           amp compression           0-100           me of middle frequence           See Table 1           net.           of a class-A B           Knob2           0-100           amp compression           0-100           amp compression           0-100                                                                                                    | g the '                                                                                                    | 1960s Livu<br>Level Adjusts the e<br>Bass Adjusts volu<br>Adjusts volu<br>Level Adjusts the e<br>Bass                                                               | Knob3         O           0-150         Output level.           0-100         me of low freque           mpp.         Knob3           0-150         Output level.           0-150         Output level.                                                                                                    |        | P<br>3.                 |
| 047 VX COMBO<br>047 VX COMBO<br>048 VX JMI<br>048 VX JMI                                                     | Modele<br>Page01<br>Page02<br>Page03<br>This sir<br>Page01<br>Page02                                                             | Knob1           Gain         0-100           Adjusts the gain.         Trebl           Trebl         0-100           Adjusts volume of high frequ           Prese         0-100           Adjusts volume of superhigh fre           nulates the sound of           Knob1           Gain         0-100           Adjusts the gain.           Trebl         0-100           Adjusts the gain.           Trebl         0-100           Adjusts volume of high frequ                                                                                                    | ecombc                                                                                      | amplifier<br>Tube<br>Adjusts tube<br>Midd<br>Adjusts volur<br>CAB<br>Selects cabir<br>ly model of<br>Tube<br>Adjusts tube<br>Midd<br>Adjusts volur                                                                                                    | Knob2           0-100           amp compression           0-100           me of middle frequence           See Table 1           net.           of a class-A B           Knob2           0-100           amp compression           0-100           amp compression           0-100           amp compression           0-100           me of middle frequence                                                                                                    | g the first of the first of the | 1960s Livv<br>Level Adjusts the of<br>Bass Adjusts volu<br>combo a<br>Level Adjusts the of<br>Bass Adjusts volu                                                     | Knob3         O-150           0-150         0-100           me of low freque         0           Mp.         Knob3           0-150         0-150           output level.         0           0-150         0           muture         0                                                                                                    |        | P<br>5.<br>P            |
| 047 VX COMBO<br>047 VX COMBO<br>048 VX JMI<br>048 VX JMI                                                     | Modele<br>Page01<br>Page02<br>Page03<br>This sir<br>Page01<br>Page02                                                             | Knob1           Gain         0-100           Adjusts the gain.         Trebl           Trebl         0-100           Adjusts volume of high frequ           Prese         0-100           Adjusts volume of superhigh frequ           Mulates the sound of           Knob1           Gain         0-100           Adjusts the gain.           Trebl         0-100           Adjusts volume of high frequ           Prese         0-100           Adjusts volume of high frequ           Prese         0-100                                                                                                    | ecombc<br>P<br>P<br>P<br>P<br>P<br>P<br>P<br>P<br>P<br>P<br>P<br>P<br>P                     | amplifier<br>Tube<br>Adjusts tube<br>Middl<br>Adjusts volu<br>CAB<br>Selects cabir<br>Vy model of<br>Tube<br>Adjusts vube<br>Middl<br>Adjusts volu<br>CAB                                                                                              | representing           Knob2           0-100           amp compression           0-100           me of middle frequence           see Table 1           net.           of a class-A B           Knob2           0-100           amp compression           0-100           amp compression           0-100           me of middle frequence           See Table 1                                                                                                    | g the first of the first of the | Level Adjusts the Bass Adjusts volu<br>Adjusts volu<br>Adjusts volu<br>Combo a<br>Level Adjusts the e<br>Bass Adjusts volu                                          | erpool sound<br>Knob3<br>0–150<br>output level.<br>0–100<br>mp.<br>Knob3<br>0–150<br>output level.<br>0–100<br>me of low freque                                                                                                    | I.     | P<br>5.<br>P            |
| 047 VX COMBO<br>047 VX COMBO<br>048 VX JMI<br>048 VX JMI                                                     | Modele<br>Page01<br>Page02<br>Page03<br>This sir<br>Page01<br>Page02<br>Page03                                                   | Knob1           Gain         0-100           Adjusts the gain.         Trebl           Trebl         0-100           Adjusts volume of high frequ         Prese           0-100         Adjusts volume of superhigh frequencies           Mulates the sound of         Knob1           Gain         0-100           Adjusts volume of superhigh frequencies         Adjusts volume of high frequencies                                                                                                    | eombo<br>P<br>encies.<br>an ear<br>P<br>encies.                                             | amplifier<br>Tube<br>Adjusts tube<br>Middl<br>Adjusts volur<br>CAB<br>Selects cabin<br>V model of<br>Middl<br>Adjusts tube<br>Middl<br>Adjusts volur<br>CAB<br>Selects cabin                                                                           | representing<br>Knob2<br>0-100<br>amp compressio<br>0-100<br>see Table 1<br>net.<br>of a class-A E<br>Knob2<br>0-100<br>amp compressio<br>0-100<br>amp compressio<br>0-100<br>See Table 1<br>net.                                                                                                    | g the final sector of the final sector of the  | Adjusts the Bass Adjusts the Values Adjusts volu Combo a Adjusts the Bass Adjusts the Bass Adjusts the Adjusts volu Adjusts volu                                    | erpool sound<br>Knob3<br>0–150<br>output level.<br>0–100<br>me of low freque<br>mp.<br>Knob3<br>0–150<br>output level.<br>0–100<br>me of low freque                                                                                                    |        | P<br>5.<br>P            |
| 047 VX COMBO<br>048 VX JMI<br>048 VX JMI<br>048 CELINCH                                                      | Modele<br>Page01<br>Page02<br>Page03<br>This sir<br>Page01<br>Page02<br>Page03<br>Crunch                                         | Knob1           Gain         0-100           Adjusts the gain.         Trebl           Trebl         0-100           Adjusts volume of high frequ           Prese         0-100           Adjusts volume of superhigh fre           nulates the sound of           Knob1           Gain         0-100           Adjusts volume of superhigh fre           nulates the sound of           Adjusts volume of high frequ           Adjusts volume of high frequ           Prese         0-100           Adjusts volume of high frequ           Prese         0-100           Adjusts volume of high frequ           Prese         0-100           Adjusts volume of high frequ           Prese         0-100           Adjusts volume of high frequ           Prese         0-100                           | eombo                                                                                       | amplifier<br>Tube<br>Adjusts tube<br>Middl<br>Adjusts volur<br>CAB<br>Selects cabin<br>V model d<br>Adjusts tube<br>Middl<br>Adjusts volur<br>CAB<br>Selects cabin                                                                                     | representing<br>Knob2<br>0-100<br>amp compressio<br>0-100<br>see Table 1<br>net.<br>of a class-A E<br>Knob2<br>0-100<br>amp compressio<br>0-100<br>amp compressio<br>0-100<br>see Table 1<br>net.                                                                                                    | g the '                                                                                                    | 1960s Live<br>Adjusts the<br>Bass<br>Adjusts volu<br>combo a<br>Level<br>Adjusts the<br>Bass<br>Adjusts volu                                                        | erpool sound<br>Knob3<br>0–150<br>output level.<br>0–100<br>me of low freque<br>mp.<br>Knob3<br>0–150<br>output level.<br>0–100<br>me of low freque                                                                                                    |        | P                       |
| 047 VX COMBO<br>048 VX JMI<br>048 VX JMI<br>048 BG CRUNCH                                                    | Modele<br>Page01<br>Page02<br>Page03<br>This sir<br>Page01<br>Page02<br>Page03<br>Crunch                                         | ad sound of a British of       Knob1       Gain     0–100       Adjusts the gain.     Trebl       Trebl     0–100       Adjusts volume of high frequ       Prese     0–100       Adjusts volume of superhigh fre       nulates the sound of       Knob1       Gain     0–100       Adjusts volume of high frequ       Prese     0–100       Adjusts volume of high frequ       Prese     0–100       Adjusts volume of high frequ       Prese     0–100       Adjusts volume of high frequ       Prese     0–100       Adjusts volume of high frequ       Prese     0–100       Adjusts volume of sup       frequencies.       sound of a Mesa Boo                                                                                                    | eombo                                                                                       | amplifier<br>Tube<br>Adjusts tube<br>Middl<br>Adjusts volur<br>CAB<br>Selects cabin<br>V model d<br>Adjusts tube<br>Middl<br>Adjusts volur<br>CAB<br>Selects cabin<br>KIII comb                                                                        | Knob2           0-100           amp compression           0-100           me of middle frequing           See Table 1           net.           of a class-A E           Knob2           0-100           amp compression           0-100           amp compression           0-100           me of middle frequing           See Table 1           net.           0 amp.                                                                                                    | g the 3                                                                                                    | 1960s Live<br>Level<br>Adjusts the<br>Bass<br>Adjusts volu<br>combo a<br>Level<br>Adjusts the<br>Bass<br>Adjusts volu                                               | erpool sound<br>Knob3<br>0–150<br>output level.<br>0–100<br>me of low freque<br>mp.<br>Knob3<br>0–150<br>output level.<br>0–100<br>me of low freque                                                                                                    |        |                         |
| 047 VX COMBO<br>048 VX JMI<br>048 VX JMI<br>048 BG CRUNCH                                                    | Modele<br>Page01<br>Page02<br>Page03<br>This sir<br>Page01<br>Page02<br>Page02<br>Page03<br>Crunch                               | ad sound of a British of       Gain     0–100       Adjusts the gain.     Trebl       Trebl     0–100       Adjusts volume of high frequ       Prese     0–100       Adjusts volume of super-high fre       nulates the sound of       Knob1       Gain     0–100       Adjusts the gain.       Trebl     0–100       Adjusts volume of high frequ       Prese     0–100       Adjusts volume of high frequ       Prese     0–100       Adjusts volume of sup frequencies.       sound of a Mesa Boo       In price                                                                                                    | encies.<br>an ear<br>encies.<br>an ear<br>encies.                                           | amplifier<br>Tube<br>Adjusts tube<br>Middl<br>Adjusts volur<br>CAB<br>Selects cabii<br>Ny model of<br>Adjusts tube<br>Middl<br>Adjusts volur<br>CAB<br>Selects cabii                                                                                   | representing           Knob2           0-100           amp compression           0-100           me of middle frequing           See Table 1           net.           of a class-A E           Knob2           0-100           amp compression           0-100           amp compression           0-100           me of middle frequing           See Table 1           net.           O amp.           Knob2           A state                                                                                                    | g the '                                                                                                    | 1960s Live<br>Level<br>Adjusts the<br>Bass<br>Adjusts volu<br>combo a<br>Level<br>Adjusts the<br>Bass<br>Adjusts volu                                               | erpool sound<br>Knob3<br>0–150<br>output level.<br>0–100<br>me of low freque<br>mp.<br>Knob3<br>0–150<br>output level.<br>0–100<br>me of low freque<br>Knob3                                                                                                    | I.     | P                       |
| 047 VX COMBO<br>047 VX COMBO<br>048 VX JMI<br>048 VX JMI<br>048 VX JMI<br>048 VX JMI<br>049 BG CRUNCH        | Modele<br>Page01<br>Page02<br>Page03<br>This sir<br>Page01<br>Page02<br>Page03<br>Crunch<br>Page01                               | ed sound of a British of<br>Knob1<br>Gain 0–100<br>Adjusts the gain.<br>Trebl 0–100<br>Adjusts volume of high frequ<br>Prese 0–100<br>Adjusts volume of super-high fre<br>nulates the sound of<br>Knob1<br>Gain 0–100<br>Adjusts the gain.<br>Trebl 0–100<br>Adjusts volume of high frequ<br>Prese 0–100<br>Adjusts volume of sup<br>frequencies.<br>Sound of a Mesa Boo<br>Knob1<br>Gain 0–100<br>Adjust a pain.                                                                                                    | P P P P P P P P P P P P P P P P P P P                                                       | amplifier<br>Tube<br>Adjusts tube<br>Middi<br>Adjusts volur<br>CAB<br>Selects cabin<br>Ny model of<br>Adjusts tube<br>Middi<br>Adjusts volur<br>CAB<br>Selects cabin<br>KIII comb                                                                      | representing           Knob2           0-100           amp compression           0-100           me of middle frequing           See Table 1           net.           Of a class-A E           Knob2           0-100           amp compression           0-100           amp compression           0-100           me of middle frequing           See Table 1           net.           O amp.           Knob2           0-100                                                                                                    | g the '                                                                                                    | 1960s Live<br>Level Adjusts the Bass Adjusts volu<br>Combo a<br>Adjusts volu<br>Level Adjusts the Gass Adjusts volu                                                 | erpool sound<br>Knob3<br>0–150<br>0–150<br>0–100<br>me of low freque<br>mp.<br>Knob3<br>0–150<br>0–100<br>me of low freque<br>0–100<br>me of low freque                                                                                                    |        | P<br>5.<br>P            |
| 047 VX COMBO<br>047 VX COMBO<br>048 VX JMI<br>048 VX JMI<br>049 BG CRUNCH                                    | Modele<br>Page01<br>Page02<br>Page03<br>This sir<br>Page01<br>Page01<br>Page03<br>Crunch<br>Page01                               | ed sound of a British of<br>Knob1<br>Gain 0-100<br>Adjusts the gain.<br>Trebl 0-100<br>Adjusts volume of high frequ<br>Prese 0-100<br>Adjusts volume of superhigh fre<br>nulates the sound of<br>Knob1<br>Gain 0-100<br>Adjusts the gain.<br>Trebl 0-100<br>Adjusts volume of high frequ<br>Prese 0-100<br>Adjusts volume of sup<br>frequencies.<br>Sound of a Mesa Boo<br>Knob1<br>Gain 0-100<br>Adjusts the gain.<br>Trebl 0-100<br>Adjusts the gain.                                                                                                    | encies.<br>an ear<br>encies.<br>an ear<br>er-high                                           | amplifier<br>Tube<br>Adjusts tube<br>Middi<br>Adjusts volur<br>CAB<br>Selects cabin<br>Vy model of<br>Middi<br>Adjusts tube<br>Middi<br>Adjusts volur<br>CAB<br>Selects cabin<br>kIII comb                                                             | representing           Knob2           0-100           amp compression           0-100           me of middle frequing           See Table 1           net.           0-100           amp compression           0-100           amp compression           0-100           amp compression           0-100           me of middle frequing           See Table 1           net.           0 amp.           Knob2           0-100           amp compression           0 amp.           Knob2           0-100                                                                                                    | g the '                                                                                                    | 1960s Live<br>Level<br>Adjusts the e<br>Bass<br>Adjusts volu<br>combo a<br>Adjusts volu<br>Adjusts the e<br>Bass<br>Adjusts volu                                    | erpool sound<br>Knob3<br>0–150<br>output level.<br>0–100<br>me of low freque<br>mp.<br>Knob3<br>0–150<br>output level.<br>0–100<br>me of low freque<br>Knob3<br>0–150<br>output level.<br>0–150<br>output level.<br>0–100                                                                                                    |        | P<br>5.<br>P            |
| 047 VX COMBO<br>047 VX COMBO<br>048 VX JMI<br>048 VX JMI<br>049 BG CRUNCH<br>EGGUILCE                        | Modele<br>Page01<br>Page02<br>Page03<br>This sir<br>Page01<br>Page02<br>Page03<br>Crunch<br>Page01<br>Page01<br>Page01<br>Page01 | ad sound of a British of       Knob1       Gain     0-100       Adjusts the gain.       Trebl     0-100       Adjusts volume of high frequ       Prese     0-100       Adjusts volume of superhigh fre       nulates the sound of       Knob1       Gain     0-100       Adjusts the gain.       Trebl     0-100       Adjusts volume of high frequ       Prese     0-100       Adjusts volume of high frequ       Prese     0-100       Adjusts volume of sup       frequencies.       sound of a Mesa Boo       Knob1       Gain     0-100       Adjusts the gain.       Trebl     0-100       Adjusts the gain.       Trebl     0-100       Adjusts up up of high frequencies.                                                                                                    | P P P P P P P P P P P P P P P P P P P                                                       | amplifier<br>Tube<br>Adjusts tube<br>Middl<br>Adjusts tube<br>Middl<br>Selects cabin<br>ly model of<br>Adjusts tube<br>Middl<br>Adjusts volur<br>CAB<br>Selects cabin<br>KIII comb<br>LUB<br>Tube<br>Adjusts tube<br>Middl<br>Adjusts tube             | representing           Knob2           0-100           amp compression           0-100           me of middle frequing           See Table 1           net.           0f a class-A B           Knob2           0-100           amp compression           0-100           amp compression           0-100           me of middle frequing           See Table 1           net.           0 amp compression           0 amp.           Knob2           0-100           amp compression           0-100           amp compression           0-100                                                                                                    | g the '                                                                                                    | 1960s Livv<br>Level<br>Adjusts the<br>Bass<br>Adjusts volu<br>combo a<br>Adjusts volu<br>Level<br>Adjusts the e<br>Bass<br>Adjusts volu                             | Knob3     O-150     O-150     Output level.     O-100     me of low freque     mp.     Knob3     O-150     output level.     O-100     me of low freque     Knob3     O-150     Output level.     O-150     Output level.     O-150     Output level.     O-150     Output level.     O-100                                                                                                    |        | P<br>5.<br>P            |
| 047 VX COMBO<br>047 VX COMBO<br>048 VX JMI<br>048 VX JMI<br>049 BG CRUNCH<br>BG CRUNCH<br>BG CRUNCH<br>COMBO | Modele<br>Page01<br>Page02<br>Page03<br>This sir<br>Page01<br>Page03<br>Crunch<br>Page01<br>Page01<br>Page02                     | ad sound of a British of       Gain     0–100       Adjusts the gain.     Trebl       Trebl     0–100       Adjusts volume of high frequ       Prese     0–100       Adjusts volume of superhigh fre       mulates the sound of       Knob1       Gain     0–100       Adjusts the gain.       Trebl     0–100       Adjusts volume of high frequ       Prese     0–100       Adjusts volume of sup       frequencies.       sound of a Mesa Boo       Adjusts the gain.       Trebl     0–100       Adjusts the gain.       Trebl     0–100       Adjusts volume of high frequ       Prese     0–100       Adjusts the gain.       Trebl     0–100       Adjusts the gain.       Trebl     0–100                                                                                                    | encies.<br>an ear<br>encies.<br>an ear<br>P<br>encies.<br>er-high<br>pgie M<br>P<br>encies. | amplifier<br>Tube<br>Adjusts tube<br>Middl<br>Adjusts volur<br>CAB<br>Selects cabin<br>V model of<br>Middl<br>Adjusts volur<br>CAB<br>Selects cabin<br>KIII comb<br>Middl<br>Adjusts tube<br>Middl<br>Adjusts volur<br>CAB                             | representing<br>Knob2<br>0-100<br>amp compressio<br>0-100<br>See Table 1<br>net.<br>of a class-A B<br>Knob2<br>0-100<br>amp compressio<br>0-100<br>me of middle frequ<br>See Table 1<br>net.<br>0 amp.<br>Knob2<br>0-100<br>amp compressio<br>0 amp.<br>Comp.<br>Knob2<br>0-100<br>amp compressio<br>0 amp.<br>Comp.<br>Comp.<br>C | g the '                                                                                                    | 1960s Live<br>Adjusts the e<br>Bass<br>Adjusts volu<br>combo a<br>Level<br>Adjusts volu<br>Adjusts volu<br>Adjusts volu<br>Level<br>Bass<br>Adjusts volu            | Knob3     0–150     0–150     output level.     0–100     mme of low freque     mp.     Knob3     0–150     output level.     0–100     me of low freque     knob3     0–150     output level.     0–100     me of low freque                                                                                                    |        | P<br>3.<br>P<br>3.<br>P |
| 047 VX COMBO<br>047 VX COMBO<br>048 VX JMI<br>048 VX JMI<br>049 BG CRUNCH<br>BG CRUNCH<br>BG CRUNCH          | Modele<br>Page01<br>Page02<br>Page03<br>This sir<br>Page01<br>Page02<br>Page03<br>Crunch<br>Page02<br>Page02<br>Page03           | ad sound of a British of       Gain     0-100       Adjusts the gain.     Trebl       Trebl     0-100       Adjusts volume of high frequ       Prese     0-100       Adjusts volume of superhigh fre       mulates the sound of       Knob1       Gain     0-100       Adjusts volume of superhigh fre       mulates the sound of       Adjusts volume of high frequ       Prese     0-100       Adjusts volume of high frequ       Prese     0-100       Adjusts volume of sup       frequencies.       sound of a Mesa Boo       Knob1       Gain     0-100       Adjusts the gain.       Trebl     0-100       Adjusts the gain.       Trebl     0-100       Adjusts the gain.       Trebl     0-100       Adjusts volume of high frequ       Prese     0-100       Adjusts volume of superhide frequ | P P Quencies. P P P P P P P P P P P P P P P P P P P                                         | amplifier<br>Tube<br>Adjusts tube<br>Middl<br>Adjusts volur<br>CAB<br>Selects cabin<br>V model of<br>Middl<br>Adjusts tube<br>Middl<br>Adjusts volur<br>CAB<br>Selects cabin<br>Tube<br>Adjusts tube<br>Middl<br>Adjusts volur<br>CAB<br>Selects cabin | representing<br>Knob2<br>0-100<br>amp compressio<br>0-100<br>See Table 1<br>net.<br>of a class-A E<br>Knob2<br>0-100<br>amp compressio<br>0-100<br>See Table 1<br>net.<br>o amp.<br>Knob2<br>0-100<br>amp compressio<br>0-100<br>amp compressio<br>0-100<br>amp compressio<br>0-100<br>amp compressio<br>0-100<br>amp compressio<br>0-100<br>amp compressio<br>0-100<br>see Table 1<br>net.<br>See Table 1<br>net.<br>See Table 1<br>net.<br>See Table 1<br>set.<br>See Table 1<br>set.<br>See Table 1<br>set.<br>See Table 1<br>set.<br>See Table 1<br>set.<br>See Table 1<br>set.<br>See Table 1<br>set.<br>See Table 1<br>set.<br>See Table 1<br>set.<br>See Table 1<br>set.<br>See Table 1<br>set.<br>See Table 1<br>See Table 1                                                                                                    | g the '                                                                                                    | 1960s Live<br>Adjusts the<br>Bass<br>Adjusts volu<br>combo a<br>dijusts volu<br>Adjusts the<br>Bass<br>Adjusts volu<br>Level<br>Adjusts the<br>Bass<br>Adjusts volu | erpool sound<br>Knob3<br>0–150<br>output level.<br>0–100<br>me of low freque<br>mp.<br>Knob3<br>0–150<br>output level.<br>0–100<br>me of low freque<br>0–150<br>output level.<br>0–150<br>output level.<br>0–100<br>me of low freque |        |                         |

|                                       |          |                                      |          | 1.43                     |                     |          |                     |                  |
|---------------------------------------|----------|--------------------------------------|----------|--------------------------|---------------------|----------|---------------------|------------------|
| 050 MATCH 30                          | Nodele   | ed sound of a DC-30 (                | chann    | el 1), the               | Matchless fla       | igship   | combo amp.          |                  |
|                                       |          | Knob1                                |          |                          | Knob2               |          | Kn                  | ob3              |
|                                       | Page01   | Gain 0–100                           | P        | Tube                     | 0–100               |          | Level 0-150         | ) P              |
|                                       | - ugooi  | Adjusts the gain.                    |          | Adjusts tub              | e amp compressio    | n.       | Adjusts the output  | t level.         |
| МАТСИЗП                               | Page02   | Trebl 0–100                          |          | Middl                    | 0–100               |          | Bass 0-100          | )                |
|                                       |          | Adjusts volume of high frequ         | encies.  | Adjusts volu             | me of middle frequ  | encies.  | Adjusts volume of   | low frequencies. |
|                                       | Page03   | Prese 0-100                          |          | CAB                      | See Table 1         |          |                     |                  |
|                                       |          | Adjusts volume of super-high free    | quencies | . Selects cab            | inet.               |          |                     |                  |
| 051 CAR DRIVE                         | This me  | odels the sound of a (               | Carr N   | lercury hi               | gh-end small        | comb     | oo amp.             |                  |
|                                       | /        | Knob1                                |          |                          | Knob2               |          | Kn                  | ob3              |
|                                       | Page01   | Gain 0–100                           | P        | Tube                     | 0–100               |          | Level 0-150         | ) P              |
|                                       | - ugooi  | Adjusts the gain.                    |          | Adjusts tub              | e amp compressio    | n.       | Adjusts the output  | t level.         |
|                                       | Page02   | Trebl 0–100                          |          | Middl                    | 0–100               |          | Bass 0–100          | )                |
| CAR                                   |          | Adjusts volume of high frequ         | encies.  | Adjusts volu             | ime of middle frequ | encies.  | Adjusts volume of   | low frequencies. |
| 1000                                  | D 00     | Prese 0-100                          |          | CAB                      | See Table 1         |          |                     |                  |
|                                       | Page03   | Adjusts volume of sup<br>frequencies | er-high  | <sup>1</sup> Selects cab | inet.               |          |                     |                  |
|                                       | This or  | unch sound uses th                   | o driv   | le chann                 | al of a Two F       | Bock     | Emerald 50          | an American      |
| 052 TW ROCK                           | houtiqu  | in amplifier                         | le un    |                          |                     | IUCK     | Lineialu 50,        | an American      |
|                                       |          | Knohl                                |          | 1                        | Knob2               |          | Kn                  | ah2              |
|                                       |          | Cain 0 100                           |          | Tuba                     | Knob2               |          | Kn 0 150            | 003              |
| TACH THE LEVEL OF                     | Page01   | Adjusts the gain                     | F        | Adjusts tub              |                     |          | Adjusts the suttout |                  |
|                                       |          | Trobl 0 100                          |          | Middl                    |                     | II.      | Rass 0 10           | n level.         |
| TW BOCK                               | Page02   | Adjusts volume of high frequ         |          | Adjusts volu             | mo of middlo frogu  | oncios   | Adjusts volume of   | /                |
|                                       |          |                                      |          | CAR                      | See Table 1         |          | Adjusts volume of   | low nequencies.  |
|                                       | Page03   | Adjusts volume of super-high free    | quencies | Selects cab              | inet.               |          |                     |                  |
|                                       | This m   | odols the sound of a s               | Sound    |                          | Plue Mark 2         | logo     | ndary British (     | amplifier        |
|                                       |          |                                      | Jound    |                          |                     | liege    |                     |                  |
|                                       |          | Knob1                                |          | -                        | Knob2               |          | Kn                  | ob3              |
| · · · · · · · · · · · · · · · · · · · | Page01   | Gain U-100                           | P        | Iube                     | 0-100               |          | Level U-150         |                  |
| TONE CITY                             |          | Adjusts the gain.                    |          | Adjusts tub              | amp compressio      | n.       | Rappa 0, 100        | nevel.           |
| TREEN THEE LEVEL                      | Page02   | Adjusts volume of high frequ         |          | Adjusts volu             | upp of middle from  |          | Adjusts volume of   | /                |
|                                       |          |                                      | lencies. | CAR                      | See Table 1         | lencies. | Aujusts volume of   | low frequencies. |
|                                       | Page03   | Adjusts volume of super-bigh free    |          | Selects cab              | inet                |          |                     |                  |
|                                       | Madala   | d cound of the logon                 | donul    | Jinwott Cu               | atom 100 all t      | who      | mplifier from       | the LIK          |
| 054 HW STACK                          |          | eu souriu or trie legen              | uaryr    | Invatt Cu                | Storn 100 all-l     | une a    |                     | UIE UN.          |
|                                       |          | Knob1                                |          |                          | Knob2               |          | Kn                  | ob3              |
|                                       | Page01   | Gain 0–100                           | P        | lube                     | 0-100               |          | Level 0-150         | )   P            |
| ·HW STACK·                            |          | Adjusts the gain.                    |          | Adjusts tub              | e amp compressio    | n.       | Adjusts the output  | i level.         |
|                                       | Page02   | Adjusts volume of high freque        |          | Adjusts volu             | no of middlo frogu  | oncios   | Adjusts volume of   | /                |
|                                       |          | Proso 0 100                          | encies.  |                          | Soo Tablo 1         | encies.  | Aujusts volume of   | low frequencies. |
|                                       | Page03   | Adjusts volume of superhigh free     |          | Selects cab              | inet                |          |                     |                  |
|                                       | This are |                                      | queneles |                          |                     |          |                     |                  |
| 055 TAINGERIINE                       | This me  | odels the Orange Gra                 | pnic i   | 20 with it               | s unique des        | ign ar   | ia souna.           |                  |
|                                       |          | Knob1                                |          |                          | Knob2               |          | Kn                  | ob3              |
|                                       | Page01   | Gain 0–100                           | P        | Tube                     | 0-100               |          | Level 0-150         | ) P              |
| <b>TANGERINE</b>                      | -        | Adjusts the gain.                    |          | Adjusts tub              | e amp compressio    | n.       | Adjusts the output  | ¿ level.         |
|                                       | Page02   | Irebi 0–100                          |          | Middl                    | 0-100               | <u> </u> | Bass 0-100          | J                |
|                                       |          | Aajusts volume of high frequ         | encies.  | Adjusts volu             | me of middle frequ  | encies.  | Adjusts volume of   | iow trequencies. |
|                                       | Page03   | Prese U-100                          |          | CAB                      | Loee lable 1        |          | l                   |                  |
|                                       |          | Aajusts volume of super-high free    | quencies | . Selects cab            | inet.               |          |                     |                  |

|                        |          |                                  |                   |               |                     |         |               |                   | _    | _  |
|------------------------|----------|----------------------------------|-------------------|---------------|---------------------|---------|---------------|-------------------|------|----|
| 056 B-BREAKER          | This me  | odels the sound                  | of a Marsha       | all 1962 B    | luesbreaker o       | comb    | o amp.        |                   |      |    |
|                        |          | Knob1                            |                   |               | Knob2               |         |               | Knob3             |      |    |
|                        |          | Gain 0–100                       | P                 | Tube          | 0–100               |         | Level         | 0–150             |      | Ρ  |
| TREEN TIME LEVEL       | PageUI   | Adjusts the gain.                |                   | Adjusts tube  | amp compression     | n.      | Adjusts the   | output level.     |      |    |
| <u> </u>               | Dogo02   | Trebl 0–100                      |                   | Middl         | 0–100               |         | Bass          | 0–100             |      |    |
| B-BREAKER              | Fageuz   | Adjusts volume of hig            | h frequencies.    | Adjusts volur | me of middle frequ  | encies. | Adjusts volu  | me of low frequer | ncie | з. |
|                        |          | Prese 0-100                      |                   | CAB           | See Table 1         |         |               |                   |      |    |
|                        | Page03   | Adjusts volume o<br>frequencies. | f super-high      | Selects cabi  | net.                |         |               |                   |      |    |
| 057 MS CRUNCH          | The cru  | nch sound of th                  | e Marshall '      | 1959 that     | has given bir       | th to   | many lege     | ends.             |      | _  |
|                        |          | Knob1                            |                   |               | Knob2               |         |               | Knob3             |      |    |
|                        | Page01   | Gain 0–100                       | P                 | Tube          | 0–100               |         | Level         | 0–150             |      | Ρ  |
| MS CRUNCH              | Tugeor   | Adjusts the gain.                |                   | Adjusts tube  | amp compression     | n.      | Adjusts the o | output level.     |      |    |
| ENCH THEE LEVEL        | Page02   | Trebl 0–100                      |                   | Middl         | 0–100               |         | Bass          | 0–100             |      |    |
|                        | 1 uge 02 | Adjusts volume of hig            | h frequencies.    | Adjusts volur | ne of middle frequ  | encies. | Adjusts volu  | me of low frequer | ncie | s. |
|                        | Page03   | Prese 0-100                      |                   | CAB           | See Table 1         |         |               |                   |      |    |
|                        |          | Adjusts volume of super-         | high frequencies. | Selects cabi  | net.                |         |               |                   |      | _  |
| 058 MS 1959            | This mo  | odels the sound                  | of a Marsh        | all 1959 P    | lexi made in        | 1969.   |               |                   |      |    |
|                        | $\geq$   | Knob1                            |                   |               | Knob2               |         |               | Knob3             |      |    |
|                        | Page01   | Gain 0–100                       | P                 | Tube          | 0–100               |         | Level         | 0–150             |      | Ρ  |
| MS 1959                | 9        | Adjusts the gain.                |                   | Adjusts tube  | amp compression     | n.      | Adjusts the   | output level.     | _    | _  |
| GAIN THE LEVEL         | Page02   | Trebl 0-100                      |                   | Middl         | 0–100               |         | Bass          | 0–100             |      |    |
|                        |          | Adjusts volume of hig            | h frequencies.    | Adjusts volur | ne of middle frequ  | encies. | Adjusts volu  | me of low frequer | ncie | s. |
|                        | Page03   | Prese 0-100                      |                   | CAB           | See Table 1         |         |               |                   |      |    |
|                        |          | Adjusts volume of super-         | high frequencies. | Selects cabi  | net.                |         |               |                   | _    | _  |
| 059 MS DRIVE           | The hig  | h gain sound of                  | a JCM2000         | ) Marshall    | stack amp.          |         |               |                   |      |    |
|                        |          | Knob1                            |                   |               | Knob2               |         |               | Knob3             |      |    |
|                        | Dogo01   | Gain 0–100                       | P                 | Tube          | 0–100               |         | Level         | 0–150             |      | Ρ  |
| MS DRIVE               | Fageor   | Adjusts the gain.                |                   | Adjusts tube  | amp compression     | n.      | Adjusts the o | output level.     |      |    |
|                        | Page02   | Trebl 0-100                      |                   | Middl         | 0–100               |         | Bass          | 0–100             |      |    |
|                        | 1 ageoz  | Adjusts volume of hig            | h frequencies.    | Adjusts volur | ne of middle frequ  | encies. | Adjusts volu  | me of low frequer | ncie | s. |
|                        | Page03   | Prese 0-100                      |                   | CAB           | See Table 1         |         |               |                   |      |    |
|                        | . ugooo  | Adjusts volume of super          | high frequencies. | Selects cabi  | net.                |         |               |                   | _    | _  |
| 060 BGN DRIVE          | This sir | nulates the lead                 | sound from        | n channel     | 3 of a Bogne        | r Ecs   | tasy.         |                   |      |    |
|                        | $\geq$   | Knob1                            |                   |               | Knob2               |         |               | Knob3             |      |    |
|                        | Page01   | Gain 0–100                       | P                 | Tube          | 0–100               |         | Level         | 0–150             |      | Ρ  |
| BGN DRV                | 9        | Adjusts the gain.                |                   | Adjusts tube  | amp compression     | n.      | Adjusts the   | output level.     |      | _  |
| GAIN THE LEVEL         | Page02   | Trebl 0-100                      |                   | Middl         | 0–100               |         | Bass          | 0–100             |      |    |
| 000]                   |          | Adjusts volume of hig            | h frequencies.    | Adjusts volur | ne of middle frequ  | encies. | Adjusts volu  | me of low frequer | ncie | 5. |
|                        | Page03   | Prese 0-100                      |                   | CAB           | See Table 1         |         |               |                   |      |    |
|                        | -        | Adjusts volume of super-         | high frequencies. | Selects cabi  | net.                |         |               |                   |      | _  |
| 061 BG DRIVE           | The hig  | h gain sound of                  | the Mesa E        | Boogie Du     | al Rectifier re     | ed cha  | innel (Vin    | tage mode).       |      |    |
|                        |          | Knob1                            |                   |               | Knob2               |         |               | Knob3             |      |    |
| (                      | Page01   | Gain 0–100                       | P                 | Tube          | 0–100               |         | Level         | 0–150             |      | P  |
| <b>BG DRIVE</b>        |          | Adjusts the gain.                |                   | Adjusts tube  | amp compression     | n.      | Adjusts the   | output level.     |      |    |
| TAIN THE LEVEL         | Page02   | Trebl 0-100                      |                   | Middl         | 0–100               |         | Bass          | 0–100             |      |    |
| $\mathbf{\cdot} 0 0 0$ |          | Adjusts volume of hig            | h frequencies.    | Adjusts volur | ne of middle freque | encies. | Adjusts volu  | me of low frequer | ncie | з. |
|                        | Page03   | Prese 0-100                      |                   | CAB           | See Table 1         |         |               |                   |      | Ц  |
|                        |          | Adjusts volume of super          | high frequencies. | Selects cabi  | net.                |         |               |                   |      |    |

|                                                                                                    |                                                                                    |                                                                                                    |                                                                                                    |                                                              |                                                                                                    |                                                                                                    |                                                                                                    |                                          |                                                                                                    |                                                                                                    | _     |              |
|----------------------------------------------------------------------------------------------------|------------------------------------------------------------------------------------|----------------------------------------------------------------------------------------------------|----------------------------------------------------------------------------------------------------|--------------------------------------------------------------|----------------------------------------------------------------------------------------------------|----------------------------------------------------------------------------------------------------|----------------------------------------------------------------------------------------------------|------------------------------------------|----------------------------------------------------------------------------------------------------|----------------------------------------------------------------------------------------------------|-------|--------------|
| 062 DZ DRIVE                                                                                                    | The 3-c<br>amplifie                                                                | hannel h<br>er that allo                                                                                                    | igh gain sour<br>ows control c                                                                                                    | nd o<br>of th                                                | a Diezel<br>ee indepe                                                                                                    | Herbert, whi<br>ndent channe                                                                                                    | ch is<br>els.                                                                                                    | s a                                      | handma                                                                                                    | de German                                                                                                    | guita | ar           |
|                                                                                                    |                                                                                    |                                                                                                    | Knob1                                                                                                    |                                                              |                                                                                                    | Knob2                                                                                                    |                                                                                                    |                                          |                                                                                                    | Knob3                                                                                                    |       |              |
|                                                                                                    | D01                                                                                | Gain                                                                                                    | 0–100                                                                                                    |                                                              | • Tube                                                                                                    | 0–100                                                                                                    | Π                                                                                                    |                                          | Level                                                                                                    | 0–150                                                                                                    |       | Р            |
| NOZ ORIVEN (                                                                                                    | Pageor                                                                             | Adjusts the                                                                                                    | gain.                                                                                                    |                                                              | Adjusts tub                                                                                                    | e amp compressio                                                                                                    | on.                                                                                                    |                                          | Adjusts the o                                                                                                    | output level.                                                                                                    |       |              |
| TATN THE LEVEL                                                                                                    | Page02                                                                             | Trebl                                                                                                    | 0–100                                                                                                    |                                                              | Middl                                                                                                    | 0–100                                                                                                    |                                                                                                    |                                          | Bass                                                                                                    | 0–100                                                                                                    |       |              |
|                                                                                                    | 1 age 02                                                                           | Adjusts volu                                                                                                    | me of high freque                                                                                                    | ncies                                                        | Adjusts volu                                                                                                    | me of middle frequ                                                                                                    | lencie                                                                                                    | s.                                       | Adjusts volu                                                                                                    | me of low freque                                                                                                    | ncies |              |
|                                                                                                    | Page03                                                                             | Prese                                                                                                    | 0–100                                                                                                    |                                                              | CAB                                                                                                    | See Table 1                                                                                                    |                                                                                                    |                                          |                                                                                                    |                                                                                                    |       |              |
|                                                                                                    |                                                                                    | Adjusts volun                                                                                                    | ne of super-high freq                                                                                                    | uencie                                                       | s. Selects cab                                                                                                    | inet.                                                                                                    |                                                                                                    |                                          |                                                                                                    |                                                                                                    |       | _            |
| 063 ALIEN                                                                                                    | This sir                                                                           | nulates th                                                                                                    | ie high-gain s                                                                                                    | oun                                                          | d of the En                                                                                                    | gl Invader, w                                                                                                    | hich                                                                                                    | fe                                       | atures a p                                                                                                    | powerful low                                                                                                    | -enc  | 1.           |
|                                                                                                    |                                                                                    |                                                                                                    | Knob1                                                                                                    |                                                              |                                                                                                    | Knob2                                                                                                    |                                                                                                    |                                          |                                                                                                    | Knob3                                                                                                    |       |              |
|                                                                                                    | Page01                                                                             | Gain                                                                                                    | 0–100                                                                                                    |                                                              | • Tube                                                                                                    | 0–100                                                                                                    |                                                                                                    |                                          | Level                                                                                                    | 0–150                                                                                                    |       | Ρ            |
| ALEIEN                                                                                                    |                                                                                    | Adjusts the                                                                                                    | gain.                                                                                                    | <u> </u>                                                     | Adjusts tub                                                                                                    | e amp compressio                                                                                                    | on.                                                                                                    |                                          | Adjusts the o                                                                                                    | output level.                                                                                                    |       |              |
| BATH THE LEVEL                                                                                                    | Page02                                                                             | Trebl                                                                                                    | 0–100                                                                                                    |                                                              | Middl                                                                                                    | 0–100                                                                                                    |                                                                                                    |                                          | Bass                                                                                                    | 0–100                                                                                                    |       |              |
| <u> </u>                                                                                                    | _                                                                                  | Adjusts volu                                                                                                    | me of high freque                                                                                                    | ncies                                                        | Adjusts volu                                                                                                    | me of middle frequ                                                                                                    | Jencie                                                                                                    | es.                                      | Adjusts volu                                                                                                    | me of low freque                                                                                                    | ncies | ·            |
|                                                                                                    | Page03                                                                             | Prese                                                                                                    | 0–100                                                                                                    |                                                              | CAB                                                                                                    | See Table 1                                                                                                    |                                                                                                    |                                          |                                                                                                    |                                                                                                    |       | _            |
|                                                                                                    | -                                                                                  | Adjusts volum                                                                                                    | ie of super-high freq                                                                                                    | uencie                                                       | s. Selects cab                                                                                                    | inet.                                                                                                    |                                                                                                    |                                          |                                                                                                    |                                                                                                    |       | _            |
| 064 REVO-1                                                                                                    | This sir                                                                           | nulates th                                                                                                    | ne high-gain s                                                                                                    | sour                                                         | d of a Krar                                                                                                    | nk Revolution                                                                                                    | 1 F                                                                                                    | lus                                      | S.                                                                                                    |                                                                                                    |       |              |
|                                                                                                    |                                                                                    |                                                                                                    | Knob1                                                                                                    |                                                              |                                                                                                    | Knob2                                                                                                    |                                                                                                    |                                          |                                                                                                    | Knob3                                                                                                    |       |              |
|                                                                                                    | Page01                                                                             | Gain                                                                                                    | 0–100                                                                                                    |                                                              | <b>P</b> Tube                                                                                                    | 0–100                                                                                                    |                                                                                                    |                                          | Level                                                                                                    | 0–150                                                                                                    |       | Ρ            |
|                                                                                                    | 1 ageo1                                                                            | Adjusts the                                                                                                    | gain.                                                                                                    |                                                              | Adjusts tub                                                                                                    | e amp compressio                                                                                                    | on.                                                                                                    |                                          | Adjusts the o                                                                                                    | output level.                                                                                                    |       |              |
| FREN TUBE LEVEL                                                                                                    | Page02                                                                             | Trebl                                                                                                    | 0–100                                                                                                    |                                                              | Middl                                                                                                    | 0–100                                                                                                    |                                                                                                    |                                          | Bass                                                                                                    | 0–100                                                                                                    |       |              |
| 000                                                                                                    | 1 ugoo2                                                                            | Adjusts volu                                                                                                    | me of high freque                                                                                                    | ncies                                                        | Adjusts volu                                                                                                    | me of middle frequ                                                                                                    | encie                                                                                                    | s.                                       | Adjusts volu                                                                                                    | me of low freque                                                                                                    | ncies |              |
|                                                                                                    | Page03                                                                             | Prese                                                                                                    | 0–100                                                                                                    |                                                              | CAB                                                                                                    | See Table 1                                                                                                    |                                                                                                    |                                          |                                                                                                    |                                                                                                    |       |              |
|                                                                                                    | 1 agooo                                                                            | Adjusts volum                                                                                                    |                                                                                                    |                                                              |                                                                                                    |                                                                                                    |                                                                                                    |                                          |                                                                                                    |                                                                                                    |       | - 1          |
|                                                                                                    |                                                                                    | Aujusts volun                                                                                                    | te of super-high freq                                                                                                    | uencie                                                       | s. Selects cab                                                                                                    | inet.                                                                                                    |                                                                                                    |                                          |                                                                                                    |                                                                                                    |       | _            |
| 065 Tremolo                                                                                                    | This eff                                                                           | ect varies                                                                                                    | the volume                                                                                                    | at a                                                         | s. Selects cab<br>regular rat                                                                                                    | inet.<br>t <b>e</b> .                                                                                                    |                                                                                                    |                                          |                                                                                                    |                                                                                                    |       |              |
| 065 Tremolo                                                                                                    | This eff                                                                           | ect varies                                                                                                    | the volume<br>Knob1                                                                                                    | at a                                                         | s. Selects cab<br>regular rat                                                                                                    | inet.<br>te.<br>Knob2                                                                                                    |                                                                                                    |                                          |                                                                                                    | Knob3                                                                                                    |       |              |
| 065 Tremolo                                                                                                    | This eff                                                                           | ect varies                                                                                                    | the volume<br>Knob1                                                                                                    | at a                                                         | s. Selects cab<br>regular rat<br>P Rate                                                                                                    | inet.<br>te.<br>Knob2<br>0-50                                                                                                    | 5                                                                                                    | P                                        | Level                                                                                                    | <b>Knob3</b><br>0–150                                                                                                    |       | P            |
| 065 Tremolo                                                                                                    | This eff                                                                           | Depth<br>Adjust the d                                                                                                    | the volume<br>Knob1<br>0–100<br>epth of the modul                                                                                                    | at a                                                         | s. Selects cab<br>regular rat<br>Rate<br>Adjusts the                                                                                                    | inet.<br>tC.<br>Knob2<br>0-50<br>rate of the modul                                                                                                    | ♪<br>ation.                                                                                                    | P                                        | Level<br>Adjusts the o                                                                                                    | Knob3<br>0–150<br>putput level.                                                                                                    |       | P            |
| 065 Tremolo                                                                                                    | This eff<br>Page01<br>Page02                                                       | Depth<br>Adjust the d                                                                                                    | te of super-high freq<br>the volume<br>0-100<br>epth of the modul<br>UP 0-UP 9,<br>DWN 0-DWN 9,<br>TRI 0-TRI 9                                                                                                    | at a                                                         | s. Selects cab<br>regular rat<br>Rate<br>Adjusts the                                                                                                    | te.<br>Knob2<br>0-50<br>rate of the modul                                                                                                    | )<br>ation.                                                                                                    | P                                        | Level<br>Adjusts the d                                                                                                    | Knob3<br>0–150<br>butput level.                                                                                                    |       | P            |
| 065 Tremolo                                                                                                    | Page01<br>Page02                                                                   | Depth<br>Adjust the d<br>Wave<br>Sets the mo                                                                                                    | te of super-high freq<br>the volume<br>Knob1<br>0–100<br>epth of the modul<br>UP 0–UP 9,<br>DWN 0–DWN 9,<br>TRI 0–TRI 9<br>dulation waveform                                                                                                    | at a                                                         | Selects cab     regular rat     Rate     Adjusts the                                                                                                    | te.<br>Knob2<br>0-50<br>rate of the modul                                                                                                    | )<br>ation.                                                                                                    | P                                        | Level<br>Adjusts the o                                                                                                    | Knob3<br>0–150<br>Dutput level.                                                                                                    |       | P            |
| 065 Tremolo                                                                                                    | This eff<br>Page01<br>Page02<br>This eff                                           | Depth<br>Adjust the d<br>Wave<br>Sets the mo                                                                                                    | te of superhigh freq<br>the volume<br>Knob1<br>0–100<br>epth of the modul<br>UP 0–UP 9,<br>DWN 0–DWN 9,<br>TRI 0–TRI 9<br>dulation waveform<br>innes two tree                                                                                                    | at a<br>at a<br>lation.                                      | s. Selects cab                                                                                                    | inet.<br>te.<br>Nnob2<br>0-50<br>rate of the modul                                                                                                    | ation.                                                                                                    | P                                        | Level<br>Adjusts the o                                                                                                    | Knob3<br>0–150<br>Dutput level.                                                                                                    |       | P            |
| 065 Tremolo<br>Tremolo<br>Tremolo<br>066 DuoTrem                                                                                                    | This eff<br>Page01<br>Page02<br>This eff                                           | Depth<br>Adjust the d<br>Wave<br>Sets the mo                                                                                                    | te of superhigh freq<br>knob1<br>0-100<br>epth of the modul<br>UP 0-UP 9,<br>DWN 0-DWN 9,<br>TRI 0-TRI 9<br>dulation waveform<br>ines two tref<br>Knob1                                                                                                    | at a                                                         | <ul> <li>Selects cab</li> <li>regular rat</li> <li>Rate</li> <li>Adjusts the</li> <li>S.</li> </ul>                                                                                                    | Ite.<br>Knob2<br>0-50<br>rate of the modul<br>Knob2                                                                                                    | )<br>ation.                                                                                                    | P                                        | Level<br>Adjusts the e                                                                                                    | Knob3<br>0–150<br>output level.<br>Knob3                                                                                                    |       | P            |
| 065 Tremolo                                                                                                    | This eff Page01 Page02 This eff Page01                                             | Depth<br>Adjust the d<br>Wave<br>Sets the model<br>RateA                                                                                                    | te of superhigh freq<br>the volume<br>Knob1<br>0-100<br>opth of the modul<br>UP 0-UP 9,<br>DWN 0-DWN 9,<br>TRI 0-TRI 9<br>dulation waveform<br>innes two trei<br>Knob1<br>0-50                                                                                                    | at a                                                         | S. Selects cab regular rat Rate Adjusts the SS. RateB RateB                                                                                                    | inet.           te.           Knob2           0-50           rate of the moduli                                                                                                    | J       ation.                                                                                                    | P                                        | Level                                                                                                    | Knob3<br>0–150<br>output level.<br>Knob3<br>0–150                                                                                                    |       | P            |
| 065 Tremolo<br>COC<br>Trendlo<br>066 DuoTrem                                                                                                    | This eff Page01 Page02 This eff Page01                                             | Depth<br>Adjust the d<br>Wave<br>Sets the mo<br>ect comb<br>RateA<br>Adjusts spe                                                                                                    | te of superhigh freq<br>the volume<br>Knob1<br>0-100<br>opth of the modul<br>UP 0-UP 9,<br>DWN 0-DWN 9,<br>TRI 0-TRI 9<br>dulation waveform<br>intes two trei<br>Knob1<br>0-50<br>of conditioned<br>of conditioned<br>of c | at a at a lation. b lation lation lation                     | S. Selects cab regular rat Rate Adjusts the SS. RateB Adjusts spe                                                                                                    | Knob2           0-50           rate of the modul           Knob2           0-50           ed of LFO B modul                                                                                                    | J       ation.                                                                                                    | P<br>P<br>n.                             | Level Adjusts the of Adjusts the Adjusts the Adjusts the of Adjusts the of Adjusts the of Adjusts the other Adjusts the other Adjusts the  | Knob3<br>0-150<br>Dutput level.<br>Knob3<br>0-150<br>Dutput level.                                                                                    |       | P            |
| 065 Tremolo                                                                                                    | This eff<br>Page01<br>Page02<br>This eff<br>Page01<br>Page01                       | Pages out of the second second                                                                                                    | te of superhigh freq<br>knob1<br>0-100<br>epth of the modul<br>UP 0-UP 9,<br>DWN 0-DWN 9,<br>TRI 0-TRI 9<br>dulation waveform<br>inter stwo treel<br>Knob1<br>0-50<br>ed of LFO A modul<br>0-100                                                                                                    | at a at a at a at a at a at a ation.                         | s. Selects cab<br>regular rat<br>Rate<br>Adjusts the<br>Rate<br>RateB<br>RateB<br>Adjusts spe<br>DPT_B<br>Adjust defined                                                                                                    | Knob2           0-50           rate of the modul           0-50           def bar           0-50           def bar           0-50           ed of LFO B model           0-100                                                                                                    |                                                                                                    | P<br>P<br>n.<br>P                        | Level Adjusts the adjusts the adjusts the adjusts the adjusts the adjusts the adjusts the adjusts the adjust show the start of the adjust show the adjust show | Knob3<br>0–150<br>output level.<br>Knob3<br>0–150<br>output level.<br>Seri, Para, STR<br>the two tremo                                                |       | P<br>P<br>re |
| 065 Tremolo                                                                                                    | This eff<br>Page01<br>Page02<br>This eff<br>Page01<br>Page01                       | C Varies<br>C Varies<br>Depth<br>Adjust the d<br>Wave<br>Sets the mc<br>C C C OME<br>RateA<br>Adjusts spe<br>DPT_A<br>Adjusts dep                                                                                                    | te of superhigh freq<br>the volume<br>Knob1<br>0-100<br>opth of the modul<br>UP 0-UP 9,<br>DWN 0-DWN 9,<br>DWN 0-DWN 9,<br>dulation waveform<br>innes two trei<br>Knob1<br>0-50<br>ed of LFO A modu<br>0-100<br>tho f LFO A modu                                                                                                    | at a a lation.                                               | <ul> <li>Selects cab</li> <li>Selects cab</li> <li>regular rat</li> <li>Rate</li> <li>Adjusts the</li> <li>Adjusts the</li> <li>RateB</li> <li>Adjusts spe</li> <li>PDT_B</li> <li>Adjusts dep</li> </ul>                                                                                                    | Knob2           0-50           rate of the modul           0-50           0-50           0-50           ed of LFO B modul           0-50           uho f LFO B modul                                                                                                    | J       ation.       J       J      | P<br>P<br>n.<br>P                        | Level Adjusts the e<br>Adjusts the e<br>Adjusts the e<br>Link Sets how t<br>connected.                                                                                                    | Knob3<br>0–150<br>Dutput level.<br>Knob3<br>0–150<br>Jutput level.<br>Seri, Para, STR<br>the two tremo                                                |       | P<br>P<br>re |
| 065 Tremolo<br>(CONTENDING)<br>066 DuoTrem                                                                                                    | This eff Page01 Page02 This eff Page01 Page01 Page01 Page02                        | Paper Garanter<br>ect varies<br>Depth<br>Adjust the d<br>Wave<br>Sets the mc<br>ect comb<br>RateA<br>Adjusts spe<br>DPT_A<br>Adjusts dep                                                                                                    | te of superhigh freq<br>the volume<br>Knob1<br>0-100<br>epth of the modul<br>UP 0-UP 9,<br>DWN 0-DWN 9,<br>Mulation waveform<br>intes two treit<br>Knob1<br>0-50<br>ed of LFO A modul<br>0-100<br>th of LFO A modul<br>UP 0-UP 9,<br>DWN 0-                                                                                                    | at a a lation.                                               | <ul> <li>Selects cab</li> <li>Selects cab</li> <li>regular rat</li> <li>Rate</li> <li>Adjusts the</li> <li>Adjusts the</li> <li>RateB</li> <li>Adjusts spee</li> <li>DPT_B</li> <li>Adjusts dep</li> </ul>                                                                                                    | Knob2           0-50           rate of the modul           0-50           do 50           do 50           ed of LFO B model           0-100           th of LFO B model           UP 0-UP 9,           DWN 0-                                                                                                    | J       ation.       ation.       J       J       J       J       J       J       J       J       J       J       J                                                                                                    | P<br>P<br>n.<br>P                        | Level Adjusts the d<br>Adjusts the d<br>Adjusts the Link Sets how t<br>connected.                                                                                                    | Knob3<br>0–150<br>Dutput level.<br>Knob3<br>0–150<br>Dutput level.<br>Seri, Para, STR<br>the two tremo                                                |       | P<br>P<br>re |
| 065 Tremolo<br>Contraction<br>066 DuoTrem                                                                                                    | This eff Page01 Page02 This eff Page01 Page01 Page02 Page02 Page02                 | Paper Sector Advised Sector Advised                                                                                                    | le of superingh freq<br>the volume<br>Knob1<br>0-100<br>epth of the modul<br>UP 0-UP 9,<br>DWN 0-DWN 9,<br>TRI 0-TRI 9<br>dulation waveform<br>innes two treet<br>Knob1<br>0-50<br>ed of LFO A modu<br>0-100<br>th of LFO A modu<br>UP 0-UP 9,<br>DWN 0-<br>DWN 9,<br>DWN 9,                                                                                                    | at a at a at a at a at a at a at a at a                      | <ul> <li>Selects cab</li> <li>Selects cab</li> <li>regular rat</li> <li>Adjusts the</li> <li>Adjusts the</li> <li>S.</li> <li>RateB</li> <li>Adjusts spe</li> <li>PDT_B</li> <li>Adjusts dep</li> <li>WaveB</li> </ul>                                                                                                    | Inet.                                                                                                    | J       ation.       J       J       J       J       J       J                                                                                                    | P<br>P<br>n.<br>P                        | Level Adjusts the d                                                                                                    | Knob3<br>0–150<br>butput level.<br>Knob3<br>0–150<br>butput level.<br>Seri, Para, STR<br>the two tremo                                                |       | P<br>P       |
| 065 Tremolo<br>Contrements<br>066 DuoTrem<br>066 DuoTrem<br>066 DuoTrem                                                                                                    | This eff Page01 Page02 This eff Page01 Page01 Page02 Page02 Page03                 | Paper Counter<br>C Varies<br>Depth<br>Adjust the d<br>Wave<br>Sets the mc<br>Fect comb<br>RateA<br>Adjusts spe<br>DPT_A<br>Adjusts dep<br>WaveA<br>Counter<br>Counter<br>Counte | te of superhigh freq<br>the volume<br>Knob1<br>0-100<br>epth of the modul<br>UP 0-UP 9,<br>DWN 0-DWN 9,<br>TRI 0-TRI 9<br>dulation waveform<br>intes two treet<br>Knob1<br>0-50<br>ed of LFO A modu<br>0-100<br>th of LFO A modu<br>UP 0-UP 9,<br>DWN 0-<br>DWN 9,<br>TRI 0-TRI 9<br>dulation variable<br>th of LFO A modu                                                                                                    | at a a lation.                                               | <ul> <li>Selects cab</li> <li>regular raf</li> <li>Rate</li> <li>Adjusts the</li> <li>Adjusts the</li> <li>SS.</li> <li>RateB</li> <li>Adjusts spe</li> <li>DPT_B</li> <li>Adjusts dep</li> <li>WaveB</li> </ul>                                                                                                    | Inet.<br>IC.<br>Knob2<br>0-50<br>rate of the modul<br>Contemport<br>Contemport | J       ation.       ation       ulation       ulation                                                                                                    | P<br>P<br>n.<br>P<br>n.                  | Level Adjusts the of Adjusts the of Level Adjusts the of Link Sets how the connected.                                                                                                    | Knob3<br>0–150<br>butput level.<br>Knob3<br>0–150<br>butput level.<br>Seri, Para, STR<br>the two tremo                                                |       | P<br>P<br>re |
| 065 Tremolo<br>Trenolo<br>066 DuoTrem                                                                                                    | This eff Page01 Page02 This eff Page01 Page01 Page02 Page02 Page03                 | ect varies<br>ect varies<br>Depth<br>Adjust the d<br>Wave<br>Sets the mc<br>ect comb<br>RateA<br>Adjusts spe<br>DPT_A<br>Adjusts dep<br>WaveA<br>Sets the mc<br>Sets the mc                                                                                                    | te of superhigh freq<br>knob1<br>0-100<br>epth of the modul<br>UP 0-UP 9,<br>DWN 0-DWN 9,<br>TRI 0-TRI 9<br>dulation waveform<br>inters two treat<br>Knob1<br>0-50<br>ed of LFO A modu<br>0-100<br>th of LFO A modu<br>UP 0-UP 9,<br>DWN 0-<br>DWN 9,<br>TRI 0-TRI 9<br>odulation waveform<br>100<br>100<br>100<br>100<br>100<br>100<br>100<br>10                                                                                                    | at a at a at a at a at a at on. b lation lation lation orm o | <ul> <li>s. Selects cab</li> <li>regular rat</li> <li>Rate</li> <li>Adjusts the</li> <li>Adjusts spe</li> <li>PT_B</li> <li>Adjusts dep</li> <li>WaveB</li> <li>f. Sets the n</li> <li>FOB.</li> </ul>                                                                                                    | Inet.<br>IC.<br>Knob2<br>C-50<br>rate of the modul<br>C-50<br>ed of LFO B modu<br>0-100<br>th of LFO B modu<br>0-100<br>UP 0-UP 9,<br>DWN 0-<br>DWN 9,<br>TRI 0-TRI 9<br>nodulation wavel                                                                                                    | J       ation.       J       J      | P<br>P<br>n.<br>P<br>n.<br>of            | Level Adjusts the e                                                                                                    | Knob3<br>0–150<br>butput level.<br>Knob3<br>0–150<br>butput level.<br>Seri, Para, STR<br>the two tremo                                                |       | P<br>P<br>re |
| 065 Tremolo<br>COMPANY<br>Trendlo<br>Trendlo | This eff<br>Page01<br>Page02<br>This eff<br>Page02<br>Page03<br>This eff           | ect varies<br>ect varies<br>Depth<br>Adjust the d<br>Wave<br>Sets the mc<br>ect comb<br>RateA<br>Adjusts spe<br>DPT_A<br>Adjusts dep<br>WaveA<br>Sets the mr<br>LFO A.                                                                                                    | te of superingh freq<br>the volume<br>Knob1<br>0-100<br>opth of the modul<br>UP 0-UP 9,<br>DWN 0-DWN 9,<br>TRI 0-TRI 9<br>dulation waveform<br>innes two trei<br>Knob1<br>0-50<br>ed of LFO A modu<br>0-100<br>th of LFO A modu<br>UP 0-UP 9,<br>DWN 0-<br>DWN 9,<br>TRI 0-TRI 9<br>odulation waveform<br>the second second                                                                                                    | at a<br>at a<br>lation.                                      | <ul> <li>s. Selects cab</li> <li>regular rat</li> <li>Rate</li> <li>Adjusts the</li> <li>Adjusts spe</li> <li>PATEB</li> <li>Adjusts spe</li> <li>PDT_B</li> <li>Adjusts dep</li> <li>WaveB</li> <li>ff Sets the n</li> <li>LFO B.</li> </ul>                                                                                          | Inet.<br>E.<br>Knob2<br>0–50<br>rate of the modul<br>Comparison<br>Knob2<br>0–50<br>ed of LFO B modul<br>0–100<br>th of LFO B modul<br>UP 0–UP 9,<br>DWN 0–<br>DWN 9,<br>TRI 0–TRI 9<br>modulation wavel<br>Somethic states of the states of the sta                                                                                                    | J       ation.       ation.       J       J | P<br>P<br>n.<br>P<br>n.<br>of            | Level Adjusts the d<br>Adjusts the d<br>Adjusts the d<br>Link Sets how t<br>connected.<br>he input.                                                                                                    | Knob3<br>0–150<br>butput level.<br>Knob3<br>0–150<br>butput level.<br>Seri, Para, STR<br>the two tremo                                                |       | P            |
| 065 Tremolo<br>Tremolo<br>066 DuoTrem<br>066 DuoTrem<br>066 DuoTrem<br>067 Slicer                                                                                                    | This eff<br>Page01<br>Page02<br>This eff<br>Page02<br>Page02<br>Page03             | Paper Sector Advised Sector Advised Advised Ad                                                                                                    | the of superhigh freq<br>the volume<br>Knob1<br>0-100<br>epth of the modul<br>UP 0-UP 9,<br>DWN 0-DWN 9,<br>TRI 0-TRI 9<br>dulation waveform<br>innes two treet<br>Knob1<br>0-50<br>ad of LFO A modu<br>0-100<br>th of LFO A modu<br>UP 0-UP 9,<br>DWN 0-<br>DWN 9,<br>TRI 0-TRI 9<br>adulation waveform<br>Same and the second second se                                                                                                    | at a at a at a at a at a at a at a at a                      | <ul> <li>Selects cab</li> <li>Regular raf</li> <li>Rate</li> <li>Adjusts the</li> <li>Adjusts spe</li> <li>RateB</li> <li>Adjusts spe</li> <li>DPT_B</li> <li>Adjusts dep</li> <li>WaveB</li> <li>IEFO B.</li> <li>Sund by ccc</li> </ul>                                                                                              | Inet.<br>IC.<br>Knob2<br>0-50<br>rate of the modul<br>Construction<br>Knob2<br>0-50<br>ed of LFO B modu<br>0-100<br>UP 0-UP 9,<br>DWN 9,<br>TRI 0-TRI 9<br>odulation wavel<br>MIN 0-<br>DWN 9,<br>TRI 0-TRI 9<br>String 0-20<br>String 0-20                        | J       ation.       ation.       J       J | P<br>P<br>n.<br>P<br>n.<br>of<br>g t     | Level Adjusts the of Adjusts the of Level Adjusts the of Link Sets how to connected.                                                                                                    | Knob3<br>0–150<br>Dutput level.<br>Knob3<br>0–150<br>Dutput level.<br>Seri, Para, STR<br>the two tremo                                                |       | P<br>P       |
| 065 Tremolo<br>Tremolo<br>066 DuoTrem<br>066 DuoTrem<br>067 Slicer                                                                                                    | This eff<br>Page01<br>Page02<br>This eff<br>Page02<br>Page03<br>This eff           | ect varies<br>ect varies<br>Depth<br>Adjust the d<br>Wave<br>Sets the m<br>ect comb<br>RateA<br>Adjusts spe<br>DPT_A<br>Adjusts dep<br>WaveA<br>Sets the m<br>LFO A.<br>ect creat<br>PTTRN                                                                                                    | the of superhigh freq<br>knob1<br>0-100<br>epth of the modul<br>UP 0-UP 9,<br>DWN 0-DWN 9,<br>TRI 0-TRI 9<br>dulation waveform<br>dulation waveform<br>dulation waveform<br>tho LFO A modu<br>0-50<br>ed of LFO A modu<br>0-100<br>th of LFO A modu<br>UP 0-UP 9,<br>DWN 0-<br>DWN 9,<br>TRI 0-TRI 9<br>odulation waveform<br>tho LFO A modu<br>UP 0-UP 9,<br>DWN 0-<br>DWN 9,<br>TRI 0-TRI 9<br>odulation waveform<br>tho LFO A modu<br>UP 0-UP 9,<br>DWN 0-<br>DWN 9,<br>TRI 0-TRI 9<br>odulation waveform<br>tho LFO A modu<br>0-100<br>tho f LFO A modu<br>0-100<br>tho f LFO A modu<br>0-100<br>tho f LFO A modu<br>0-100<br>tho f LFO A modu<br>0-100<br>tho f LFO A modu<br>0-100<br>tho f LFO A modu<br>0-100<br>tho f LFO A modu<br>0-100<br>tho f LFO A modu<br>0-100<br>tho f LFO A modu<br>1-20                                                                                                    | at a at a at a at a at a at a at a at a                      | <ul> <li>Selects cab</li> <li>Regular rat</li> <li>Rate</li> <li>Adjusts the</li> <li>Adjusts spe</li> <li>RateB</li> <li>Adjusts spe</li> <li>DPT_B</li> <li>Adjusts dep</li> <li>MaveB</li> <li>If Sets the n</li> <li>LFO B.</li> <li>Dound by CC</li> <li>Speed</li> </ul>                                                         | Inet.<br>IC.<br>Knob2<br>0-50<br>rate of the modul<br>Construction<br>Knob2<br>0-50<br>ed of LFO B modu<br>0-100<br>th of LFO B modu<br>0-100<br>UP 0-UP 9,<br>DWN 9,<br>TRI 0-TRI 9<br>nodulation wavel<br>Notinuously s<br>Knob2<br>1-50                                                                                                    |                                                                                                    | P<br>P<br>n.<br>P<br>n.<br>g t<br>P      | Level Adjusts the of Adjusts the of Level Adjusts the of Link Sets how to connected.                                                                                                    | Knob3<br>0–150<br>Doutput level.<br>Knob3<br>0–150<br>Doutput level.<br>Seri, Para, STR<br>the two tremo<br>Knob3<br>0–100                            |       | P<br>P<br>re |
| 065 Tremolo<br>066 DuoTrem<br>066 DuoTrem<br>067 Slicer<br>067 Slicer                                                                                                    | This eff<br>Page01<br>Page02<br>This eff<br>Page02<br>Page03<br>This eff<br>Page01 | ect varies<br>ect varies<br>Depth<br>Adjust the d<br>Wave<br>Sets the mc<br>ect comb<br>RateA<br>Adjusts spe<br>DPT_A<br>Adjusts dep<br>WaveA<br>Sets the m<br>LFO A.<br>Sets the mc<br>ECT creat<br>PTTRN<br>Sets effect p                                                                                                    | te of superingh freq<br>the volume<br>Knob1<br>Q-100<br>epth of the modul<br>UP Q-UP 9,<br>DWN Q-DWN 9,<br>TRI Q-TRI 9<br>dulation waveform<br>innes two treet<br>Knob1<br>Q-50<br>ed of LFO A modul<br>Q-000<br>th of LFO A modul<br>UP Q-UP 9,<br>DWN 9,<br>TRI Q-TRI 9<br>odulation waveform<br>Es a rhythmic<br>Knob1<br>1-20<br>attern.                                                                                                    | at a a lation.                                               | <ul> <li>Selects cab</li> <li>Selects cab</li> <li>regular rat</li> <li>Rate</li> <li>Adjusts the</li> <li>Adjusts spe</li> <li>PAteB</li> <li>Adjusts spe</li> <li>DPT_B</li> <li>Adjusts dep</li> <li>KaveB</li> <li>If Sets the n</li> <li>LFO B.</li> <li>Dound by CC</li> <li>Speed</li> <li>Speed</li> <li>Sets modul</li> </ul> | Knob2           Q=50           rate of the modul           Mob2           Q=50           do f LFO B modul           Q=50           ed of LFO B modul           Q=100           thet of LFO B modul           Q=0-50           ed of LFO B modul           Q=0-100           thet of LFO B modul           Q=0-100           DWN 0-           DWN 9,           TRI 0-TRI 9           motioulation wavest           Mob2           I=50           ation speed.                                                                                                    | ation. ation. b ulation ulation licin b b                                                                                                    | P<br>P<br>n.<br>P<br>n.<br>g t<br>P      | Level Adjusts the difference of the content of the content of the  | Knob3<br>0–150<br>Dutput level.<br>Knob3<br>0–150<br>Dutput level.<br>Seri, Para, STR<br>the two tremo<br>Knob3<br>0–100<br>Dalance betweer<br>junds. | los a | P<br>P<br>re |
| 065 Tremolo<br>Tremolo<br>066 DuoTrem<br>066 DuoTrem<br>067 Slicer<br>067 Slicer                                                                                                    | This eff<br>Page01<br>Page02<br>This eff<br>Page02<br>Page03<br>This eff<br>Page01 | ect varies<br>ect varies<br>Depth<br>Adjust the d<br>Wave<br>Sets the mc<br>ect comb<br>RateA<br>Adjusts spe<br>DPT_A<br>Adjusts dep<br>WaveA<br>Sets the m<br>LFO A.<br>Sets the m<br>LFO A.<br>Sets effect p<br>THRSH                                                                                                    | te of superingh freq<br>the volume<br>Knob1<br>0-100<br>epth of the modul<br>UP 0-UP 9,<br>DWN 0-DWN 9,<br>TRI 0-TRI 9<br>dulation waveform<br>innes two treet<br>Knob1<br>0-50<br>ad of LFO A modu<br>0-100<br>th of LFO A modu<br>UP 0-UP 9,<br>DWN 0-<br>DWN 9,<br>TRI 0-TRI 9<br>odulation waveform<br>s a rhythmic<br>Knob1<br>1-20<br>attern.<br>0-50                                                                                                    | at a a lation.                                               | <ul> <li>Selects cab</li> <li>Selects cab</li> <li>regular raf</li> <li>Rate</li> <li>Adjusts the</li> <li>Adjusts the</li> <li>RateB</li> <li>Adjusts spe</li> <li>PPT_B</li> <li>Adjusts dep</li> <li>WaveB</li> <li>ff Sets the n</li> <li>LFO B.</li> <li>Cumd by cc</li> <li>Speed</li> <li>Sets modul</li> <li>Level</li> </ul>  | Inet. Ite. Ite. Ite. Ite. Ite. Ite. Ite. I                                                                                                    |                                                                                                    | P<br>P<br>n.<br>P<br>n.<br>g t<br>P<br>P | Level Adjusts the d<br>Adjusts the d<br>Adjusts the d<br>Link Sets how t<br>connected.<br>he input.<br>Bal<br>Adjusts the l<br>and effect s                                                                                                    | Knob3<br>0–150<br>Dutput level.<br>Knob3<br>0–150<br>Dutput level.<br>Seri, Para, STR<br>the two tremo<br>Knob3<br>0–100<br>Dalance betweer<br>punds. | los a | P<br>P<br>re |

NEXT >>>

| 068 Phaser       | This eff  | ect adds                      | a nhasing va                            | riat         | ion        | to the so              | ound                  |         | _   |                                   |                                         |                |           |
|------------------|-----------|-------------------------------|-----------------------------------------|--------------|------------|------------------------|-----------------------|---------|-----|-----------------------------------|-----------------------------------------|----------------|-----------|
|                  |           |                               | Knoh1                                   |              |            |                        | Knoh2                 |         |     |                                   | Knoh3                                   |                | _         |
|                  |           | Rate                          | 1-50                                    | ♪            | Р          | Color                  | 4 STG, 8 STG,         |         |     | Level (                           | 0-150                                   |                | Р         |
| Phaser           | Page01    | Sets the sp                   | eed of the modula                       | tion         |            | Sets the ton           | e of the effect tvr   | L L     | _   | Adjusts the o                     | utput level.                            |                |           |
|                  | D 00      |                               |                                         |              |            |                        |                       |         |     |                                   |                                         |                |           |
|                  | PageU2    |                               |                                         | _            |            |                        |                       |         |     |                                   |                                         |                |           |
| 069 DuoPhase     | This eff  | ect comb                      | pines two pha                           | ase          | rs.        |                        |                       |         |     |                                   |                                         |                |           |
|                  |           |                               | Knob1                                   |              |            |                        | Knob2                 |         |     |                                   | Knob3                                   |                |           |
| Dura Di esse TTT | Page01    | RateA                         | 1–50                                    | ۶            | Ρ          | RateB                  | 1–50,<br>SyncA, RvrsA |         | Ρ   | Level (                           | 0–150                                   |                | Ρ         |
|                  |           | Adjusts spe                   | ed of LFO A modu                        | latic        | n.         | Adjusts spe            | ed of LFO B modu      | latio   | ٦.  | Adjusts the o                     | utput level.                            |                |           |
|                  | Page02    | ResoA                         | 0-10                                    |              | Ρ          | ResoB                  | 0–10                  |         | Ρ   | Link S                            | Seri, Para, STR                         |                |           |
|                  | -         | Adjusts resol                 | nance of LFO A mod                      | dulati       | on.        | Adjusts resor          | hance of LFO B mod    | dulatio | n.  | Sets how two                      | phasers are con                         | inect          | ed.       |
|                  | Page03    | DPT_A                         | th of LEO A modu                        | latio        | P<br>0     | DPT_B<br>Adjusts dop   | I-IUU                 | lation  | P   |                                   |                                         |                |           |
| 070 WornPhase    | Thio ph   | Aujusts dep                   |                                         | foo          | +          | Aujusts dep            |                       | atioi   |     |                                   |                                         |                | _         |
| 070 WalpFliase   |           |                               |                                         | lec          | ι.         |                        |                       |         | _   |                                   |                                         |                | _         |
| [咿               |           | Spood                         | Knob1                                   |              | P          | Roso                   | Knob2                 |         | P   | Lovol                             | Knob3                                   | 1              | P         |
|                  | Page01    | Sets moduli                   | ation speed                             | V            |            | Sets effect r          | esonance              |         |     | Adjusts the o                     | utnut level                             |                | Ľ         |
| WarpPhaser       |           | DRCTN                         | Go. Back                                |              |            | 0010 0110011           |                       |         | -   | r lajaoto trio o                  | aiparioroi.                             |                |           |
|                  | Page02    | Sets direction                | on of warping.                          |              |            |                        | l                     |         |     |                                   |                                         | _              |           |
| 071 Chorus       | This eff  | ect mixes                     | a shifted pitc                          | hν           | /itł       | the origi              | nal sound to a        | add     | m   | ovement a                         | nd thickness                            | 5.             |           |
|                  |           |                               | Knob1                                   |              |            |                        | Knob2                 |         |     |                                   | Knob3                                   |                |           |
|                  | Page01    | Depth                         | 0–100                                   |              |            | Rate                   | 1–50                  |         | Ρ   | Mix 0                             | 0–100                                   |                | P         |
| CHORUS           | Fageor    | Sets the de                   | pth of the modulat                      | ion.         |            | Sets the spe           | ed of the modula      | tion.   |     | Adjusts the ar<br>that is mixed v | with the original s                     | d sou<br>sound | und<br>1. |
|                  | Page02    | Tone                          | 0-10                                    |              |            | Level                  | 0–150                 |         | Р   |                                   |                                         |                |           |
|                  | D         | Adjusts the                   | tone.                                   |              |            | Adjusts the            | output level.         | 241     |     |                                   | 1.4.1                                   |                | _         |
| 072 Detune       | type ha   | ing an en<br>is a choru       | is effect with                          | at i<br>out  | s s<br>m   | uch sens               | e of modulat          | ion.    | [ne | e original s                      | souna, this                             | епе            | CT        |
|                  | /         |                               | Knob1                                   |              |            |                        | Knob2                 |         |     |                                   | Knob3                                   |                |           |
| äää              |           | Cent                          | -25–25                                  |              |            | PreD                   | 0–50                  |         |     | Mix 0                             | 0–100                                   |                | Ρ         |
| Detune           | Page01    | Adjusts the<br>are fine incre | detuning in cents<br>ements of 1/100-se | , wh<br>mito | ich<br>ne. | Sets the pre<br>sound. | e-delay time of the   | e effe  | ct  | Adjusts the ar<br>that is mixed v | mount of effecte<br>with the original s | d sou<br>sound | und<br>d. |
|                  | Page02    | Tone                          | 0–10                                    |              |            | Level                  | 0–150                 |         | Ρ   |                                   |                                         |                |           |
|                  |           | Adjusts the                   | tone.                                   | _            |            | Adjusts the            | output level.         |         |     |                                   |                                         |                | _         |
| 073 VintageCE    | This is   | a simulat                     | ion of the BC                           | SS           | С          | E-1.                   |                       |         |     |                                   |                                         |                |           |
|                  |           |                               | Knob1                                   |              |            |                        | Knob2                 |         |     |                                   | Knob3                                   |                |           |
| ÖÖÖI             | Page01    | Comp                          | 0–9                                     |              |            | Rate                   | 1–50                  |         | Ρ   | Mix 0                             | 0–100                                   | Ļ              | P         |
| UintaseCE        | Fageor    | Sets the ser                  | isitivity of the comp                   | oress        | or.        | Sets the spe           | ed of the modula      | tion.   |     | Adjusts the ar<br>that is mixed v | mount of effecte<br>with the original s | d sou<br>sound | und<br>1. |
|                  | Page02    | Level                         | 0-150                                   |              | Ρ          |                        |                       |         | _   |                                   |                                         |                |           |
|                  |           | Adjusts the                   | output level.                           | _            |            |                        |                       |         |     |                                   |                                         |                | _         |
| 074 StereoCho    | This is a | a stereo (                    | chorus with a                           | cle          | ear        | tone.                  |                       |         | _   |                                   |                                         |                | _         |
|                  |           |                               | Knob1                                   |              |            | -                      | Knob2                 | r - r   | -   |                                   | Knob3                                   | 1              | _         |
|                  | Page01    | Depth                         | 0–100                                   |              | P          | Hate                   | 1–50                  |         | Ρ   | Mix (                             | U-100                                   |                | P         |
| Stereolho        | rageor    | Sets the de                   | pth of the modulat                      | ion.         |            | Sets the spe           | ed of the modula      | tion.   |     | that is mixed v                   | with the original s                     | a soi<br>sound | una<br>d. |
|                  | Page02    | Tone                          | 0–10                                    |              |            | Level                  | 0–150                 |         | Ρ   |                                   |                                         |                |           |
|                  |           | Adjusts the                   | tone.                                   |              |            | Adjusts the            | output level.         |         |     |                                   |                                         |                |           |

| 075 Ensemble                            | This is          | a chorus ensemble tha                                                                       | nt fea         | tures thre               | ee-dimensiona                               | al mo            | vement.                      |                                           | _      |           |
|-----------------------------------------|------------------|---------------------------------------------------------------------------------------------|----------------|--------------------------|---------------------------------------------|------------------|------------------------------|-------------------------------------------|--------|-----------|
|                                         | $\sim$           | Knob1                                                                                       |                |                          | Knob2                                       |                  |                              | Knob3                                     |        |           |
| 0 1 1 1 1 1 1 1 1 1 1 1 1 1 1 1 1 1 1 1 |                  | Depth 0-100                                                                                 |                | Rate                     | 1-50                                        | P                | Mix                          | 0–100                                     | П      | Ρ         |
| Ensemble D                              | Page01           | Sets the depth of the modulat                                                               | ion.           | Sets the sp              | beed of the modula                          | tion.            | Adjusts the a that is mixed  | amount of effected<br>with the original s | d sou  | und<br>I. |
|                                         | Page02           | Tone 0–10                                                                                   |                | Level                    | 0–150                                       | P                |                              |                                           |        |           |
|                                         | 1 uge 02         | Adjusts the tone.                                                                           |                | Adjusts the              | output level.                               |                  |                              |                                           |        | _         |
| 076 VinFLNGR                            | This an          | alog flanger sound is s                                                                     | imila          | r to an M                | IXR M-117R.                                 |                  |                              |                                           |        | _         |
|                                         |                  | Knob1                                                                                       |                | -                        | Knob2                                       |                  | -                            | Knob3                                     |        | -         |
|                                         | Page01           | Depth 0–100                                                                                 | P              | Rate                     | 0-50                                        | ) P              | Reso                         | -10-10                                    |        | Р         |
| (VITTINGE)                              |                  | Sets the depth of the modulat                                                               | ion.           | Sets the sp              | eed of the modula                           | tion.            | Adjusts the inter            | Isity of the modulation r                 | esonar | .1ce.     |
|                                         | Page02           | PreD 0-50                                                                                   | P              | IVIIX                    | 0-100                                       | P                | Level                        | 0-150                                     |        | P         |
|                                         | - ugooz          | Sets pre-delay time of effect s                                                             | ound.          | that is mixe             | d with the original s                       | ound.            | Adjusts the                  | output level.                             |        |           |
| 077 Flanger                             | This is          | a jet sound like an ADA                                                                     | A flar         | iger.                    |                                             |                  |                              |                                           |        |           |
|                                         | $\square$        | Knob1                                                                                       |                |                          | Knob2                                       |                  |                              | Knob3                                     |        |           |
|                                         | Page01           | Depth 0–100                                                                                 | P              | Rate                     | 0–50                                        | ♪ P              | Reso                         | -10–10                                    |        | Ρ         |
|                                         | 1 ugoo1          | Sets the depth of the modulat                                                               | ion.           | Sets the sp              | eed of the modula                           | tion.            | Adjusts the inter            | isity of the modulation r                 | esonar | nce.      |
|                                         |                  | PreD 0–50                                                                                   | P              | Mix                      | 0–100                                       | P                | Level                        | 0–150                                     |        | Ρ         |
|                                         | Page02           | Sets pre-delay time of effect s                                                             | ound.          | Adjusts the that is mixe | amount of effected<br>d with the original s | d sound<br>ound. | Adjusts the                  | output level.                             |        |           |
| 078 DynaFLNGR                           | The vo<br>dynami | The volume of the effect sound changes according to the input signal le<br>dynamic flanger. |                |                          |                                             |                  |                              |                                           | ו th   | is        |
|                                         | /                | Knob1                                                                                       |                |                          | Knob2                                       |                  |                              | Knob3                                     |        |           |
| PETH RATE SENSE                         | Page01           | Depth 0-100                                                                                 |                | Rate                     | 0–50                                        | ♪ P              | Sense                        | -10—1, 1–10                               |        | Ρ         |
| DSmaFLNGR                               | Tageor           | Sets the depth of the modulat                                                               | ion.           | Sets the sp              | eed of the modula                           | tion.            | Adjusts the                  | sensitivity of the                        | effec  | t.        |
|                                         | Page02           | Reso -10-10                                                                                 | P              | Level                    | 0–150                                       | P                |                              |                                           |        |           |
|                                         | - ugooz          | Adjusts the intensity of the modulation re                                                  | esonance       | Adjusts the              | e output level.                             |                  |                              |                                           |        |           |
| 079 Vibrato                             | This eff         | ect automatically adds                                                                      | s vibr         | ato.                     |                                             |                  |                              |                                           |        |           |
|                                         | /                | Knob1                                                                                       |                |                          | Knob2                                       |                  |                              | Knob3                                     |        |           |
|                                         |                  | Depth 0-100                                                                                 |                | Rate                     | 0–50                                        |                  | Bal                          | 0–100                                     |        | Ρ         |
| Vibrato                                 | Page01           | Sets the depth of the modulat                                                               | ion.           | Sets the sp              | eed of the modula                           | tion.            | Adjusts the<br>and effect se | balance between<br>ounds.                 | origi  | nal       |
|                                         | Page02           | Tone 0–10                                                                                   |                | Level                    | 0–150                                       | P                |                              |                                           |        |           |
|                                         | 1 ugooz          | Adjusts the tone.                                                                           |                | Adjusts the              | e output level.                             |                  |                              |                                           |        | _         |
| 080 Octave                              | This eff         | ect adds sound one of                                                                       | ctave          | and two                  | octaves below                               | w the            | original s                   | ound.                                     |        |           |
|                                         |                  | Knob1                                                                                       |                |                          | Knob2                                       |                  |                              | Knob3                                     |        |           |
|                                         | D 01             | Oct1 0-100                                                                                  | P              | Oct2                     | 0–100                                       | P                | Dry                          | 0–100                                     |        | Ρ         |
| Octobe                                  | PageUI           | Adjusts the level of the sound                                                              | nd one<br>I    | Adjusts the              | e level of the sour                         | nd two<br>d      | Adjusts the                  | volume of the una                         | affect | čed       |
|                                         |                  | Chara 0–100                                                                                 |                | Tone                     | 0-10                                        |                  | l evel                       | 0-150                                     | П      | Р         |
|                                         | Page02           | Adjusts effect character.                                                                   |                | Adjusts the              | tone.                                       |                  | Adjusts the                  | output level.                             |        | -         |
| 081 PitchSHFT                           | This eff         | ect shifts the pitch up                                                                     | or do          | own.                     |                                             |                  |                              |                                           |        | _         |
|                                         |                  | Knob1                                                                                       |                |                          | Knob2                                       |                  |                              | Knob3                                     | _      |           |
| CUTCT TINE AN                           |                  | Shift -12–12 , 24                                                                           |                | Tone                     | 0–10                                        |                  | Bal                          | 0–100                                     | П      | Ρ         |
|                                         | Page01           | Adjusts the pitch shift amount in ser<br>Selecting "0" gives a detuning effect              | mitones<br>ct. | Adjusts the              | tone.                                       |                  | Adjusts the<br>and effect se | balance between<br>ounds.                 | origi  | nal       |
|                                         |                  | Fine -25-25                                                                                 |                | Level                    | 0–150                                       | P                | İ                            |                                           |        |           |
| ,,                                      | Page02           | Allows fine adjustment of pite                                                              | ch shif        | Adjusts the              | output level                                |                  |                              |                                           |        |           |
|                                         |                  | amount in Cent (1/100 semitone)                                                             | steps.         |                          |                                             |                  |                              |                                           |        |           |

NEXT >>>

|                  | This is    | e un la color de la         | the successful state                      |                  | and a second as a |                           | la a se i  | - /-:                       | a ta Via la via av                   | _     |      |
|------------------|------------|-----------------------------|-------------------------------------------|------------------|-------------------|---------------------------|------------|-----------------------------|--------------------------------------|-------|------|
| 082 WohoPitch    | I NIS IS   | a pitch sh                  | Itter with little                         | e sol            | ind varian        | ce for monop              | noni       | c (single r                 | iote) playing.                       |       | _    |
|                  |            | 01.16                       | Knob1                                     |                  | -                 | Knob2                     | <u>г г</u> |                             | Knob3                                |       |      |
| SHIFT TIME BH    | Page01     | Shift<br>Adjusts the pit    | -12 - 12 , 24                             |                  | lone              | 0-10                      |            | Bal<br>Adjusts the          | 0-100                                | origi | P    |
| Mono Pitch       | 9          | Selecting "0"               | gives a detuning effe                     | ct.              | Adjusts the       | tone.                     |            | and effect s                | ounds.                               | Ungi  | IIai |
|                  |            | Fine                        | -25 - 25                                  |                  | Level             | 0–150                     | F          |                             |                                      |       |      |
|                  | Page02     | Allows fine<br>amount in Ce | adjustment of pite<br>at (1/100 semitone) | ch shif<br>stens | t Adjusts the     | output level.             |            |                             |                                      |       |      |
| 083 HPS          | This intel | ligent nitch                | shifter outputs t                         | he eff           | ect sound w       | ith the nitch shif        | ted ar     | cording to s                | cale and key set                     | tinas |      |
|                  |            |                             | Knob1                                     |                  |                   | Knob2                     |            |                             | Knob?                                | unge  | ·.   |
|                  |            |                             | -6 -5 -4 -3 -m m                          |                  |                   | C. C#, D. D#, F.          |            |                             | KIIODS                               |       | _    |
|                  | Page01     | Scale                       | 3, 4, 5, 6<br>(See Table 2)               |                  | Кеу               | F, F#, G, G#, A,<br>A#, B |            | Mix                         | 0–100                                |       | Ρ    |
|                  |            | Sets the pi                 | tch of the pitch-                         | shifteo          | Sets the tor      | nic (root) of the sca     | ile use    | d Adjusts the               | amount of effecte                    | d sou | ind  |
|                  |            | Tone                        | 0–10                                      |                  | Level             | 0-150                     | F          |                             |                                      |       |      |
|                  | Page02     | Adjusts the                 | tone.                                     |                  | Adjusts the       | output level.             |            |                             |                                      |       |      |
| 084 BendCho      | This effe  | ct provides                 | pitch bending t                           | hat u            | ses the inpu      | ıt signal as trigg        | er and     | d processes                 | each note sepa                       | arate | ly.  |
|                  |            |                             | Knob1                                     |                  |                   | Knob2                     |            |                             | Knob3                                |       |      |
|                  | D 01       | Depth                       | 0–100                                     |                  | Time              | 0–50                      | F          | Bal                         | 0–100                                |       | Ρ    |
| REND CHILL       | PageUI     | Adjusts the                 | effect depth.                             |                  | Sets time b       | efore effect starts.      |            | Adjusts the<br>and effect s | balance between<br>ounds.            | origi | nal  |
|                  | Page02     | Mode                        | Up, Down                                  |                  | Tone              | 0–10                      |            | Level                       | 0–150                                |       | Ρ    |
|                  | 1 ageoz    | Sets direction              | n of pitch bend.                          |                  | Adjusts the       | tone.                     |            | Adjusts the                 | output level.                        |       |      |
| 085 MojoRolle    | This eff   | ect modu                    | lates the pito                            | ch aft           | er picking        |                           |            |                             |                                      |       |      |
|                  |            |                             | Knob1                                     |                  |                   | Knob2                     |            |                             | Knob3                                |       |      |
|                  | Dogo01     | Depth                       | 0–100                                     | P                | Speed             | 0–100                     | ⊅F         | Rise                        | 0-100                                |       | Ρ    |
| MojoRoller       | Fageor     | Sets the dep                | th of the modulat                         | ion.             | Sets the sp       | eed of the modula         | tion.      | Sets the t<br>begins to m   | ime before the<br>odulate the pitch. | ette  | ect  |
| <b>NOW</b>       |            | Mode                        | Up-Dn, Up, Dn                             |                  | Level             | 0–150                     | F          |                             |                                      |       | _    |
|                  | Page02     | Sets the dire               | ction of pitch modu                       | ulation.         | Adjusts the       | output level.             |            |                             |                                      |       | _    |
|                  | This eff   | ect produ                   | ces a metalli                             | ic rin           | aina soun         | d. Adiustina 1            | he "       | Freg″para                   | ameter result                        | ts in | а    |
| 086 Ringiviod    | drastic    | change o                    | f sound chara                             | acter            | 0 0               | , 0                       |            |                             |                                      |       |      |
|                  |            |                             | Knob1                                     |                  |                   | Knob2                     |            |                             | Knob3                                |       |      |
| FREA. TIME BAL   |            | Freq                        | 1–50                                      | P                | Tone              | 0–10                      |            | Bal                         | 0–100                                |       | Ρ    |
| RingMod          | Page01     | Sets the freq               | uency of the modu                         | ulation.         | Adjusts the       | tone.                     |            | Adjusts the<br>and effect s | balance between<br>ounds.            | origi | nal  |
|                  | D02        | Level                       | 0–150                                     | P                |                   |                           |            |                             |                                      |       |      |
|                  | Pageuz     | Adjusts the                 | output level.                             |                  |                   |                           |            |                             |                                      |       |      |
| 087 BitCrush     | This eff   | ect create                  | es a lo-fi sour                           | nd.              |                   |                           |            |                             |                                      |       |      |
|                  |            |                             | Knob1                                     |                  |                   | Knob2                     |            |                             | Knob3                                |       |      |
| BIT SPIPLING BAL |            | Bit                         | 4–16                                      |                  | SMPL              | 0–50                      | F          | Bal                         | 0-100                                |       | Ρ    |
| Bit Crush        | Page01     | Sets bit dep                | th.                                       |                  | Sets sampli       | ng rate.                  |            | Adjusts the<br>and effect s | balance between<br>ounds.            | origi | nal  |
| <u></u>          | Page02     | Tone                        | 0–10                                      |                  | Level             | 0–150                     | F          |                             |                                      |       |      |
|                  | 1 ageoz    | Adjusts the                 | ione.                                     |                  | Adjusts the       | output level.             |            |                             |                                      |       |      |
| 088 Bomber       | This eff   | ect produ                   | ces an explo                              | sive             | sound wh          | en picking.               |            | FS                          | Trigger                              |       |      |
|                  |            |                             | Knob1                                     |                  |                   | Knob2                     |            |                             | Knob3                                |       |      |
|                  | D 04       | PTTRN                       | HndGn, Arm,<br>Bomb, Thndr                |                  | Decay             | 1–100                     | F          | Bal                         | 0–100                                |       | Ρ    |
|                  | Page01     | Sets type of                | effect sound.                             |                  | Sets length       | of reverberations.        |            | Adjusts the<br>and effect s | balance between<br>ounds.            | origi | nal  |
| BOMBER           | Page 02    | THRSH                       | 0-50                                      |                  | Power             | 0–30                      |            | Tone                        | 0-10                                 |       |      |
|                  | rayeu2     | Adjusts effe                | ct threshold.                             |                  | Adjusts stre      | ength of explosive        | sound      | Adjusts the                 | tone.                                |       |      |
|                  | Page03     | Level                       | 0–150                                     | P                |                   |                           |            |                             |                                      |       |      |
|                  | <b>.</b>   | Adjusts the                 | output level.                             |                  |                   |                           |            |                             |                                      |       |      |

| 089 MonoSynth                                                                                                    | This eff<br>that de | fect prod<br>tects the                    | uces the sou<br>pitch of the i                   | nd<br>npu      | of<br>it s | a monop<br>signal.           | honic (single                                             | -note   | playing)                  | guitar synthe                             | esiz          | er        |
|----------------------------------------------------------------------------------------------------|---------------------|-------------------------------------------|--------------------------------------------------|----------------|------------|------------------------------|-----------------------------------------------------------|---------|---------------------------|-------------------------------------------|---------------|-----------|
|                                                                                                    |                     |                                           | Knob1                                            |                |            | <u> </u>                     | Knob2                                                     |         |                           | Knob3                                     |               | _         |
| STATIN DRY LEVEL                                                                                                    |                     | Synth                                     | 0-100                                            |                | Р          | Dry                          | 0-100                                                     | Р       | Level                     | 0-150                                     |               | Р         |
|                                                                                                    | Page01              | Adjusts syn                               | thesizer sound lev                               | el.            |            | Adjusts leve                 | l of original sound                                       |         | Adjusts the               | output level.                             |               |           |
|                                                                                                    | Page02              | Wave                                      | Sine, Tri, SawUp,<br>SawDn                       |                |            | Tone                         | 0–10                                                      |         | Speed                     | 0–100                                     |               | Ρ         |
|                                                                                                    |                     | Sets wavef                                | orm.                                             |                |            | Adjusts the                  | tone.                                                     |         | Adjusts smo               | othness of pitch ch                       | ange          | e         |
| 090 Z-Organ                                                                                                    | This eff            | ect simu                                  | lates an orgai                                   | n so           | our        | nd.                          |                                                           |         |                           |                                           |               |           |
|                                                                                                    | $\sim$              |                                           | Knob1                                            |                |            |                              | Knob2                                                     |         |                           | Knob3                                     |               |           |
|                                                                                                    | Page01              | Upper                                     | 0-100                                            |                | Ρ          | Lower                        | 0–100                                                     | P       | Dry                       | 0–100                                     |               | Ρ         |
| Z-Organ                                                                                                    | Tageor              | Adjusts vol                               | ume of high freque                               | encie          | s.         | Adjusts volu                 | me of low frequer                                         | ncies.  | Adjusts leve              | l of original sound                       |               |           |
| HIQHI                                                                                                    | Page02              | HPF                                       | 0-10                                             |                |            | LPF                          | 0–10                                                      |         | Level                     | 0–150                                     |               | Ρ         |
|                                                                                                    | 9                   | Adjusts high                              | -pass filter cutoff fre                          | quen           | ICY.       | Adjusts low-                 | pass filter cutoff fre                                    | quency. | Adjusts the               | output level.                             |               | _         |
| 091 AutoPan                                                                                                    | This eff            | ect cyclic                                | cally moves th                                   | ne p           | bar        | nning pos                    | ition of the s                                            | ound    |                           |                                           |               |           |
|                                                                                                    | /                   |                                           | Knob1                                            |                |            |                              | Knob2                                                     |         |                           | Knob3                                     |               |           |
|                                                                                                    | Page01              | Rate                                      | 0 - 50                                           | ♪              | Ρ          | Width                        | L50 – R50                                                 | P       | Level                     | 0–150                                     |               | Ρ         |
|                                                                                                    | 1 ugoo1             | Sets the sp                               | eed of the modula                                | tion.          |            | Sets the wid                 | dth of the panning                                        |         | Adjusts the               | output level.                             | _             |           |
|                                                                                                    |                     | Depth                                     | 0-10                                             |                | Ρ          | Clip<br>A diverse the        | 0–10                                                      | P       |                           |                                           |               | _         |
|                                                                                                    | Page02              | Sets the de                               | pth of the modulat                               | tion.          |            | clipping. Hi<br>the auto-par | e amount of way<br>igher values emp<br>nning effect more. | hasize  |                           |                                           |               |           |
| 092 Rt Closet                                                                                                    | Simulat             | tes a rota                                | ıry speaker.                                     |                |            |                              |                                                           |         |                           |                                           |               |           |
|                                                                                                    | $\sim$              |                                           | Knob1                                            |                |            |                              | Knob2                                                     |         |                           | Knob3                                     |               |           |
|                                                                                                    |                     | Bal                                       | 0-100                                            |                | Ρ          | Mode                         | Slow,Fast                                                 | P       | Level                     | 0–150                                     |               | Ρ         |
| Noto Closet                                                                                                    | Page01              | Adjusts th<br>horn (high f<br>(low freque | e balance betwe<br>requencies) and th<br>ncies). | en t<br>ie dru | he<br>um   | Sets the rot                 | ary mode.                                                 |         | Adjusts the               | output level.                             |               |           |
|                                                                                                    | _                   | Drive                                     | 0–100                                            |                |            |                              |                                                           |         |                           |                                           |               |           |
|                                                                                                    | Page02              | Adjusts the<br>from the pre               | amount of ampli<br>eamp.                         | ficati         | ion        |                              |                                                           |         |                           |                                           |               |           |
| 093 Delay                                                                                                    | This lor            | ng delay l                                | nas a maximu                                     | ım l           | len        | igth of 50                   | 000 mS.                                                   |         | FS                        | Hold, InputM                              | ute           |           |
|                                                                                                    | /                   |                                           | Knob1                                            |                |            |                              | Knob2                                                     |         |                           | Knob3                                     |               |           |
| DELAYAA                                                                                                    | _                   | Time                                      | 1–5000                                           | ⊅              |            | F.B                          | 0–100                                                     | P       | Mix                       | 0–100                                     |               | Ρ         |
|                                                                                                    | Page01              | Sets the de                               | lay time.                                        |                |            | Adjusts the                  | feedback amount.                                          |         | Adjusts the that is mixed | amount of effected<br>with the original s | d sou<br>ounc | ind<br>I. |
|                                                                                                    | Page02              | HiDMP                                     | 0-10                                             |                |            | P-P                          | MONO, P-P                                                 |         | Level                     | 0–150                                     |               | P         |
|                                                                                                    | Tugeoz              | delay sound                               | treble attenuation<br>1.                         |                | ine        | pong.                        | output to mono c                                          | r ping- | Adjusts the               | output level.                             |               | _         |
| 094 TapeEcho                                                                                                    | This ef             | tect sim<br>ter chang                     | nulates a tap<br>es the pitch of                 | e e<br>f the   | ech<br>e e | no. Chan<br>choes.           | iging the "I                                              | ıme"    | FS                        | InputMute                                 |               |           |
|                                                                                                    |                     |                                           | Knob1                                            |                |            |                              | Knob2                                                     |         |                           | Knob3                                     |               |           |
| TopeEcho                                                                                                    | _                   | Time                                      | 1–2000                                           | ⊅              | Ρ          | F.B                          | 0–100                                                     | P       | Mix                       | 0–100                                     |               | Ρ         |
| 7000                                                                                                    | Page01              | Sets the de                               | lay time.                                        |                |            | Adjusts the                  | feedback amount.                                          |         | Adjusts the that is mixed | amount of effected<br>with the original s | d sou<br>ounc | ind<br>I. |
|                                                                                                    | Page02              | HiDMP                                     | 0-10                                             |                |            | Level                        | 0–150                                                     | P       |                           |                                           |               | _         |
|                                                                                                    | 1 ageoz             | Adjusts the<br>delay sound                | treble attenuation<br>1.                         | n of t         | the        | Adjusts the                  | output level.                                             |         |                           |                                           |               |           |
| 095 ModDelay                                                                                                    | This del            | ay effect                                 | allows the use                                   | e of           | m          | odulation                    |                                                           |         | FS                        | InputMute                                 |               | _         |
|                                                                                                    |                     | ,                                         | Knob1                                            |                |            |                              | Knob2                                                     |         |                           | Knob3                                     |               |           |
|                                                                                                    |                     | Time                                      | 1-2000                                           | ♪              |            | F.B                          | 0–100                                                     | P       | Mix                       | 0-100                                     |               | Ρ         |
| Oral Delay<br>Oral Control Delay<br>Oral Control Delay<br>Oral Control Delay<br>Oral Delay<br>Oral | Page01              | Sets the de                               | lay time.                                        |                |            | Adjusts the                  | feedback amount.                                          |         | Adjusts the that is mixed | amount of effected<br>with the original s | d sou         | ind<br>I. |
|                                                                                                    | Page02              | Rate                                      | 1–50                                             |                | Ρ          | Level                        | 0–150                                                     | P       |                           |                                           |               |           |
|                                                                                                    | 1 ugeoz             | Sets the sp                               | eed of the modula                                | tion.          |            | Adjusts the                  | output level.                                             |         |                           |                                           |               |           |

| 096 AnalogDly                           | This an<br>length  | alog dela<br>of 5000 r     | y simulation h<br>nS.        | nas a           | long dela                 | y with a maxi                | mum      | FS Hold, InputMute             |                                           | ute              |
|-----------------------------------------|--------------------|----------------------------|------------------------------|-----------------|---------------------------|------------------------------|----------|--------------------------------|-------------------------------------------|------------------|
|                                         | $\vee$             |                            | Knob1                        |                 |                           | Knob2                        |          |                                | Knob3                                     |                  |
|                                         |                    | Time                       | 1-5000                       | ♪               | F.B                       | 0–100                        | P        | Mix                            | 0–100                                     | P                |
| Analog 🖉                                | Page01             | Sets the de                | lay time.                    |                 | Adjusts the               | feedback amount.             |          | Adjusts the a that is mixed    | amount of effected<br>with the original s | d sound<br>ound. |
|                                         | D02                | HiDMP                      | 0-10                         |                 | P-P                       | MONO, P-P                    |          | Level                          | 0–150                                     | P                |
|                                         | PageU2             | Adjusts the<br>delay sound | treble attenuation<br>I.     | n of the        | Sets delay<br>pong.       | output to mono c             | or ping- | Adjusts the                    | output level.                             |                  |
| 097 ReverseDL                           | This reve          | erse delay                 | is a long delay              | with a          | maximum                   | length of 2500               | ) mS.    | FS                             | Hold, InputM                              | ute              |
|                                         | /                  |                            | Knob1                        |                 |                           | Knob2                        |          |                                | Knob3                                     |                  |
|                                         |                    | Time                       | 10–2500                      | >               | F.B                       | 0–100                        | Р        | Bal                            | 0–100                                     | P                |
|                                         | Page01             | Sets the de                | lay time.                    |                 | Adjusts the               | feedback amount.             |          | Adjusts the<br>and effect se   | balance between<br>ounds.                 | origina          |
|                                         | Daga 02            | HiDMP                      | 0-10                         |                 | Level                     | 0–150                        | P        |                                | L                                         |                  |
|                                         | Pageuz             | Adjusts the                | treble attenuation           | n of the        | Adjusts the               | output level.                |          |                                |                                           |                  |
| 098 MultiTapD                           | This effe          | ect produc                 | es several dela              | y soui          | nds with d                | ifferent delay ti            | mes.     | FS                             | InputMute                                 |                  |
|                                         |                    |                            | Knob1                        |                 |                           | Knob2                        |          |                                | Knob3                                     |                  |
| Multi Tap Delay                         |                    | Time                       | 1–3000                       | >               | PTTRN                     | 1–8                          |          | Mix                            | 0–100                                     | P                |
|                                         | Page01             | Sets the de                | lav time                     |                 | Sets the tap              | pattern, which vari          | es from  | Adjusts the a                  | amount of effecter                        | d sound          |
|                                         |                    | Jets the de                | lay time.                    |                 | rhythmical t              | o random patterns.           |          | that is mixed                  | with the original s                       | ound.            |
| 100 0 0 0 0 0 0 0 0 0 0 0 0 0 0 0 0 0 0 | Page02             | Ione                       | 0-10                         |                 | Level                     | 0-150                        | P        |                                | L                                         |                  |
|                                         |                    | Adjusts the                | tone.                        |                 | Adjusts the               | output level.                |          |                                |                                           |                  |
| 099 DynaDelay                           | This dy accordi    | ng to the                  | elay adjusts<br>input signal | the v<br>level. | olume of                  | the effect s                 | ound     | FS                             | InputMute                                 |                  |
|                                         |                    |                            | Knob1                        |                 |                           | Knob2                        |          |                                | Knob3                                     |                  |
|                                         | D01                | Time                       | 1–2000                       | $\mathbf{b}$    | Sense                     | -101, 1-10                   | P        | Mix                            | 0–100                                     | P                |
|                                         | Pageor             | Sets the de                | lay time.                    |                 | Adjusts the               | effect sensitivity.          |          | Adjusts the a<br>that is mixed | amount of effected<br>with the original s | d sound<br>ound. |
| Dyna Delay                              |                    | F.B                        | 0-100                        | P               | Level                     | 0-150                        | P        |                                |                                           |                  |
|                                         | Page02             | Adjusts the                | feedback amount.             |                 | Adjusts the               | output level.                |          |                                |                                           |                  |
| 100 FilterDly                           | This eff           | ect filters                | s a delayed so               | ound.           |                           |                              |          | FS                             | InputMute                                 |                  |
|                                         | /                  |                            | Knob1                        |                 |                           | Knob2                        |          |                                | Knob3                                     |                  |
|                                         |                    | Time                       | 1–2000                       | ♪               | F.B                       | 0–100                        | P        | Mix                            | 0–100                                     | P                |
|                                         | Page01             | Sets the de                | lay time.                    |                 | Adjusts the               | feedback amount.             |          | Adjusts the a                  | amount of effected                        | d sound          |
|                                         |                    | Rate                       | 1-50                         | Р               | Depth                     | 0-100                        | Р        | Reso                           | 0-10                                      | P                |
|                                         | Page02             | Sets the sp                | eed of the modula            | tion.           | Sets the de               | pth of the modulat           | ion.     | Adjusts the i                  | ntensity of the mo                        | dulation         |
|                                         |                    | Loval                      | 0 150                        |                 |                           |                              |          | resonance.                     |                                           | <u> </u>         |
|                                         | Page03             | Adjusts the                | output level                 |                 |                           |                              |          |                                | ι                                         |                  |
| 101 PitchDly                            | This eff           | ect applie                 | es pitch shift t             | o a de          | elayed sou                | und.                         |          | FS                             | InputMute                                 |                  |
|                                         |                    |                            | Knob1                        |                 |                           | Knob2                        |          |                                | Knob3                                     |                  |
| ° PitchΩelau °                          |                    | Time                       | 1–2000                       |                 | Pitch                     | -12-12                       | P        | Mix                            | 0–100                                     | P                |
|                                         | Page01             | Sets the de                | lay time.                    |                 | Sets volum<br>delayed sou | e of pitch shift app<br>und. | olied to | Adjusts the a that is mixed    | amount of effected<br>with the original s | d sound<br>ound. |
|                                         | Daga 02            | F.B                        | 0–100                        | P               | Tone                      | 0–10                         |          | Level                          | 0-150                                     | P                |
|                                         | Pageuz             | Adjusts the                | feedback amount.             |                 | Adjusts the               | tone.                        |          | Adjusts the                    | output level.                             |                  |
| 102 StereoDly                           | This st<br>set sep | ereo dela<br>arately.      | ay allows the                | left a          | and right                 | delay times                  | to be    | FS                             | InputMute                                 |                  |
|                                         |                    |                            | Knob1                        |                 |                           | Knob2                        |          |                                | Knob3                                     |                  |
|                                         |                    | TimeL                      | 1-2000                       | ♪               | TimeR                     | 1–2000                       | ♪        | Mix                            | 0–100                                     | P                |
| Timel Timet MIX                         | Page01             | Adjusts de                 | lay time of left o           | hannel          | Adjusts de                | lay time of right o          | hannel   | Adjusts the a                  | amount of effected                        | d sound          |
|                                         |                    | LchFB                      | 0-100                        | P               | RchFB                     | 0-100                        | P        | Level                          | 0-150                                     | P                |
| STEREO DELAY                            | Page02             | Adjusts dela               | y feedback of left cl        | hannel.         | Adjusts dela              | y feedback of right of       | hannel.  | Adjusts the                    | output level.                             |                  |
|                                         |                    | LchLv                      | 0-100                        | P               | RchLv                     | 0-100                        | P        | · · · ·                        |                                           |                  |
|                                         | Page03             | Adjusts dela               | av output of left ch         | annel.          | Adjusts dela              | av output of right c         | hannel.  |                                |                                           |                  |

| 103 PhaseDly   | This eff                                                      | This effect applies a phaser to a delayed sound.                                                                                                    |                                                |               |            |                            |                                  |         |                           | InputMute                                 |              |           |
|----------------|---------------------------------------------------------------|----------------------------------------------------------------------------------------------------|------------------------------------------------|---------------|------------|----------------------------|----------------------------------|---------|---------------------------|-------------------------------------------|--------------|-----------|
|                | $\vee$                                                        |                                                                                                    | Knob1                                          |               |            |                            | Knob2                            |         |                           | Knob3                                     | _            |           |
|                |                                                               | Time                                                                                                    | 1–2000                                         | ♪             |            | F.B                        | 0-100                            | P       | Mix                       | 0-100                                     | Γ            | Р         |
| Phase of DISL. | Page01                                                        | Sets the del                                                                                                    | ay time.                                       |               |            | Adjusts the                | feedback amount.                 |         | Adjusts the that is mixed | amount of effecter<br>with the original s | d so         | und<br>d. |
|                | Page02                                                        | Rate                                                                                                    | 1–50                                           |               | Ρ          | Color                      | 4 STG, 8 STG,<br>inv 4, inv 8    |         | Level                     | 0–150                                     |              | Ρ         |
|                |                                                               | Sets the spe                                                                                                    | eed of the modulat                             | tion.         |            | Sets the tor               | ne of the effect typ             | e.      | Adjusts the               | output level.                             |              |           |
| 104 TrgHldDly  | This de                                                       | lay sample                                                                                                    | es and holds u                                 | ısir          | ig p       | picking as                 | the trigger.                     |         | FS                        | InputMute                                 |              |           |
|                |                                                               |                                                                                                    | Knob1                                          |               |            |                            | Knob2                            |         |                           | Knob3                                     |              |           |
|                |                                                               | Time                                                                                                    | 10–1000                                        |               |            | Duty                       | 25–100                           |         | Mix                       | 0–100                                     |              | Ρ         |
|                | Page01                                                        | Sets the del                                                                                                    | ay time.                                       |               |            | Sets the tir<br>hold sound | me that the samp<br>is produced. | le-and  | Adjusts the that is mixed | amount of effected<br>with the original s | d so<br>ounr | und<br>d. |
|                | Page02                                                        | THRSH                                                                                                    | 0–30                                           |               |            | Level                      | 0–150                            | P       |                           |                                           |              |           |
|                | 1 ugooz                                                       | Adjusts effe                                                                                                    | ct threshold.                                  |               |            | Adjusts the                | output level.                    |         |                           |                                           |              |           |
| 105 HD Reverb  | This is                                                       | a high-de                                                                                                    | finition reverb                                | Э.            |            |                            |                                  |         | FS                        | InputMute                                 |              |           |
|                | /                                                             |                                                                                                    | Knob1                                          |               |            |                            | Knob2                            |         |                           | Knob3                                     |              |           |
|                |                                                               | Decay                                                                                                    | 0–100                                          |               |            | Tone                       | 0–10                             |         | Mix                       | 0–100                                     |              | Р         |
| HD Reverb      | Page01                                                        | Sets the dura                                                                                                    | ation of the reverbe                           | ratic         | ns.        | Adjusts the                | tone.                            |         | Adjusts the that is mixed | amount of effected<br>with the original s | d so<br>ounr | und<br>J. |
|                |                                                               | PreD                                                                                                    | 1–200                                          |               |            | HPF                        | 0–10                             |         | Level                     | 0–150                                     |              | Ρ         |
|                | Page02                                                        | Adjusts the o<br>original sound                                                                                                    | delay between input<br>and start of the revert | t of<br>sou   | the<br>nd. | Adjusts high-              | pass filter cutoff fre           | quency. | Adjusts the               | output level.                             |              |           |
| 106 Hall       | This reverb effect simulates the acoustics of a concert hall. |                                                                                                    |                                                |               |            |                            |                                  | all.    | FS                        | InputMute                                 |              |           |
|                | /                                                             |                                                                                                    | Knob1                                          |               |            |                            | Knob2                            |         |                           | Knob3                                     |              |           |
|                |                                                               | Decay                                                                                                    | 1–30                                           |               | Ρ          | Tone                       | 0–10                             |         | Mix                       | 0–100                                     |              | Р         |
| HALL           | Page01                                                        | Sets the dura                                                                                                    | ation of the reverbe                           | ratic         | ns.        | Adjusts the                | tone.                            |         | Adjusts the that is mixed | amount of effected<br>with the original s | d so<br>ounr | und<br>J. |
|                |                                                               | PreD                                                                                                    | 1–100                                          |               |            | Level                      | 0–150                            | P       |                           |                                           |              |           |
|                | Page02                                                        | Adjusts the o<br>original sound                                                                                                    | delay between input<br>and start of the revert | t of<br>sou   | the<br>nd. | Adjusts the                | output level.                    |         |                           |                                           |              |           |
| 107 Room       | This rev                                                      | verb effec                                                                                                    | t simulates t                                  | he            | ac         | oustics o                  | f a room.                        |         | FS                        | InputMute                                 |              |           |
|                | $\vee$                                                        |                                                                                                    | Knob1                                          |               |            |                            | Knob2                            |         |                           | Knob3                                     |              |           |
|                |                                                               | Decay                                                                                                    | 1–30                                           |               | Ρ          | Tone                       | 0-10                             |         | Mix                       | 0-100                                     | Γ            | Р         |
|                | Page01                                                        | Sets the dura                                                                                                    | ation of the reverbe                           | ratic         | ns.        | Adjusts the                | tone.                            |         | Adjusts the that is mixed | amount of effected<br>with the original s | d so<br>ounr | und<br>d. |
|                |                                                               | PreD                                                                                                    | 1–100                                          |               |            | Level                      | 0–150                            | P       |                           |                                           |              |           |
|                | Page02                                                        | Adjusts the o<br>original sound                                                                                                    | delay between input<br>and start of the revert | t of<br>sou   | the<br>nd. | Adjusts the                | output level.                    |         |                           |                                           |              |           |
| 108 TiledRoom  | This rev                                                      | verb effec                                                                                                    | t simulates tl                                 | he            | ac         | oustics o                  | f a tiled room                   |         | FS                        | InputMute                                 |              |           |
|                | $\vee$                                                        |                                                                                                    | Knob1                                          |               |            |                            | Knob2                            |         |                           | Knob3                                     |              |           |
|                |                                                               | Decay                                                                                                    | 1–30                                           |               | Ρ          | Tone                       | 0-10                             |         | Mix                       | 0-100                                     |              | Р         |
|                | Page01                                                        | Sets the dura                                                                                                    | ation of the reverbe                           | ratic         | ns.        | Adjusts the                | tone.                            |         | Adjusts the that is mixed | amount of effected<br>with the original s | d so<br>ounr | und<br>d. |
|                |                                                               | PreD                                                                                                    | 1–100                                          |               |            | Level                      | 0–150                            | P       |                           |                                           |              |           |
|                | Page02                                                        | Adjusts the option of the option of the opti | delay between input<br>and start of the revert | t of<br>5 sou | the<br>nd. | Adjusts the                | output level.                    |         |                           |                                           |              |           |
| 109 Spring     | This rev                                                      | verb effec                                                                                                    | t simulates a                                  | sp            | orin       | g reverb.                  |                                  |         | FS                        | InputMute                                 |              | -         |
|                |                                                               |                                                                                                    | Knob1                                          |               |            |                            | Knob2                            |         |                           | Knob3                                     |              |           |
|                |                                                               | Decay                                                                                                    | 1–30                                           |               | Ρ          | Tone                       | 0–10                             |         | Mix                       | 0-100                                     |              | Ρ         |
|                | Page01                                                        | Sets the dura                                                                                                    | ation of the reverbe                           | ratic         | ns.        | Adjusts the                | tone.                            |         | Adjusts the that is mixed | amount of effecte<br>with the original s  | d so         | und<br>d. |
| Spring         | Page02                                                        | PreD                                                                                                    | 1–100                                          |               |            | Level                      | 0–150                            | P       |                           |                                           |              |           |
|                | i ayeuz                                                       | original sound                                                                                                    | and start of the reverb                        | L OT<br>D SOU | ιne<br>nd. | Adjusts the                | output level.                    |         |                           |                                           |              |           |

| 110 Arena                             | This rev<br>such as | verb effec<br>a sports          | t simulates t<br>arena.                      | osure               | FS                       | InputMute         |        |                           |                                           |                  |
|---------------------------------------|---------------------|---------------------------------|----------------------------------------------|---------------------|--------------------------|-------------------|--------|---------------------------|-------------------------------------------|------------------|
|                                       |                     |                                 | Knob1                                        |                     |                          | Knob2             |        |                           | Knob3                                     |                  |
|                                       |                     | Decay                           | 1–30                                         | F                   | Tone                     | 0–10              |        | Mix                       | 0–100                                     | P                |
| Arena Reverb                          | Page01              | Sets the dura                   | tion of the reverbe                          | erations            | . Adjusts the            | tone.             |        | Adjusts the that is mixed | amount of effecter<br>with the original s | d sound<br>ound. |
| .aaas.                                | D 00                | PreD                            | 1–100                                        |                     | Level                    | 0–150             | P      |                           |                                           |                  |
|                                       | Page02              | Adjusts the o<br>original sound | lelay between inpu<br>and start of the rever | it of th<br>b sound | e Adjusts the            | output level.     |        |                           |                                           |                  |
| 111 EarlyRef                          | This eff            | ect repro                       | duces only th                                | ne ea               | arly reflect             | ions of reverl    | Э.     |                           |                                           |                  |
|                                       | /                   |                                 | Knob1                                        |                     |                          | Knob2             |        |                           | Knob3                                     |                  |
| DECAY SHAPE MIX                       |                     | Decay                           | 1–30                                         |                     | Shape                    | -10-10            | P      | Mix                       | 0-100                                     | P                |
| Early Reflection                      | Page01              | Adjusts the                     | duration of the rev                          | verb.               | Adjusts the              | effect envelope.  |        | Adjusts the that is mixed | amount of effected<br>with the original s | d sound<br>ound. |
| ( <u>   </u> )                        | Page02              | Tone                            | 0-10                                         |                     | Level                    | 0–150             | P      |                           |                                           |                  |
|                                       | 9                   | Adjusts the                     | tone.                                        |                     | Adjusts the              | output level.     |        |                           |                                           |                  |
| 112 Air                               | This eff            | ect repro                       | duces the an                                 | nbier               | nce of a ro              | om, to create     | e spat | ial depth.                |                                           |                  |
|                                       | $\vee$              |                                 | Knob1                                        |                     |                          | Knob2             |        |                           | Knob3                                     |                  |
|                                       |                     | Size                            | 1–100                                        |                     | Tone                     | 0–10              |        | Mix                       | 0–100                                     | P                |
|                                       | Page01              | Sets the size                   | e of the space.                              |                     | Adjusts the              | tone.             |        | Adjusts the that is mixed | amount of effecte<br>with the original s  | d sound<br>ound. |
|                                       |                     | Ref                             | 0–10                                         | F                   | Level                    | 0–150             | P      |                           |                                           |                  |
|                                       | Page02              | Adjusts the<br>from the wa      | e amount of ref<br>II.                       | lectio              | <sup>n</sup> Adjusts the | output level.     |        |                           |                                           |                  |
| 113 Comp+OD                           | This eff            | ect comb                        | ines compre                                  | ssor                | and overc                | lrive.            |        |                           |                                           |                  |
|                                       | $\vee$              |                                 | Knob1                                        |                     |                          | Knob2             |        |                           | Knob3                                     |                  |
|                                       |                     | Comp                            | 0–10                                         |                     | Gain                     | 0–100             | P      | Level                     | 0–150                                     | P                |
| i i i i i i i i i i i i i i i i i i i | Page01              | Sets compre                     | ssor strength.                               |                     | Sets overdr              | ive gain.         |        | Adjusts the               | output level.                             |                  |
| Comp OD                               | Dogo02              | Tone                            | 0–100                                        |                     |                          |                   |        |                           |                                           |                  |
|                                       | Fageuz              | Sets overdriv                   | ve tone.                                     |                     |                          |                   |        |                           |                                           |                  |
| 114 Comp+Phsr                         | This eff            | ect comb                        | ines compre                                  | ssor                | and phase                | ər.               |        |                           |                                           |                  |
|                                       | $\vee$              |                                 | Knob1                                        |                     |                          | Knob2             |        |                           | Knob3                                     |                  |
|                                       | D 01                | Comp                            | 0–10                                         |                     | Rate                     | 1–50              | ♪ P    | Level                     | 0–150                                     | P                |
| Comp                                  | PageUI              | Sets compre                     | essor strength.                              |                     | Sets the sp              | eed of the modula | tion.  | Adjusts the               | output level.                             |                  |
|                                       | Page02              | Color                           | 4 STG, 8 STG,<br>inv 4, inv 8                |                     |                          |                   |        |                           |                                           |                  |
|                                       | 9                   | Sets phaser                     | color.                                       |                     |                          |                   |        |                           |                                           |                  |
| 115 Comp+AWah                         | This eff            | ect comb                        | ines compre                                  | ssor                | and auto-                | wah.              |        |                           |                                           |                  |
|                                       |                     |                                 | Knob1                                        |                     |                          | Knob2             |        |                           | Knob3                                     |                  |
|                                       | D 01                | Comp                            | 0–10                                         |                     | Sense                    | -101, 110         | P      | Level                     | 0–150                                     | P                |
| i i i i i i i i i i i i i i i i i i i | PageUI              | Sets compre                     | essor strength.                              |                     | Sets auto-w              | ah sensitivity.   |        | Adjusts the               | output level.                             |                  |
| Comp@AWah                             | Dogo02              | Reso                            | 0–10                                         | F                   | >                        |                   |        |                           |                                           |                  |
|                                       | 1 ageuz             | Sets resona                     | nce of auto-wah.                             |                     |                          |                   |        |                           |                                           |                  |
| 116 Cho+Dly                           | This eff            | ect comb                        | ines chorus a                                | and o               | delay.                   |                   |        |                           |                                           |                  |
|                                       | /                   |                                 | Knob1                                        |                     |                          | Knob2             |        |                           | Knob3                                     |                  |
| REAL STREAM CHARLES                   | Page01              | ChoRt                           | 1–50                                         | F                   | • ChoMx                  | 0–100             | P      | DlyTm                     | 1–2000                                    | Þ                |
|                                       | Tageor              | Adjusts chor                    | us rate.                                     |                     | Adjusts cho              | rus mix.          |        | Adjusts dela              | y time.                                   |                  |
|                                       | Page02              | DIyFB                           | 0–100                                        | F                   | DlyMx                    | 0–100             | P      | Level                     | 0–150                                     | P                |
|                                       |                     | Adjusts dela                    | y feedback.                                  |                     | Adjusts dela             | ay mix.           |        | Adjusts the               | output level.                             |                  |
| 117 Dly+Rev                           | This eff            | ect comb                        | ines delay ar                                | nd re               | verb.                    |                   |        |                           |                                           |                  |
| THE                                   |                     |                                 | Knob1                                        |                     |                          | Knob2             |        |                           | Knob3                                     |                  |
|                                       | Page01              | DlyTm                           | 1–2000                                       | ♪                   | DlyMx                    | 0–100             | P      | RevMx                     | 0–100                                     | P                |
| DLY+REV                               |                     | Adjusts dela                    | y time.                                      |                     | Adjusts dela             | ay mix.           |        | Adjusts reve              | erb mix.                                  |                  |
|                                       | Page02              | DIyFB                           | 0-100                                        | F                   | Level                    | 0-150             | P      |                           |                                           |                  |
|                                       | · ·                 | Adjusts dela                    | y teedback.                                  |                     | Adjusts the              | output level.     |        |                           |                                           |                  |

| 118 Cho+Rev This effect combines chorus and reverb.                                                                                                    |                                                                                                    |
|----------------------------------------------------------------------------------------------------|----------------------------------------------------------------------------------------------------|
| Knob1 Knob2                                                                                                    | Knob3                                                                                                    |
| ChoRt 1-50 P ChoMx 0-100 P RevMx                                                                                                    | 0-100 P                                                                                                    |
| Adjusts chorus rate. Adjusts chorus mix. Adjusts rev                                                                                                    | erb mix.                                                                                                    |
| Cho@Rev Level 0-150 P                                                                                                    |                                                                                                    |
| Adjusts the output level.                                                                                                    |                                                                                                    |
| 119 FLG+VCho This effect combines flanger and vintage chorus.                                                                                                    |                                                                                                    |
| Knob1 Knob2                                                                                                    | Knob3                                                                                                    |
| High Mite Karl FigDp 0–100 P FigRt 0–50 ♪ P ChoMx                                                                                                    | 0-100 P                                                                                                    |
| Page01 Adjusts flanger depth. Adjusts flanger rate. Adjusts vin                                                                                                    | tage chorus mix.                                                                                                    |
| ChoRt 1-50 P Level 0-150 P                                                                                                    |                                                                                                    |
| Adjusts vintage chorus rate. Adjusts the output level.                                                                                                    |                                                                                                    |
| 120 PedalVx This simulates a vintage british wah pedal.                                                                                                    |                                                                                                    |
| Knob1 Knob2                                                                                                    | Knob3                                                                                                    |
| Freq 1-50 P DryMX 0-100 P Level                                                                                                    | 0-150 P                                                                                                    |
| Adjusts the emphasized frequency. Adjusts the mix with the unaffected sound. Adjusts the                                                                                                    | output level.                                                                                                    |
| Pedal UX                                                                                                    |                                                                                                    |
|                                                                                                    |                                                                                                    |
| 121 PedalCry This simulates a vintage CRYBABY wah pedal.                                                                                                    |                                                                                                    |
| Knob1 Knob2                                                                                                    | Knob3                                                                                                    |
| Page 11-50 DryMX 0-100 P Level                                                                                                    | 0-150 P                                                                                                    |
| OOO Adjusts the emphasized frequency. Adjusts the mix with the unaffected sound. Adjusts the                                                                                                    | output level.                                                                                                    |
| Pedal Cry                                                                                                    |                                                                                                    |
|                                                                                                    |                                                                                                    |
| 122 WAH100 Simulates an Ibanez wah pedal.                                                                                                    |                                                                                                    |
| Knob1 Knob2                                                                                                    | Knob3                                                                                                    |
|                                                                                                    | 111050                                                                                                    |
| Freq         0-50         Image: Depth         0-100         P         Level                                                                                                    | 0–150 P                                                                                                    |
| Freq         0-50         Image: Depth         0-100         P         Level           Page01         Adjusts the emphasized frequency.<br>When an expression pedial is not used. Sets the depth of the modulation.         Adjusts the frequency.                                                                                                    | 0–150 P                                                                                                    |
| Freq         0-50         Image: Depth         0-100         P         Level           Adjusts the emphasized frequency.<br>When an expression pedal is not used,<br>the effect is similar to a half open pedal.         Sets the depth of the modulation.         Adjusts the                                                                                                    | 0–150 P                                                                                                    |
| Freq         0-50         Depth         0-100         P         Level           Adjusts the emphasized frequency.<br>When an expression pedal is not used,<br>the effect is similar to a half open pedal.         Sets the depth of the modulation.         Adjusts the                                                                                                    | 0-150 P coutput level.                                                                                                    |
| Freq         0-50         Depth         0-100         P         Level           Adjusts the emphasized frequency.<br>When an expression pedal is not used,<br>the effect is similar to a half open pedal.         Sets the depth of the modulation.         Adjusts the           Page02         Page02         Image: Comparison of the modulation of the modulation.         Image: Comparison of the modulation.         Adjusts the                                                                                                    | 0–150 P output level.                                                                                                    |
| Freq       0-50       P       Depth       0-100       P       Level         Adjusts the emphasized frequency.<br>When an expression pedal is not used,<br>the effect is similar to a half open pedal.       Sets the depth of the modulation.       Adjusts the         Page02       Page02       Image: Comparison of the modulation of the modulation.       Adjusts the         123       TheVibe       This vibe sound features unique undulations.       Image: Comparison of the modulation of the modulation of the modulation.                                                                                                    | 0-150 P output level.                                                                                                    |
| Freq       0-50       Depth       0-100       P       Level         Adjusts the emphasized frequency.<br>When an expression pedal is not used,<br>the effect is similar to a half open pedal.       Sets the depth of the modulation.       Adjusts the         Page02       Page02       Image: Comparison of the modulation of the modulation.       Adjusts the         123 TheVibe       This vibe sound features unique undulations.       Knob1       Knob2                                                                                                    | 0-150 P output level. Knob3                                                                                                    |
| Freq       0-50       P       Depth       0-100       P       Level         Adjusts the emphasized frequency,<br>When an expression pedal is not used,<br>the effect is similar to a half open pedal.       Sets the depth of the modulation.       Adjusts the         Page01       Page02       Image: Comparison of the modulation of the modulation.       Adjusts the         123       TheVibe       This vibe sound features unique undulations.       Image: Comparison of the modulation of the modulation of the modulation.         TheVibe       Speed       0-50       Image: Comparison of the modulation of the modulation of the modulation.                                                                                                    | Knob3         P           0-150         P           0utput level.         I           Image: Second second secon                           |
| Freq       0-50       ©       Depth       0-100       P       Level         Adjusts the emphasized frequency,<br>When an expression pedal is not used,<br>the effect is similar to a half open pedal.       Sets the depth of the modulation.       Adjusts the         Page01       Page02       Image: Comparison of the modulation of the modulation.       Adjusts the         123       TheVibe       This vibe sound features unique undulations.       Image: Comparison of the modulation of the modulation.         Image: Comparison of the modulation of the modulation of the modulation of the modulation of the modulation of the modulation.       Image: Comparison of the modulation of the modulation.         Image: Comparison of the modulation of the modulation of the modulation of the modulation of the modulation of the modulation.       Image: Comparison of the modulation of the modulation.         Image: Comparison of the modulation of the modulation of the modulation of the modulation of the modulation.       Image: Comparison of the modulation of the modulation.         Image: Comparison of the modulation of the modulation of the modulation of the modulation.       Image: Comparison of the modulation of the modulation.         Image: Comparison of the modulation of the modulation of the modulation.       Image: Comparison of the modulation of the modulation.         Image: Comparison of the modulation of the modulation of the modulation of the modulation.       Image: Comparison of the modulation of the modulation.                                                                                                    | Knobs         P           output level.                                                                                                    |
| Image: Description       Freq       0-50       P       Depth       0-100       P       Level         Adjusts the emphasized frequency;<br>When an expression pedal is not used,<br>the effect is similar to a half open pedal.       Sets the depth of the modulation.       Adjusts the         Page01       Page02                                                                                                    | Knobs         P           0-150         P           output level.         Image: Comparison of the system of the system of t |
| Image: Description       Freq       0-50       P       Depth       0-100       P       Level         Adjusts the emphasized frequency;<br>When an expression pedal is not used,<br>the effect is similar to a half open pedal.       Sets the depth of the modulation.       Adjusts the         Page01       Page02                                                                                                    | Knob3         P           0-150         P           0utput level.         Image: Comparison of the second second seco |
| Image: Non-State       Speed       O-50       P level         Page02       Page01       Frequency.<br>When an expression pedal is not used.<br>The effect is similar to a half open pedal.       Sets the depth of the modulation.<br>Adjusts the depth of the modulation.<br>Adjusts the depth of the modulation.       Adjusts the depth of the modulation.         123 TheVibe       This vibe sound features unique undulations.       Image: Non-State       Non-State       Non-State         Image: Non-State       Speed       0-50       P       Depth       Depth       Depth         Image: Non-State       Speed       0-50       P       Depth       Depth       Adjusts bias         Image: Non-State       Vave       0-100       P       Mode       VIBRT, CHORS       Level         Adjusts modulation waveform.       Sets effect to vibrato or chorus.       Adjusts the         124 PDL Pitch       Use an expression pedal to change the pitch in real time with this effect.                                                                                                    | Knob3         P           • output level.                                                                                                    |
| Image: Note of the modulation of the modulation of the modulation of the modulation of the modulation of the modulation.       Image: Note of the modulation of the modulation.       Image: Note of the modulation of the modulation.       Note of the modulation.       Note of the modulation                                                                                                    | Knob3         P           • output level.                                                                                                    |
| Image: Non-State       Knob1       Knob2         Page02       Page02 </th <td>Knob3         P           0-150         P           output level.         Image: Comparison of the second second seco</td> | Knob3         P           0-150         P           output level.         Image: Comparison of the second second seco |
| Image: Description       Freq       0-50       P       Depth       0-100       P       Level         Adjusts the emphasized frequency.<br>When an expression pedal is not used.<br>the effect is similar to a half open pedal.       Sets the depth of the modulation.<br>the effect is similar to a half open pedal.       Adjusts the         123 TheVibe       This vibe sound features unique undulations.       Image: Depth depth dep                                                                                                    | Knob3         P           0-150         P           output level.         Image: Comparison of the system of the system of t |
| Image: Description of the second second s                                                                                                    | Knob3         P           0-150         P           output level.         Image: Comparison of the state of the state of the |
| Image: Description       Freq       0-50       Depth       0-100       P       Level         Adjusts the emphasized frequency.<br>When an expression pedal is not used.<br>the effect is similar to a half open pedal.       Sets the depth of the modulation.<br>the effect is similar to a half open pedal.       Adjusts the         123 TheVibe       This vibe sound features unique undulations.       Image: Depth open pedal.       Image: Depth open pedal.       Image                                                                                                    | Knob3         P           0-150         P           • output level.         •           • 0-100         P           • of waveform modulation.         •           0-150         P           • output level.         •           • noutput level.         •           • final device         •           • noutput level.         •           • noutput level.         •           • noutput level.         •                                                                                                    |
| Image: Description       Freq       0-50       @       Depth       0-100       P       Level         Adjusts the emphasized frequency.<br>When an expression pedal is not used,<br>the effect is similar to a half open pedal.       Sets the depth of the modulation.<br>the effect is similar to a half open pedal.       Sets the depth of the modulation.       Adjusts the         123 TheVibe       This vibe sound features unique undulations.       Image: Depth open pedal.       Image: Depth open pedal.       Image: Depth open p                                                                                                    | Knob3         P           0-150         P           • output level.         •           • output level.         •           • of waveform modulation.         •           0-100         P           • output level.         •           • output level.         •           • from 3         •           0-100         P           • output level.         •           •         •           •         •           •         •           •         •           •         •           •         •           •         •           •         •           •         •                                                                                                    |
| Image: Note of the second second s                                                                                                    | Knob3         P           0-150         P           • output level.         Image: Comparison of the state of the state of t |
| Image: Note of the series of the series o                                                                                                    | Knob3         P           0-150         P           • output level.         Image: Comparison of the state of the state of t |
| Image: Non-State Non-State Non-Stat                                                                                                    | Knob3         P           0-150         P           • output level.         Image: Comparison of the state of the state of t |
| Image: Non-State State       Knobl       Page02         123 TheVibe       Page02       Image: Non-State State       Sets the depth of the modulation. the effect is similar to a half open pedal. Sets the depth of the modulation. the effect is similar to a half open pedal.       Adjusts the effect is similar to a half open pedal.         123 TheVibe       This vibe sound features unique undulations.       Knobl       Knobl         Image: Non-State State St                                                                                                    | Knob3         P           0-150         P           • output level.         Image: Comparison of the stress of the stress of |
| Freq       0-50       ©       Depth       0-100       P       Level         Adjusts the emphasized frequency.<br>When an expression pedal is not used.<br>He effect is similar to a half open pedal.       Sets the depth of the modulation.       Adjusts the<br>Adjusts the<br>the effect is similar to a half open pedal.         123 TheVibe       This vibe sound features unique undulations.       Image: Constraint of the modulation open<br>the effect is similar to a half open pedal.       Image: Constraint open<br>the effect is similar to a half open pedal.         123 TheVibe       This vibe sound features unique undulations.       Image: Constraint open<br>the effect is similar to a half open pedal.       Image: Constraint open<br>the effect is similar to a half open pedal.         124 PDL Pitch       Use an expression pedal to change the pitch in real time with this effect       Image: Constraint open<br>the expression pedal.       Image: Constraint open<br>the expression pedal.       Image: Constraint open<br>the expression pedal.       Image: Constraint open<br>the expression pedal.       Image: Constraint open<br>the expression pedal.       Image: Constraint open<br>the pitch change control       Adjusts the tone.       Sets the arr<br>Adjusts the output level.         125 PDL MnPit       This is a pitch shifter specially for monophonic sound (single-note play<br>the pitch to be shifted in real time with the expression pedal.       Image: Constraint open<br>to the pitch change control       Adjusts the output level.       Image: Constraint open<br>to the open the open to the pitch change control       Image: Constraint open<br>to the opich change control                                                                                                    | Knob3         P           0-150         P           • output level.         Image: Comparison of the stress of the stress of |
| Freq       0-50       ©       Depth       0-100       P       Level         Adjusts the emphasized frequency.<br>When an expression pedal is not used.<br>Sets the depth of the modulation.<br>the effect is similar to a half open pedal.       Sets the depth of the modulation.<br>Adjusts the       Adjusts the         123 TheVibe       This vibe sound features unique undulations.       Image: Constraint of the modulation of the modulation.       Adjusts the         123 TheVibe       This vibe sound features unique undulations.       Image: Constraint of the modulation.       Adjusts bias         124 PDL Pitch       Page01       Speed 0-50       Image: Constraint of the modulation.       Adjusts the         124 PDL Pitch       Use an expression pedal to change the pitch in real time with this effect       Image: Constraint of the modulation.       Adjusts the         124 PDL Pitch       Use an expression pedal.       Tone       0-10       Bend         Sets the type of pitch change control with the expression pedal.       Adjusts the tone.       Sets the are         Page01       Sets the direction of the pitch change       Adjusts the output level.       Period Period Peri                                                                                                    | Knob3         P           0-150         P           • output level.         Image: Comparison of the stress of the stress of |
| Image: Note of the second second s                                                                                                    | Knob3         P           0-150         P           • output level.         Image: Comparison of the stress of the stress of |

### ■Table 1

| Туре           | Modeled cabinet and speakers                                                   |
|----------------|--------------------------------------------------------------------------------|
| FD COMBO 2x12  | Fender Twin Reverb ('65) cabinet with 2x12-inch Jensen speakers                |
| DELUXE-R 1X12  | Fender Deluxe Reverb cabinet with 1x12-inch Jensen speaker                     |
| FD VIBRO 2x10  | Fender Vibroverb ('63) cabinet with 2x10-inch Jensen speakers                  |
| US BLUES 4x10  | Fender Tweed Bassman cabinet with 4x10-inch Jensen speakers                    |
| VX COMBO 2x12  | British combo amp cabinet with 2x12-inch Celestion Alnico speakers             |
| VX JMI 2x12    | Early model British combo amp cabinet with 2x12-inch Celestion Alnico speakers |
| BG CRUNCH 1x12 | Mesa Boogie MkIII cabinet with 1x12-inch Electro Voice speaker                 |
| MATCH 30 2x12  | Matchless DC30 cabinet with 2x12-inch Celestion speakers                       |
| CAR DRIVE 1x12 | Carr Mercury cabinet with 1x12-inch Eminence speaker                           |
| TW ROCK 1x12   | Two Rock Emerald 50 cabinet with 1x12-inch Fane speaker                        |
| TONE CITY 4x12 | Cabinet with 4x12-inch Fane speakers                                           |
| HW STACK 4x12  | Hiwatt Custom 100 cabinet with 4x12-inch Fane speakers                         |
| TANGERINE 4x12 | Orange Graphic 120 cabinet with 4x12-inch Celestion speakers                   |
| B-BREAKER 2x12 | Marshall Bluesbreaker cabinet with 2x12-inch Celestion speakers                |
| MS CRUNCH 4x12 | Marshall 1959 cabinet with 4x12-inch Celestion speakers                        |
| MS 1959 4x12   | Marshall 1959 B cabinet with 4x12-inch Celestion speakers                      |
| MS DRIVE 4x12  | Marshall JCM2000 cabinet with 4x12-inch Celestion speakers                     |
| BGN DRIVE 4x12 | Bogner Ecstasy cabinet with 4x12-inch Celestion speakers                       |
| BG DRIVE 4x12  | Mesa Boogie Dual Rectifier cabinet with 4x12-inch Celestion speakers           |
| DZ DRIVE 4x12  | Diezel Herbert cabinet with 4x12-inch Celestion speakers                       |
| ALIEN 4x12     | Engl Invader cabinet with 4x12-inch Celestion speakers                         |
| REVO-1 4x12    | Krank Revolution 1 Plus cabinet with 4x12-inch Eminence speakers               |
| OFF            | No cabinet used.                                                               |

### ■Table 2

| Setting | Scale used | Interval |  | Setting | Scale used | Interval |
|---------|------------|----------|--|---------|------------|----------|
| -6      |            | 6th down |  | 3       |            | 3rd up   |
| -5      | h de le r  | 5th down |  | 4       | h daila a  | 4th up   |
| -4      | IVlajor    | 4th down |  | 5       | Ivlajor    | 5th up   |
| -3      |            | 3rd down |  | 6       |            | 6th up   |
| -m      | Minor      | 3rd down |  |         |            |          |
| m       | IVIITIOI   | 3rd up   |  |         |            |          |

### ■Table 3

| Color | 🚄 Pedal min | Pedal max 🚄 | Co |
|-------|-------------|-------------|----|
| 1     | 0 cent      | +1 octave   |    |
| 2     | 0 cent      | +2 octaves  |    |
| 3     | 0 cent      | -100 cents  |    |
| 4     | 0 cent      | -2 octave   |    |
| 5     | 0 cent      | -00         |    |

| Col | or | 🚄 Pedal min           | Pedal max 🛛 🛋         |
|-----|----|-----------------------|-----------------------|
| 6   |    | -1 octave + original  | +1 octave + original  |
| 7   |    | -700 cents + original | +500 cents + original |
| 8   |    | Doubling              | Detuned + original    |
| 9   |    | -∞ (0 Hz) + original  | +1 octave + original  |

# **Z-Pedal Effect Types and Parameters**

#### Z-Pedal Effect Types and Parameters

| # VOIDOOSLZ                    | This eff                                                                        | ect provid                                                                                                    | des a clean b                                                                                                    | 003                      | st v                           | without c                                                                                                    | hanging frequ                                                                                                    | Jer                              | су               | characte                                                                                                    | ristics.                                                                                                    |       |     |
|--------------------------------|---------------------------------------------------------------------------------|----------------------------------------------------------------------------------------------------|----------------------------------------------------------------------------------------------------|--------------------------|--------------------------------|----------------------------------------------------------------------------------------------------|----------------------------------------------------------------------------------------------------|----------------------------------|------------------|----------------------------------------------------------------------------------------------------|----------------------------------------------------------------------------------------------------|-------|-----|
|                                | $\sim$                                                                          |                                                                                                    | Knob1                                                                                                    |                          |                                |                                                                                                    | Knob2                                                                                                    |                                  |                  |                                                                                                    | Knob3                                                                                                    |       |     |
|                                |                                                                                 | VPosi                                                                                                    | 0–100                                                                                                    |                          | P                              | HPosi                                                                                                    | L100-CNTR-R100                                                                                                    |                                  | P                | Curve                                                                                                    | Slow1,Slow2,<br>NRML,Fast                                                                                                    |       |     |
|                                | Page01                                                                          | Sets the sta<br>After the pe<br>position valu                                                                                                    | rting position value<br>dal is moved, the a<br>ue is used.                                                                                                    | e.<br>actu               | al                             | Sets the sta<br>After the pe<br>position val                                                                                                    | arting position valu<br>dal is moved, the<br>ue is used.                                                                                                    | e.<br>actu                       | al               | Selects the type of curve used for vertical adjustments.                                                                                                    |                                                                                                    |       |     |
|                                |                                                                                 | LEFT                                                                                                    | 10–300                                                                                                    |                          |                                | CNTR                                                                                                    | 10–300                                                                                                    |                                  |                  | RIGHT                                                                                                    | 10–300                                                                                                    |       |     |
|                                | Page02                                                                          | Sets the vol<br>the way left                                                                                                    | ume when pushed                                                                                                    | lla t                    | _                              | Sets the vo<br>position.                                                                                                    | lume when in the                                                                                                    | cent                             | er               | Sets the vol<br>the way righ                                                                                                    | ume when pushe<br>it.                                                                                                    | d all |     |
|                                | Page03                                                                          | Level                                                                                                    | 0-150                                                                                                    |                          |                                |                                                                                                    |                                                                                                    |                                  |                  |                                                                                                    |                                                                                                    |       |     |
|                                |                                                                                 | Sets the out                                                                                                    | .put level.                                                                                                    | _                        | _                              |                                                                                                    |                                                                                                    | _                                | _                |                                                                                                    |                                                                                                    | _     | _   |
| #2 Filter-Z                    | The cut                                                                         | -off frequ                                                                                                    | ency and res                                                                                                    | ona                      | anc                            | e of this                                                                                                    | filter effect c                                                                                                    | an                               | be               | controlle                                                                                                    | d using the p                                                                                                    | eda   | al. |
|                                |                                                                                 |                                                                                                    | Knob1                                                                                                    |                          |                                |                                                                                                    | Knob2                                                                                                    |                                  |                  |                                                                                                    | Knob3                                                                                                    |       |     |
|                                | Dogo01                                                                          | Freq                                                                                                    | 0–100                                                                                                    |                          | Ø                              | Reso                                                                                                    | 0-100                                                                                                    |                                  | Ø                | Bal                                                                                                    | 0-100                                                                                                    |       |     |
|                                | Pageon                                                                          | Sets the cut                                                                                                    | -off frequency.                                                                                                    |                          | _                              | Sets the res                                                                                                    | sonance of the filte                                                                                                    | er.                              |                  | Sets the bal<br>and effect so                                                                                                    | ance between so<br>ounds.                                                                                                    | urce  |     |
|                                | Page02                                                                          | Level                                                                                                    | 0-150                                                                                                    |                          |                                |                                                                                                    |                                                                                                    |                                  |                  |                                                                                                    |                                                                                                    |       |     |
|                                | Ŭ                                                                               | Sets the out                                                                                                    | .put level.                                                                                                    |                          |                                |                                                                                                    |                                                                                                    |                                  |                  |                                                                                                    |                                                                                                    |       |     |
| #3 Tremolo-Z                   | The de                                                                          | pth and ra                                                                                                    | ate of this tre                                                                                                    | mc                       | olo                            | effect ca                                                                                                    | n be controlle                                                                                                    | ed I                             | Jsii             | ng the pe                                                                                                    | dal.                                                                                                    |       |     |
|                                |                                                                                 |                                                                                                    | Knob1                                                                                                    |                          |                                |                                                                                                    | Knob2                                                                                                    |                                  |                  |                                                                                                    | Knob3                                                                                                    |       |     |
|                                | Page01                                                                          | Depth                                                                                                    | 0–100                                                                                                    |                          | P                              | Rate                                                                                                    | 0–100                                                                                                    |                                  | P                | Level                                                                                                    | 0–150                                                                                                    |       |     |
|                                |                                                                                 | Sets the mo                                                                                                    | dulation depth.                                                                                                    |                          | _                              | Sets the mo                                                                                                    | odulation speed.                                                                                                    |                                  | _                | Sets the out                                                                                                    | tput level.                                                                                                    |       |     |
| Tremolo 🚑                      | Page02                                                                          | Wave                                                                                                    | UP 0-UP 9,<br>DWN 0-DWN 9,<br>TRI 0-TRI 9                                                                                                    |                          |                                | PSync                                                                                                    | OFF,ON                                                                                                    |                                  |                  |                                                                                                    |                                                                                                    |       |     |
|                                | 1 ageuz                                                                         | Sets the wa<br>modulation.                                                                                                    | veform used for                                                                                                    |                          |                                | When ON, to by pedal ho<br>synchronize                                                                                                    | the rate value adju<br>rizontal operation v<br>d to tempo.                                                                                                    | stec<br>will I                   | be               |                                                                                                    |                                                                                                    |       |     |
| #4 Flanger-Z                   | ger-7 The mix and rate of this flanger effect can be controlled using the pedal |                                                                                                    |                                                                                                    |                          |                                |                                                                                                    |                                                                                                    |                                  |                  |                                                                                                    |                                                                                                    |       |     |
|                                |                                                                                 |                                                                                                    | e of this flang                                                                                                    | er                       | ette                           | ect can b                                                                                                    | e controlled ι                                                                                                    | JSI                              | ıg i             | ine pedai                                                                                                    |                                                                                                    |       |     |
|                                |                                                                                 |                                                                                                    | Knob1                                                                                                    | er                       | ette                           | ect can b                                                                                                    | E CONTROLLED U<br>Knob2                                                                                                    | JSI                              | ng :             | ine pedai                                                                                                    | Knob3                                                                                                    |       |     |
|                                |                                                                                 | Mix                                                                                                    | Knob1<br>0–100                                                                                                    | er                       | effe<br>P                      | ect can b<br><sub>Rate</sub>                                                                                                    | e controlled u<br>Knob2<br>0–100                                                                                                    |                                  | ®                | Depth                                                                                                    | Knob3<br>0–100                                                                                                    |       |     |
|                                | Page01                                                                          | Mix<br>Sets the vol                                                                                                    | Continue filling<br>Knob1<br>0–100<br>ume of the effect<br>the source sound                                                                                                    | d.                       | P                              | Rate<br>Sets the mo                                                                                                    | e controlled u<br>Knob2<br>0–100<br>odulation speed.                                                                                                    |                                  | P                | Depth<br>Sets the mo                                                                                                    | Knob3<br>0–100<br>dulation depth.                                                                                                    |       |     |
|                                | Page01                                                                          | Mix<br>Sets the vol<br>compared to<br>PreD                                                                                                    | Continuity of this flang<br>Knob1<br>0–100<br>ume of the effect<br>the source source<br>0–50                                                                                                    | d.                       | ®                              | Rate<br>Sets the mo                                                                                                    | e controlled u<br>Knob2<br>0-100<br>odulation speed.<br>OFF,ON                                                                                                    |                                  | P                | Depth<br>Sets the mo                                                                                                    | Knob3<br>0–100<br>dulation depth.<br>0–150                                                                                                    |       |     |
|                                | Page01<br>Page02                                                                | Mix<br>Sets the vol<br>compared to<br>PreD<br>Sets the pre<br>sound.                                                                                                    | Knob1     0-100     ume of the effect     o the source sound     0-50     -delay time of the                                                                                                    | d.<br>effe               | effe<br>P<br>ect               | Rate<br>Sets the mo<br>PSync<br>When ON, i<br>by pedal ho<br>synchronize                                                                                                    | e controlled u<br>Knob2<br>0-100<br>odulation speed.<br>OFF;ON<br>the rate value adju<br>rizontal operation i<br>d to tempo.                                                                                                    |                                  | P                | Depth<br>Sets the mo<br>Level<br>Sets the out                                                                                                    | Knob3<br>0–100<br>dulation depth.<br>0–150<br>put level.                                                                                                    |       |     |
| FIANGER<br>FIANGER             | Page01<br>Page02<br>The tim                                                     | Mix<br>Sets the vol<br>compared to<br>PreD<br>Sets the pre<br>sound.                                                                                                    | Knob1     (0-100     ume of the effect     o the source source     (0-50     -delay time of the     eddback of this                                                                                                    | d.<br>effe               |                                | Rate<br>Sets the mo<br>PSync<br>When ON, 1<br>by pedal ho<br>synchronize                                                                                                    | e controlled u<br>Knob2<br>0-100<br>odulation speed.<br>OFF,ON<br>the rate value adju<br>rizontal operation i<br>d to tempo.<br>an be controll                                                                                                    | stec                             | ®<br>us          | Depth<br>Sets the mo<br>Level<br>Sets the out                                                                                                    | Knob3<br>0-100<br>dulation depth.<br>0-150<br>aput level.                                                                                                    |       |     |
| #5 Echo-Z                      | Page01<br>Page02<br>The tim                                                     | Mix<br>Sets the vol<br>compared to<br>PreD<br>Sets the pre<br>sound.                                                                                                    | Of this flang     Knob1     O-100     ume of the effect     the source sound     O-50     -delay time of the     dback of this     Knob1                                                                                                    | d.<br>effe               | ette<br>ect                    | Rate<br>Sets the mo<br>PSync<br>When ON, i<br>by pedal ho<br>synchronize<br>effect ca                                                                                                    | e controlled u<br>Knob2<br>[0–100<br>odulation speed.<br>[OFF,ON<br>the rate value adju<br>rizontal operation i<br>d to tempo.<br>an be controll<br>Knob2                                                                                                    | stec                             | ®<br>us          | Depth<br>Sets the mo<br>Level<br>Sets the out                                                                                                    | Knob3<br>0–100<br>udulation depth.<br>0–150<br>uput level.<br>edal.<br>Knob3                                                                                                    |       |     |
| #5 Echo-Z                      | Page01 Page02 The tim                                                           | Mix<br>Sets the vol<br>compared to<br>PreD<br>Sets the pre<br>sound.                                                                                                    | OT This Tlang         Knob1         Q-100         ume of the effect         the source sound         Q-50         -delay time of the         -delay time of the         -delay time of this         Knob1         50-650                                                                                                    | d.<br>effe               | ette<br>P                      | Rate<br>Sets the mo<br>PSync<br>When ON, i<br>by pedal ho<br>synchronize<br>effect ca<br>F.B                                                                                                    | e controlled u<br>Knob2<br>0-100<br>dulation speed.<br>OFF,ON<br>the rate value adju<br>izontal operation i<br>d to tempo.<br>an be controll<br>Knob2<br>0-100                                                                                                    | usir<br>stec                     | ®<br>us          | Depth<br>Sets the mo<br>Level<br>Sets the out                                                                                                    | Knob3           0-100           dulation depth.           0-150           iput level.           ecdal.           Knob3           0-100                                                                                                    |       |     |
| #5 Echo-Z                      | Page01 Page02 The tim Page01                                                    | Mix<br>Sets the vol<br>compared to<br>PreD<br>Sets the pre<br>sound.<br>Time                                                                                                    | A of this flang     Knob1     O-100     une of the effect     the source sound     O-50     -delay time of the     dedback of this     Knob1     50-650     sutime                                                                                                    | d.<br>effe               | effe<br>P<br>ect               | Rate<br>Rate<br>Sets the mo<br>PSync<br>When ON, is<br>by pedal ho<br>synchronize<br>effect ca<br>F.B<br>Sets the fac                                                                                                    | e controlled u<br><u>Knob2</u><br><u>0</u> -100<br>dulation speed.<br><u>0FF,0N</u><br>the rate value adju<br><u>i</u> zontal operation i<br><u>d</u> to tempo.<br>an be controll<br><u>Knob2</u><br><u>0</u> -100<br><u>u</u> dack amount<br><u>0</u> -100<br><u>0</u> -100<br><u>0</u> |                                  | P<br>Uus         | Depth<br>Sets the mo<br>Level<br>Sets the out<br>ing the pu<br>Mix<br>Sets the vol                                                                                                    | Knob3           0-100           dulation depth.           0-150           iput level.           ecdal.           Knob3           0-100           ume of the effect                                                                                                    |       |     |
| #5 Echo-Z                      | Page01 Page02 The tim Page01                                                    | Mix<br>Sets the vol<br>compared to<br>PreD<br>Sets the pre<br>sound.<br>Time<br>Sets the del                                                                                                    | OT this Tlang         Knob1         0-100         ume of the effect         the source sound         0-50         -delay time of the         adback of this         Knob1         50-650         ay time.                                                                                                    | d.<br>effe               | ette<br>ect<br>chc             | Rate<br>Rate<br>Sets the mo<br>PSync<br>When ON, iby pedal ho<br>synchronize<br>effect ca<br>EB<br>Sets the fee                                                                                                    | e controlled u Knob2 0-100 dulation speed. OFF,ON the rate value adju rizontal operation i d to tempo. an be controll Knob2 0-100 edback amount.                                                                                                    |                                  | P<br>U<br>U<br>S | Depth<br>Sets the mo<br>Level<br>Sets the out<br>ing the pr<br>Mix<br>Sets the vol<br>compared to                                                                                                    | Knob3           0-100           dulation depth.           0-150           iput level.           edal.           Knob3           [0-100           ume of the effect of the source sound                                                                                                    | d.    |     |
| #5 Echo-Z                      | Page01 Page02 The tim Page01                                                    | Mix<br>Sets the volcompared to<br>PreD<br>Sets the pre<br>sound.                                                                                                    | Anothis Tlang       Knobl       0-100       ume of the effect       0-50       -delay time of the       -delay time of the | d.<br>effe               | effe<br>P<br>ect<br>chc        | Rate<br>Rate<br>Sets the mo<br>PSync<br>When ON, to<br>by pedal ho<br>synchronize<br>effect Ca<br>F.B<br>Sets the fee<br>PSync                                                                                                    | e controlled u<br>Knob2<br>0-100<br>dulation speed.<br>OFF,ON<br>der take value adju<br>rizontal operation i<br>d to tempo.<br>an be controll<br>Knob2<br>0-100<br>edback amount.<br>OFF,ON                                                                                                    |                                  |                  | Depth<br>Sets the mo<br>Level<br>Sets the out<br>Sets the out<br>Mix<br>Sets the vol<br>compared to<br>Level                                                                                              | Knob3           0-100           dulation depth.           0-150           iput level.           edal.           Knob3           0-100           ume of the effect<br>o the source soun<br>[0-150                                                                                                    | d.    |     |
| #5 Echo-Z                      | Page01 Page02 The tim Page01 Page01 Page02                                      | Mix<br>Sets the vol<br>compared to<br>PreD<br>Sets the pre-<br>sound.<br>Time<br>Sets the del<br>HiDMP<br>Sets the attl<br>frequencies                                                                                           | A of This Tlang     Knob1     (0-100     ume of the effect     the source sound     (0-50     -delay time of the     dback of this     Knob1     50-650     ay time.     (0-10     snuation of the hig     in the delay sound                                                                                                    | d.<br>effe               | effe<br>P<br>ect<br>chc        | Rate<br>Rate<br>Sets the mc<br>PSync<br>When ON,<br>by pedal ho<br>synchronize<br>effect ca<br>FB<br>Sets the fee<br>PSync<br>When ON, to<br>by pedal ve<br>synchronize                                                                                                    | e controlled u Knob2 0-100 0-100 Odduation speed. OFF_ON the rate value adju tizontal operation i d to tempo. an be controll Knob2 0-100 edback amount. OFF_ON OFF_ON the time value adju tical operation wil d to tempo.                                                                                                    |                                  |                  | Depth<br>Sets the mo<br>Level<br>Sets the out                                                                                                    | Knob3           0-100           vdulation depth.           0-150           iput level.           edal.           Knob3           0-100           ume of the effect           the source sourd           0-150                                                                                                    | d.    |     |
| #5 Echo-Z                      | Page01 Page02 The tim Page01 Page02 The rot the peo                             | Mix<br>Sets the vol<br>compared to<br>PreD<br>Sets the pre-<br>sound.<br>Time<br>Sets the del<br>HiDMP<br>Sets the del<br>HiDMP<br>Sets the attl<br>frequencies<br>ation spe<br>dal.                                             | A of this flang     Knob1     (0-100     ume of the effect     the source sound     (0-50     -delay time of the     dback of this     Knob1     50-650     ay time.     (0-10     muation of the hig     in the delay sound     ed and width                                                                                                    | d.<br>effe               | ette<br>P<br>ect<br>chc        | Arrian beneficial and a set of the set of the set of th | e controlled u Knob2 0-100 0-100 dulation speed. OFF_ON the rate value adju tizontal operation i d to tempo. an be controll Knob2 0-100 edback amount. OFF_ON oFF_ON the time value adju tical operation vil d to tempo. speaker simu                                                                                                    | stec<br>s<br>led                 |                  | Ine pedal<br>Depth<br>Sets the mo<br>Level<br>Sets the out<br>Mix<br>Sets the vol<br>compared to<br>Level<br>Sets the vol<br>compared to<br>Level<br>Can be c                                             | Knob3         0-100           dulation depth.         0-150           iput level.         0-150           edal.         Knob3           0-100         0-100           ume of the effect to the source soun 0-150         0-150           oput level.         0-150                                                                                                    | d.    |     |
| #5 Echo-Z                      | Page01 Page02 The tim Page01 Page01 Page01 The rot the pec                      | Mix<br>Sets the vol<br>compared to<br>PreD<br>Sets the pre-<br>sound.<br>Time<br>Sets the del<br>HiDMP<br>Sets the att<br>frequencies<br>ation spe<br>Jal.                                                                       | A of This Tlang     Knob1     (0-100     urme of the effect     the source sound     (0-50    delay time of the    delay time of the    delay time of the    delay time.     (0-10    so    aution of the hig     in the delay sound     ed and width     Knob1     Knob1     Knob1                                                                                                    | d.<br>effe               | effe<br>@ chc chc th           | Art Can b<br>Rate<br>Sets the mm<br>PSync<br>When ON,<br>by pedal ho<br>synchronize<br>effect ca<br>F.B<br>Sets the fee<br>PSync<br>When ON,<br>by pedal vel<br>synchronize<br>is rotary                                                                                                    | e controlled u Knob2 0-100 0-100 dulation speed. OFF.ON the rate value adju the rate value adju the rate value adju 0-100 controll Knob2 0-100 controll OFF.ON the time value adju trical operation vi speaker simu Knob2                                                                                                    | stec<br>s<br>led                 |                  | Ine pedal<br>Depth<br>Sets the mo<br>Level<br>Sets the out<br>Mix<br>Sets the vol<br>compared to<br>Level<br>Sets the out<br>Can be c                                                                     | Knob3           0-100           dulation depth.           0-150           iput level.           edal.           Knob3           0-100           ume of the effect           100           0-100           where the effect           0-150           iput level.           0-150           iput level.           0           where the effect           0           0           0           0           0           0           0           0           0           0           0           0           0           0           0           0           0           0           0           0           0           0           0           0           0           0           0           0           0           0           0           0 | d.    |     |
| #5 Echo-Z                      | Page01 Page02 The tim Page01 Page01 Page02 The rot the pec                      | Mix<br>Sets the vol<br>compared to<br>PreD<br>Sets the pre-<br>sound.<br>Time<br>Sets the del<br>HiDMP<br>Sets the del<br>HiDMP<br>Sets the attr<br>frequencies<br>ation spe<br>Jal.                                             | A of this flang     Knob1     (0-100     urme of the effect     the source sound     (0-50    delay time of the    delay time of the    delay time of the    delay time.     (0-10    anuation of the hig     in the delay sound    delay time.     (0-10    anuation of the hig     hother delay sound                                                                                                    | d.<br>effe               | effe<br>P<br>act<br>chc<br>chc | Rate<br>Rate<br>Sets the mm<br>PSync<br>When ON,<br>by pedal ho<br>synchronize<br>effect ca<br>F.B<br>Sets the fee<br>PSync<br>When ON,<br>by pedal ve<br>synchronize<br>is rotary<br>Width                                                                                                    | e controlled u Knob2 0-100 odulation speed. OFF.ON the rate value adju the rate value adju to tempo. an be controll Knob2 0-100 edback amount. OFF.ON the time value adju tical operation will d to tempo. speeaker simu Knob2 0-100                                                                                                    | ISII<br>stec<br>s<br>led         |                  | Ine pedal<br>Depth<br>Sets the mo<br>Level<br>Sets the out<br>Mix<br>Sets the vol<br>compared to<br>Level<br>Sets the out<br>Can be c<br>Bal                                                              | Knob3           [0-100]           dulation depth.           [0-150]           iput level.           edal.           Knob3           [0-100]           ume of the effect<br>of the source soun<br>[0-150]           iput level.           ontrolled usi           Knob3           [0-100]                                                                                                    | d.    |     |
| #5 Echo-Z<br>()<br>#6 Rotary-Z | Page01<br>Page02<br>The tim<br>Page01<br>Page01<br>The rot<br>the pec           | Mix<br>Sets the vol<br>compared to<br>PreD<br>Sets the pre<br>sound.<br>Time<br>Sets the del<br>HiDMP<br>Sets the del<br>HiDMP<br>Sets the att<br>frequencies<br>ation spe<br>dal.<br>Speed                                      | A of this flang     Knob1     (0-100     ume of the effect     the source sound     (0-50    delay time of the     dedack of this     Knob1     50-650     ay time.     (0-10     anuation of the hig     in the delay sound     ed and width     Knob1     (0-100     ation speed.                                                                                                    | d.<br>d.<br>effe<br>s eo | effe<br>P<br>chc<br>chc<br>th  | Rate<br>Rate<br>Sets the mm<br>PSync<br>When ON,<br>by pedal ho<br>synchronize<br>effect ca<br>F.B<br>Sets the fee<br>PSync<br>When ON,<br>by pedal ve<br>synchronize<br>is rotary<br>Width<br>Sets the wi<br>frequencies                                                                                                    | e controlled u Knob2 0-100 odulation speed. OFF.ON the rate value adju transta of the tempo. an be controll Knob2 0-100 edback amount. OFF.ON the time value adju tical operation vili d to tempo. speaker simu Knob2 0-100 dth of the high .                                                                                                    | JSII<br>JSII<br>Stec<br>S<br>led |                  | Ine pedal<br>Depth<br>Sets the mo<br>Level<br>Sets the out<br>ming the pr<br>Mix<br>Sets the vol<br>compared to<br>Level<br>Sets the out<br>Can be c<br>Bal<br>Sets the bal<br>high freque<br>frequencies | Knob3           0-100           dulation depth.           0-150           iput level.           edal.           Knob3           0-100           ume of the effect<br>of the source source<br>of the source source<br>(0-150           iput level.           controlled usi           Knob3           0-100           ance between the<br>ncies) and drum (i).                                                                                                    | d.    |     |
| #5 Echo-Z<br>#6 Rotary-Z       | Page01 Page02 The tim Page01 Page01 Page01 Page02 The rot the pec               | Mix<br>Sets the vol<br>compared to<br>PreD<br>Sets the pre-<br>sound.<br>Time<br>Sets the pre-<br>sound.<br>Time<br>Sets the del<br>HiDMP<br>Sets the attr<br>frequencies<br>ation spe<br>Jal.<br>Speed<br>Sets the rot<br>Level | 6 Of This Tlang           Knob1           0-100           ume of the effect           b the source sound           0-50          delay time of the           3dback of this           Knob1           50-650           ay time.           0-10           anuation of the hig<br>in the delay sound           ed and width           Knob1           0-100           ation speed.           0-150                                                                                                    | d.<br>effe               | effe<br>P<br>chc<br>chc<br>th  | Rate<br>Rate<br>Sets the mm<br>PSync<br>When ON,<br>by pedal ho<br>synchronize<br>effect ca<br>F.B<br>Sets the fee<br>PSync<br>When ON,<br>by pedal ve<br>synchronize<br>is rotary<br>Width<br>Sets the wi<br>frequencies<br>Drive                                                                                                    | e controlled u Knob2 0-100 odulation speed. OFF,ON the rate value adju tizontal operation i d to tempo. an be controll Knob2 0-100 odback amount. OFF,ON the time value adju tical operation vili d to tempo. speaker simu Knob2 0-100 dth of the high . 0-100 0-100                                                                                                    | ISII<br>stec<br>s<br>led         |                  | Ine pedal<br>Depth<br>Sets the mo<br>Level<br>Sets the out<br>Mix<br>Sets the vol<br>compared to<br>Level<br>Sets the vol<br>Can be c<br>Bal<br>Sets the bal<br>(high freque<br>frequencies)              | Knob3           0-100           dulation depth.           0-150           iput level.           edal.           Knob3           0-100           ume of the effect           the source source           0-150           iput level.           ontrolled usi           Knob3           0-100           ance between the ncies) and drum (i).                                                                                                    | d.    |     |

NEXT >>>

#### **Z-Pedal Effect Types and Parameters**

| #7 TalkPDL-Z  | This eff                                                                                                    | ect can r                                    | nake a guitar                                             | sou            | ind        | d like a hu                                     | ıman voice.                                 |              |                             |                                                   |         | ٦  |
|---------------|----------------------------------------------------------------------------------------------------|----------------------------------------------|-----------------------------------------------------------|----------------|------------|-------------------------------------------------|---------------------------------------------|--------------|-----------------------------|---------------------------------------------------|---------|----|
|               |                                                                                                    |                                              | Knob1                                                     |                |            |                                                 | Knob2                                       |              |                             | Knob3                                             |         | -  |
|               |                                                                                                    | VPosi                                        | 0-100                                                     |                | P)         | HPosi                                           | 0-100                                       | 1            | ) Voice                     | 0-100                                             |         |    |
|               | Page01                                                                                                    | Sets the sta<br>After the pe<br>position val | arting position valu<br>edal is moved, the<br>ue is used. | e.<br>actua    |            | Sets the sta<br>After the per<br>position value | rting position value<br>dal is moved, the a | e.<br>actual | Sets the vo                 | Sets the voice quality.                           |         |    |
|               |                                                                                                    | Mode                                         | Step,Soft                                                 |                |            | Tone                                            | 0–10                                        |              | Level                       | 0–150                                             | Π       |    |
|               | Page02                                                                                                    | Sets how v                                   | owel sounds chang                                         | ge.            |            | Sets the ton                                    | e.                                          |              | Sets the ou                 | tput level.                                       |         |    |
| #8 TRM&PHSR   | This eff<br>shifted                                                                                                    | ect allow<br>right.                          | vs the pedal to                                           | o be           | e u        | sed for tr                                      | emolo when                                  | shif         | ted left an                 | d phaser wh                                       | en      |    |
|               |                                                                                                    |                                              | Knob1                                                     |                |            |                                                 | Knob2                                       |              | Knob3                       |                                                   |         |    |
|               | D01                                                                                                    | Depth                                        | L100-R100                                                 |                | Ð          | TrmRt                                           | ) <sup>¶</sup> − J×20                       | ♪            | PhaRt                       | )∮– J×20                                          | Þ       |    |
| 4.m 🚰 🖦       | PageUI                                                                                                    | Sets the de                                  | pth of the effect.                                        |                |            | Sets the rate                                   | e of the tremolo.                           |              | Sets the rat                | e of the phaser.                                  |         |    |
| TREM          | Page02                                                                                                    | Wave                                         | UP 0–UP 9,<br>DWN 0–DWN 9,<br>TRI 0–TRI 9                 |                |            | Color                                           | 4 STG , 8 STG ,<br>inv 4 , inv 8            |              | Level                       | 0–150                                             |         |    |
|               | -                                                                                                    | Selects the<br>tremolo mo                    | waveform used fo<br>dulation.                             | or             |            | Sets the typ                                    | e of phaser color.                          |              | Sets the ou                 | tput level.                                       |         |    |
| #9 CHO&REV    | This eff<br>shifted                                                                                                    | ect allow<br>right.                          | is the pedal to                                           | o be           | e u        | sed for cl                                      | horus when s                                | shift        | ed left and                 | reverb when                                       | ſ       |    |
|               |                                                                                                    |                                              | Knob1                                                     |                |            |                                                 | Knob2                                       |              |                             | Knob3                                             |         | 1  |
| 4 🔝           | Page01                                                                                                    | Depth                                        | L100-R100                                                 | (              | Ð          | ChoRt                                           | 1–50                                        |              | Decay                       | 1–30                                              |         |    |
| GHORUS REVERB | 1 ageo1                                                                                                    | Sets the de                                  | pth of the effect.                                        |                |            | Sets the rate                                   | e of the chorus.                            |              | Sets the ler                | ngth of the decay.                                |         |    |
|               | Page02                                                                                                    | RevMx                                        | 0–100                                                     |                |            | Level                                           | 0–150                                       |              |                             |                                                   |         |    |
|               | 1 49002                                                                                                    | Sets the re                                  | verb mix.                                                 |                |            | Sets the out                                    | put level.                                  |              |                             |                                                   |         |    |
| #10 FLNG&DLY  | This eff<br>shifted                                                                                                    | ect allow<br>right.                          | vs the pedal to                                           | o be           | e u        | sed for fl                                      | anging when                                 | shit         | ted left an                 | d delay whe                                       | n       |    |
|               |                                                                                                    |                                              | Knob1                                                     |                |            |                                                 | Knob2                                       |              |                             | Knob3                                             |         |    |
|               | Page01                                                                                                    | Depth                                        | L100-R100                                                 | (              | Ð          | FlgRt                                           | 0–50                                        | ♪            | DlyTm                       | 1–2000                                            | ⊅       |    |
| <b>↓</b>      | , in the second second | Sets the de                                  | pth of the effect.                                        |                |            | Sets the rate                                   | e of the flanger.                           |              | Sets the de                 | lay time of the de                                | lay.    |    |
| FLANG 📮 DELAY | Page02                                                                                                    | FlgDp                                        | 0–100                                                     |                | _          | DlyFB                                           | 0–100                                       |              | DlyMx                       | 0–100                                             |         |    |
|               | -                                                                                                    | Sets the de                                  | pth of the flanger.                                       |                | _          | Sets the fee                                    | dback of the delay                          |              | Sets the de                 | lay mix.                                          |         | _  |
|               | Page03                                                                                                    | Level                                        | 0-150                                                     |                | _          |                                                 |                                             |              |                             |                                                   |         | _  |
|               |                                                                                                    | Sets the ot                                  | itput ievei.                                              | _              |            |                                                 |                                             |              |                             |                                                   |         |    |
| #11 OctPitch  | This effe<br>the pitc                                                                                                    | ect, whic<br>h by up to                      | n is designed f<br>o -1 octave wh                         | for p<br>nen s | ola<br>shi | ying single<br>ifted left a                     | e notes, allow<br>nd up to +1 c             | s th<br>ctav | e pedal to l<br>e when sh   | pe used to ch<br>ifted right.                     | ange    |    |
|               |                                                                                                    |                                              | Knob1                                                     |                |            |                                                 | Knob2                                       |              |                             | Knob3                                             |         |    |
|               |                                                                                                    | Pitch                                        | L100-R100                                                 | (              | Ð          | Tone                                            | 0–10                                        |              | Level                       | 0–150                                             |         |    |
| -1-06T        | Page01                                                                                                    | Sets the an                                  | nount of pitch shift                                      |                |            | Sets the ton                                    | e.                                          |              | Sets the ou                 | tput level.                                       |         |    |
| #12 W-Shift   | This effe                                                                                                    | ect, which                                   | is designed fo                                            | r pla          | yir        | ng single n                                     | otes, allows th                             | ne pe        | edal to cont                | rol pitch and v                                   | ibrato  | ). |
|               |                                                                                                    | D's J                                        | Knob1                                                     |                |            | MODT                                            | Knob2                                       |              |                             | Knob3                                             | 1       |    |
|               | Page01                                                                                                    | Pitch                                        | 0-200                                                     |                | 9          | VIBRI                                           | 0-100                                       | <u> </u>     |                             | 0-150                                             |         | _  |
|               |                                                                                                    | Sets the an                                  | To 100                                                    |                | _          | Sets the am                                     | ount of vibrato ap                          | pilea.       | Sets the ou                 | tput level.                                       |         | _  |
|               | Page02                                                                                                    | Note the vil                                 |                                                           |                | _          | Sete the vib                                    | u=100                                       |              | Coto tho to                 | 10-10                                             |         | _  |
|               |                                                                                                    | Sets the vit                                 | nato speed.                                               | _              |            | Sets the vibi                                   | ato deptil.                                 |              | Sets the to                 |                                                   |         |    |
| #13 HotSpice  | This eff                                                                                                    | ect simu                                     | lates a sitar te                                          | one            |            |                                                 |                                             |              |                             |                                                   |         |    |
|               |                                                                                                    |                                              | Knob1                                                     |                |            |                                                 | Knob2                                       |              |                             | Knob3                                             | 1 1     |    |
| FIOT<br>SPICE | Page01                                                                                                    | Sitar<br>Sets the ba<br>sound and            | 0–100<br>lance between the<br>the original sound.         | e sitar        | Ð          | PitMx<br>Sets the volu<br>octave up.            | 0–100<br>ume of doubling o                  | ne           | Selects the<br>used for the | GtrIn,EfxIn<br>source of the inp<br>sitar effect. | ut sign | al |
|               | Dogo 02                                                                                                    | Reso                                         | -10–10                                                    |                |            | Buzz                                            | 0–100                                       |              | Sense                       | 0–100                                             |         |    |
|               | i ageuz                                                                                                    | Sets the stre                                | ngth of the resonance                                     | motic          | on.        | Sets the buz                                    | zing tone.                                  |              | Sets the se                 | nsitivity of the eff                              | ect.    |    |
|               | Page03                                                                                                    | Level                                        | 0–150                                                     |                |            |                                                 |                                             |              |                             |                                                   |         |    |
|               | , ugeou                                                                                                    | Sets the ou                                  | tput level.                                               |                |            |                                                 |                                             |              |                             |                                                   |         |    |

|                        |                                       |                             |                                          |               |                                 |                         |          |      |                                      |              | -   |
|------------------------|---------------------------------------|-----------------------------|------------------------------------------|---------------|---------------------------------|-------------------------|----------|------|--------------------------------------|--------------|-----|
| #14 ChaosDLY           | This ch                               | aos effec                   | t uses filter a                          | ind e         | cho.                            |                         |          |      |                                      |              |     |
|                        |                                       |                             | Knob1                                    |               |                                 | Knob2                   |          |      | Knob                                 | 3            |     |
|                        | Page01                                | Chaos                       | 0–100                                    | 0             | Time                            | J ×2− }ੈ                | ♪        | Ð    | Level 0-150                          |              |     |
| CHAOS                  | , , , , , , , , , , , , , , , , , , , | Sets the de                 | pth of the filter an                     | d echo        | <ol> <li>Sets the ec</li> </ol> | cho time.               |          |      | Sets the output level                |              | _   |
| DELAY                  | Page02                                | FltOs<br>Cata tha aniai     | 0-100                                    |               |                                 |                         |          |      |                                      |              |     |
|                        |                                       | Sets the min                | mum frequency of t                       | ine ilite     | ir.                             |                         |          |      |                                      |              |     |
| #15 Starship           | This eff                              | ect make                    | es a sound lik                           | e a f         | lying spac                      | eship.                  |          |      |                                      |              |     |
|                        | $\sim$                                |                             | Knob1                                    |               |                                 | Knob2                   |          |      | Knob                                 | 3            |     |
|                        |                                       | Accel                       | 0–100                                    | Œ             | Power                           | 0–100                   |          | Ð    | Level 0-150                          |              |     |
| ð <sup>tarsh</sup> ₽ 🔁 | Page01                                | Sets the "ad                | cceleration" of the                      | soun          | d Sets the "p                   | ower" by changi         | ng the   |      | Sets the output level                |              |     |
|                        |                                       | Beso                        | 0-100                                    |               | VI CTY                          | 0-10                    |          |      |                                      |              | 1   |
|                        | Page02                                | Sets the str                | ength of the resor                       | nance         | Coto the or                     | and of the course       | d ob on  | ~~   | I                                    |              |     |
|                        |                                       | of the effec                | t.                                       |               | Sets the sp                     |                         |          | ye.  |                                      |              |     |
| #16 RNDM Talk          | This tal                              | king effe                   | ct changes vo                            | owel          | sounds at                       | t random.               |          |      |                                      |              |     |
|                        | $\sim$                                | <u> </u>                    | Knob1                                    |               |                                 | Knob2                   |          |      | Knob                                 | 3            |     |
|                        |                                       | Speed                       | J×2−♪                                    | ) (           | Voice                           | 0-100                   |          | Ð    | Level 0-150                          |              | Г   |
|                        | Page01                                | Sets the sp                 | eed of vowel soun                        | d             | Sets the a                      | ality of the voice      |          | -    | Sets the output level                |              |     |
|                        |                                       | change.                     |                                          |               |                                 |                         |          |      |                                      | -            |     |
| #17 EuggyPook          | This fu:                              | zz effect f                 | eeds back ov                             | /erto         | nes when                        | single note             | s are    | e pl | ayed.                                |              |     |
| #17 FUZZYBACK          | The fee                               | dback so                    | und is sustai                            | ned           | when the                        | Z-Pedal is s            | hifte    | d a  | Il the way to the                    | e right.     |     |
|                        | $\vee$                                |                             | Knob1                                    |               |                                 | Knob2                   |          |      | Knob                                 | 3            |     |
|                        |                                       | Gain                        | 0–100                                    | (             | HRMNX                           | 0-100                   |          | Ð    | Level 0-150                          |              |     |
|                        | Page01                                | Sets the gai                | in.                                      |               | Sets the an                     | nount of feedbac        | k of th  | е    | Sets the output level                |              |     |
| BACK                   |                                       | Depth                       | 0-100                                    |               | overtories.                     |                         |          |      |                                      |              |     |
|                        | Page02                                | Sets the de                 | pth of the gain wh                       | ien the       | 9                               |                         |          |      |                                      | I            | -   |
|                        |                                       | pedal is pre                | ssed.                                    |               |                                 |                         |          |      |                                      |              |     |
| #18 Granular           | This eff                              | ect freely                  | / granulizes t                           | he s          | ound that                       | is sampled r            | egul     | arl  | у.                                   |              |     |
|                        | $\sim$                                |                             | Knob1                                    |               |                                 | Knob2                   |          |      | Knob                                 | 3            |     |
|                        |                                       | Size                        | 0-100                                    | 0             | Flt                             | L100-R100               |          | P    | Rate J×2−♪,                          | Hold 👂       |     |
|                        | Page01                                | Sata tha fin                | anaga of the grain                       |               | Coto the or                     | nount of filtor on      | oliod    |      | Sets the sampling fre                | equency. Whe | en  |
|                        |                                       | Sets the fill               | eness or the grain                       | 5.            | Sets the al                     | nount of inter ap       | plieu.   |      | when picking occurs.                 | u is sampieu | 1   |
| GRANULAR               |                                       | FltOs                       | 0-100                                    |               | FltRs                           | 0-100                   |          |      | Level 0-150                          |              |     |
|                        | Page02                                | Sets the mi                 | nimum frequency                          | of the        | Sets the st                     | rength of the filte     | er       |      | Sets the output level                |              |     |
|                        |                                       | nitor.                      |                                          |               | resonance.                      |                         |          |      |                                      |              |     |
| #19 SpaceWorm          | This rin                              | g modula                    | tor creates a                            | spa           | cey sound                       | ł                       |          | _    |                                      |              |     |
|                        | /                                     |                             | Knob1                                    |               |                                 | Knob2                   |          |      | Knob                                 | 3            | _   |
| *                      | Dogo01                                | Freq                        | 0-100                                    | 0             | Speed                           | ] x9– ♪                 | ♪        | Ð    | Depth 0-100                          |              |     |
| Space to               | i ageoi                               | Sets the free<br>modulator. | luency of the ring                       |               | waveform.                       | beed of the step        |          |      | modulation.                          | e ring       |     |
|                        |                                       | Step                        | 2–32                                     |               | Level                           | 0–150                   |          |      |                                      |              |     |
|                        | Page02                                | Sets the nu                 | mber of steps in t                       | he ste        | P Sets the ou                   | utput level.            |          |      |                                      |              |     |
|                        |                                       | waveloitti.                 |                                          |               |                                 |                         |          |      |                                      |              |     |
| #20 Custom             | Use thi                               | s to cont                   | rol the param                            | eter          | s of other                      | effects usin            | g the    | εZ   | -Pedal.                              |              |     |
|                        | /                                     |                             | Knob1                                    |               |                                 | Knob2                   |          |      | Knob                                 | 3            |     |
|                        | D01                                   | ZP-V : DEST                 |                                          |               | ZP-V : min                      |                         |          |      | ZP-V : max                           |              |     |
| COUSTOM'               | Fageor                                | Sets the partical mov       | rameter controlled<br>rement of the Z-Pe | i by<br>edal. | Sets the va<br>the way up       | lue when the pe         | dal is a | ill  | Sets the value when<br>the way down. | the pedal is | all |
|                        |                                       | ZP-L : DEST                 |                                          |               | ZP-L: Left                      |                         |          |      | ZP-L : Center                        |              | Γ   |
|                        | Page02                                | Sets the par                | rameter controlled                       | by lef        | t Sets the va                   | lue when the pe         | dal is a | ill  | Sets the value when                  | the pedal is | in  |
|                        |                                       |                             | ot the Z-Pedal.                          |               | The way lef                     | t.                      |          |      | The center position.                 |              | T   |
|                        | Page03                                | Sets the par                | I<br>rameter controlled                  | l by          | Sets the va                     | ' I<br>Ilue when the pe | dal is i | n    | Sets the value when                  | the pedal is | all |
|                        |                                       | right moven                 | nent of the Z-Peda                       | il.           | the center                      | position.               |          |      | the way right.                       |              |     |

#### No sound or very low volume

- Confirm that the POWER switch is set to "ON".
- Check the connections ( $\rightarrow$ P4–5).
- Adjust the patch level ( $\rightarrow$ P18).
- Adjust the master level ( $\rightarrow$ P20).
- When adjusting the volume with the Z-Pedal / an expression pedal, make sure that a suitable volume setting has been set with the pedal.
- Confirm that unit is not in mute mode (→P24).

#### There is a lot of noise

- Check shielded cables for defects.
- Use only a genuine ZOOM AC adapter.

#### The sound distorts strangely/has an odd timbre

- Set the OUTPUT parameter according to the output equipment (→P23).
- Set the ACTIVE/PASSIVE switch according to the type of guitar pickups or the device connected directly to the **GS** (→P5).
- If you are using the TUBE BOOSTER, lower the Boost level. ( $\rightarrow$ P34).

#### An effect is not working

 If the effect processing capacity is exceeded, "DSP FULL" appears on the effect graphic. In this case, the effect is bypassed (→P10).

#### The Z-Pedal is not working well

- Check the Z-Pedal settings ( $\rightarrow$ P12).
- Adjust the Z-Pedal ( $\rightarrow$ P38).

#### The recorded level in a DAW is low

• Check the recording level setting ( $\rightarrow$ P22).

# **Specifications**

| Effect types                   | 145 types                                                                                                    |  |  |  |  |  |
|--------------------------------|----------------------------------------------------------------------------------------------------|--|--|--|--|--|
| Number of simultaneous effects | 9                                                                                                    |  |  |  |  |  |
| Number of user banks/patches   | 3 patches x 99 banks                                                                                                    |  |  |  |  |  |
| Sampling frequency             | 44.1kHz                                                                                                    |  |  |  |  |  |
| A/D conversion                 | 24-bit with 128x oversampling                                                                                                    |  |  |  |  |  |
| D/A conversion                 | 24-bit with 128x oversampling                                                                                                    |  |  |  |  |  |
| Signal processing              | 32-bit floating point & 32-bit fixed point                                                                                                    |  |  |  |  |  |
| Frequency characteristics      | 20-20 kHz +1 dB, -3 dB (10 kΩ load)                                                                                                    |  |  |  |  |  |
| Display                        | LCD x 4                                                                                                    |  |  |  |  |  |
| Input                          | Standard monaural phone jack       Rated input level     -20dBm       Input impedance     1MΩ       ACTIVE/PASSIVE (switch selectable)           |  |  |  |  |  |
| Output (L/R)                   | Standard monaural phone jack x 2<br>Maximum output level:<br>Line: +5 dBm (with output load impedance of 10 kΩ or more)                          |  |  |  |  |  |
| Phone                          | Standard stereo phone jack<br>Maximum output level: 20 mW + 20 mW (into 32 Ω load)                                                               |  |  |  |  |  |
| Balanced output                | XLR connector<br>Output impedance<br>100 Ω (HOT-GND, COLD-GND), 200 Ω (HOT-COLD)<br>PRE/POST (switch selectable)<br>GND LIFT (switch selectable) |  |  |  |  |  |
| Control input                  | For FP01/FP02/FS01                                                                                                    |  |  |  |  |  |
| Power                          | AC adapter DC9V (center minus plug), 500 mA (ZOOM AD-16)                                                                                         |  |  |  |  |  |
| Dimensions                     | 190mm(D) x 470mm(W) x 90mm(H)                                                                                                    |  |  |  |  |  |
| USB                            | USB Audio                                                                                                    |  |  |  |  |  |
| Weight                         | 3.1kg                                                                                                    |  |  |  |  |  |
| Options                        | FP01/FP02 expression pedal and FS01 foot switch                                                                                                  |  |  |  |  |  |

• 0dBm = 0.775Vrms

# **Rhythm List**

| #  | PatternName | TimSig |
|----|-------------|--------|
| 1  | GUIDE       | 4/4    |
| 2  | 8Beat1      | 4/4    |
| 3  | 8Beat2      | 4/4    |
| 4  | 8Beat3      | 4/4    |
| 5  | 8SHFFL      | 4/4    |
| 6  | 16Beat1     | 4/4    |
| 7  | 16Beat2     | 4/4    |
| 8  | 16SHFFL     | 4/4    |
| 9  | Rock        | 4/4    |
| 10 | Hard        | 4/4    |
| 11 | Metal1      | 4/4    |
| 12 | Metal2      | 4/4    |
| 13 | Thrash      | 4/4    |
| 14 | Punk        | 4/4    |

| #  | PatternName | TimSig |
|----|-------------|--------|
| 15 | DnB         | 4/4    |
| 16 | Funk1       | 4/4    |
| 17 | Funk2       | 4/4    |
| 18 | Hiphop      | 4/4    |
| 19 | R'nR        | 4/4    |
| 20 | Pop1        | 4/4    |
| 21 | Pop2        | 4/4    |
| 22 | Pop3        | 4/4    |
| 23 | Dance1      | 4/4    |
| 24 | Dance2      | 4/4    |
| 25 | Dance3      | 4/4    |
| 26 | Dance4      | 4/4    |
| 27 | 3Per4       | 3/4    |
| 28 | 6Per8       | 3/4    |

| #  | PatternName | TimSig |
|----|-------------|--------|
| 29 | 5Per4_1     | 5/4    |
| 30 | 5Per4_2     | 5/4    |
| 31 | Latin       | 4/4    |
| 32 | Ballad1     | 4/4    |
| 33 | Ballad2     | 3/4    |
| 34 | Blues1      | 4/4    |
| 35 | Blues2      | 3/4    |
| 36 | Jazz1       | 4/4    |
| 37 | Jazz2       | 3/4    |
| 38 | Metro3      | 3/4    |
| 39 | Metro4      | 4/4    |
| 40 | Metro5      | 5/4    |
| 41 | Metro       |        |

# **G** Guitar Effects & Amp Simulator

The G5 presets have been created by professional guitarists.

●BANK 41 ~ 53 : Richie Kotzen
●BANK 54 ~ 66 : Kiko Loureiro
●BANK 67 ~ 79 : Rob Caggiano
●BANK 80 ~ 92 : Mike Orlando
☆ These patches demonstrate the possibilities of the Z-pedal.

|            |      | 603        |                                                                                                    |            |                                                                                                    | 007        | 1. MAL                  |
|------------|------|------------|----------------------------------------------------------------------------------------------------|------------|----------------------------------------------------------------------------------------------------|------------|-------------------------|
| Ann        | BANK | PATCH NAME | COMMENT                                                                                                    | PATCH NAME | COMMENT                                                                                                    | PATCH NAME |                         |
|            | 01   | MS EchoZ   | 😾 Use the Z-pedal with this 70s Marshall sound to create a time-stretching effect like an analog echo.                                      | TremoloZ   | A This uses FD COMBO for a clean sound. Use the Z-pedal to control the Tremolo effect.                                                                        | W-ShiftDrv | 🔹 This drive sour       |
|            | 02   | Move jet-Z | 🔅 The Z-pedal controls FlangerZ in this simple flanger sound.                                                                               | TalkingZ   | A The combination of TalkPDL-Z and MS1959 create a classic talking modulator sound.                                                                           | Wah&Pitch  | A Move the Z-ped        |
|            | 03   | ShuffleAT  | Using the Slicer, this patch automatically generates a shuffle backing pattern.                                                             | BoostZ     | 🔁 Use the Z-pedal to control the volume of this clean/rhythm/lead sound.                                                                                      | MultiMod   | This rich modulation    |
|            | 04   | BG Filter  | 🛠 Use the Z-pedal with this high-gain sound to apply strong filtering.                                                                      | FunkyMute  | This funky percussive sound uses compressor and phaser effects, making it perfect for single-note muted backing lines.                                        | BGN Chaos  | 🖈 This is a nice le     |
|            | 05   | DriveA-Wah | Combining a nice drive sound with auto-wah, this patch sings in response to dynamics with both single note lines and chords.                | Taste-AC   | You don't need to change your axe in the middle of a show. This patch uses the acoustic simulator for a tone with a lot of air.                               | Fripper    | This ambient rever      |
|            | 06   | HotSpice   | 🙀 Use the Z-pedal to switch between a VX JMI crunch sound and a sitar sound.                                                                | Horn       | Short reflections from the Air effect make this patch sound like a wind instrument. This is great for playing sax-style phrases.                              | Volume Pad | This patch turns the    |
| ę          | 07   | TRM&PHSR   | 😫 Use the Z-pedal horizontally to switch between Tremolo and Phaser. Press down on the pedal to turn PedalCry ON.                           | RotaryZ    | 😤 This is a classic organ tone. Use the Z-pedal to control the rotation speed and stereo width of the rotary speaker.                                         | GranuRevo  | 🔹 This combines         |
| Den        | 08   | Cho&Rev    | 🔅 Use the Z-pedal horizontally to switch between Chorus and Reverb. Press down on the pedal to turn PedalVx ON.                             | GoodFuzz   | With this patch, you can get a great fuzz sound no matter what the volume setting of the guitar. The clear sound when the volume is around 2 is really great! | RNDM Talk  | 🛃 This patch lets       |
|            | 09   | Fast Filt  | This filter sound responds quickly to picking dynamics. Single note lines work best with this effect.                                       | ExciteSurf | This is a surf guitar sound with a strong attack and lots of reverb. Use the exciter instead of the booster when soloing.                                     | Fuzz+A.Pan | This lead sound has a   |
|            | 10   | FLNG&DLY   | 😾 Use the Z-pedal horizontally to switch between Flanger and Delay. Press down on the pedal to turn PedalCry ON.                            | FuzzyBack  | 📩 This is a fuzz sound with feedback. One trick is to play long tones and move the Z-pedal to the right.                                                      | New Arp    | Try this patch if yo    |
|            | 11   | StarShip   | Moving the Z-pedal creates an effect like a spaceship at warp speed. The key is to press the Z-pedal down slowly.                           | JAZZ       | This sound is good for jazz with a cool tone.                                                                                                    | Clean FLNG | Instead of chorus, th   |
|            | 12   | Oct-Lead   | Use this to double a lead sound one octave below. Push the Z-pedal right to lower the doubling by another octave!                           | Strumming  | This simple crunch sound is great for lightly strumming low chords.                                                                                           | DZ Bend    | This high-gain soun     |
|            | 13   | SpaceWorm  | The effect of this destructive ring modulator sound changes cyclically.                                                                     | Svnth-Lead | This patch mixes multiple effects for a synth lead sound that reacts closely to picking dynamics.                                                             | iron drive | This drive patch mi     |
| -          | 14   | Arpa +++   | The combination of PitchSHFT and Detune creates an ethnic instrument vibe.                                                                  | Rise       | Using the Slicer, the sound rises rhythmically while maintaining a phase delay effect. This patch is good for playing long tones.                             | Heaven     | This patch creates a ch |
|            | 15   | Edge Cut   | The attack is emphasized with compression in this 80s style cutting sound. This is good with single coil front and middle settings          | Basic Riff | MS DRIVE is driven further with the Booster to make a sound that is good for heavy and round riffs. The thick hottom is also perfect for low tunings          | Basic Lead | This standard lead nate |
| Lea        | 16   | Rest Clean | This clean sound which uses compressor chorus and reverb is good for everything from cutting to arbeggios                                   | BasicDrive | This is it for your hasic drive sound! Use the volume on the guitar to shift from crunch to drive and turn #2.0N for a lead tone                              | Wah-Lead   | This natch sounds li    |
| /mr        | 17   | Rich Clean | This clean sound has a refined high-class feel like some expensive studio gear                                                              | ModnHvv    | This modern heavy sound emphasizes the low end. This natch also works well with dron tunings and 7-string guitars                                             | harmony    | This harmony patch      |
| hyt        | 18   | Time Clean | This clean sound hings back the heyday of 80s rack effects as heard in Cyndi Launer's "Time After Time"                                     | RasicTrem  | This is a standard tremolo and crunch sound. Move the Z-nedal left and right to switch quickly to an aggressive tremolo sound                                 | Blue Drive | This phrase sound rest  |
| ,<br>F     | 10   | Clean Wah  | The way and hall revers of this simple clean sound make crisic cutting stand out                                                            | Cut-Phasor | This have sound is just right for outling with nice compression and a surging phase. Get into the feel and your right hand won't stop                         | MS Love    | This crunch tone is     |
| Clea       | 20   | Clean Aln  | Starao Charue and Starao Delay grante a gargeous clean sound good for amongries                                                             | DR Dict    | This phase sound is just right on cutting with nice compression and a surging phase, see into the rect and your right hand won't stop.                        | RendMod    | Vibrata has been adde   |
| -          | 20   |            | This is the clean sound of the ED COMPO Press the Z nodel down to turn WAH100 ON                                                            |            | This particle creates a lat distorted tone by using a chorus enect to double the gaitar sound.                                                                |            | This arunah cound       |
| ·          | 21   |            | This is the clean sound of the PD COMBO. Fless the 2-petal down to turn wArnov ON.                                                          |            | This crunch sound uses the UK COMPO model. More the 7 nodel vertically to add the Encemble effect                                                             |            | This crunch sound       |
| <u>j</u> g | 22   |            | This crunch sound uses the US BLUES model, move the 2-pedal vertically to change the TapeEcho.                                              |            | This church sound uses the VA COMBO model, move the z-pedal vertically to add the Ensemble effect.                                                            |            |                         |
| le li      | 23   | BG CRUNCH  | This crunch sound uses the BG CRUNCH model. Early ket provides the secret ingredient.                                                       | MAICH30    | This clean sound uses the MATCH30 model and gets more whath from the Air effect.                                                                              |            |                         |
| Mod        | 24   |            | This crunch sound uses the TW KOCK model, Reverberations from the PhaseDity stand out.                                                      |            | This crunch sound uses the TONE CITY model. Move the Z-pedal vertically to add Flanger.                                                                       |            | This clean sound uses   |
| đ          | 25   | IANGERINE  | This crunch sound uses the LANGERINE effect. I ry turning the Phaser ON.                                                                    | B-BREAKER  | This crunch sound uses the B-Breaker model. The open tone is characteristic of an open-back amp.                                                              |            | This solo sound con     |
| A          | 20   | INIS 1959  | This is the MS 1559 crunch. The vibe is ready to be activated at the head of the chain.                                                     |            | This drive sound uses the MS DRIVE model. Turn Comp ON to get a clean sound.                                                                                  |            | This drive sound is     |
| ·          | 27   | BG DRIVE   | This is the high-gain sound of the BG DRIVE model. Move the Z-pedal vertically to raise the pitch by 2 octaves:                             | DZ DRIVE   | This nigh-gain sound uses DZ DRIVE and reatures a crisp, tight tone.                                                                                          | ALIEN      | This nigh-gain soun     |
|            | 28   | KEVU-1     | This high-gain sound uses KEVO-I. The NoiseGate shuts out noise.                                                                            | Britmay    | This classic British rock lead tone emphasizes the midrange.                                                                                                  | MsJonn     | This clean tone uses    |
| ·          | 29   | JE Talks   | This talking modulator sound uses the CRY effect.                                                                                           | OctDancing | This distortion sound with thickness added by doubling one octave down is inspired by Jeff Beck's Come Dancing.                                               | JB Crunch  | This long reverb so     |
|            | 30   | J.Graydon  | Overdrive and a short delay are used to recall the sound of J. Graydon in his heyday.                                                       | BrianDL    | This patch was inspired by the sound used by Queen's Brian May in Brighton Rock. The delay flying left and right every two beats is the key.                  | Smooth     | This smooth distort     |
| -          | 31   | AH Solo    | This patch combines 3 delays to produce the smooth lead sound of Allan Holdsworth.                                                          | AH Chorus  | This patch captures Allan Holdsworth's chord sound. Three spatial effects enhance the feeling of depth and width.                                             | JazzFusion | John Scofield inspire   |
| p          | 32   | Hendrix    | Press down on the pedal to turn PedalVx ON in this Jimi Hendrix sound. Use the Z-pedal to control wah (vertical) and vibrato (right).       | MetalKirk  | This is the sound of a modeled Mesa Boogie Dual Rectifier. Perfect for riffs with the right amount of gain. Use the Z-pedal to turn wah ON.                   | ZakkWow    | This is based on the    |
| ge         | 33   | S.R.V      | The blues tone of Stevie Ray Vaughan is created using Fender Bassman modeling.                                                              | The Police | This delay sound was inspired by "Walking On The Moon," a hit by The Police.                                                                                  | U2         | This dotted-eighth-r    |
| Ľ          | 34   | 70s V.H    | This sound is inspired by early Van Halen. Turn the phaser ON for solos! Good for guitars with humbucker pickups.                           | 90s V.H    | This patch is based on a sound Van Halen has used since the 90s. It's great with humbuckers.                                                                  | J.Hetfield | This patch captures     |
| tar        | 35   | Bizkit     | Is drop tuning mandatory for the Limp Bizkit metal sound?!?                                                                                 | J.Page     | This is the sound used by Jimmy Page live at Madison Square Garden. Turn the wah ON to get it!                                                                | Nirvana    | This combination of     |
| Gui        | 36   | PRETENDERS | FD VIBRO is used to make the lead guitar sound used on The Pretenders hit "Kid."                                                            | Prince     | This ring modulator sound was inspired by Prince.                                                                                                    | S.Lukather | This is a solo guitar   |
|            | 37   | SmokeWater | The solo sound of Deep Purple's Machine Head is the inspiration for this patch. This is the sound of Ritchie the Great in his younger days. | SweetChild | This is the solo sound used on the Guns N' Roses hit "Sweet Child o' Mine." Use wah for lots of expression!                                                   | The Who    | This cutting sound      |
|            | 38   | GrantGreen | This is the best for tasteful jazz! Play using the front humbucker.                                                                         | GreenDay!! | This Green Day sound is perfect for power chords and backing parts. Recommended for humbuckers, P-90s and other pickups with high output.                     | Layla      | This tone can be he     |
|            | 39   | WesMontgo! | This sound was inspired by Wes Montgomery. Play tight octave intervals with this one.                                                       | Decadence  | A 90s hard rock sound as heard in Extreme's "Decadence Dance."                                                                                                | M.S-Wah    | Everyone has tried      |
|            | 40   | E.V.H      | This captures the crisp riffing sound of Van Halen's "You Really Got Me."                                                                   | Beatle AC  | This is the characteristic thick crunch sound used by The Beatles in their early days.                                                                        | WelcomeToJ | This captures the pr    |
|            | 41   | Tele CinRH | Comp and GraphicEQ are used to create a deep clean tone for rhythmic playing. Great for Telecasters.                                        | Tele ClnLD | Play a Jazz lead with all these effects on then turn the Exciter off for rhythm playing.                                                                      | Tele CinRW | A wide stereo choru     |
|            | 42   | Clean Hall | Use this reverb sound for chord playing. Notice the reverb comes in just after the dry signal.                                              | Str Cln LD | This combines aggressive compression with chorus and delay. It's like soloing through a high gain amp, but with a clean tone.                                 | Trem Clean | This clean sound ha     |
| Ľ,         | 43   | StereoFunk | This auto-wah sound is cool and funky. The Air effect creates wide stereo imaging.                                                          | Cin Talker | This uses the Cry effect for the sound of a clean tone through a talk box. This is the Talking Guitar!                                                        | Clean Wah  | This clean tone for     |
| ţ          | 44   | 410BlsMnDR | US BLUES and Comp create a classic 4x10 combo sound.                                                                                        | 410BlsMnWT | US BLUES is used with Comp and EarlyRef effects for a classic 4x10 combo amp sound with reverb.                                                               | 410BlsSolo | Delay and reverb are    |
| Ň          | 45   | OldSch Wah | This uses the Z-pedal and reverb to create an old-school 70's wah sound.                                                                    | Stoney2x12 | RackComp and VX COMBO produce a classic rock sound. This rhythm tone has a Tweed Deluxe character.                                                            | Elec Rhyth | This rhythm sound       |
| nie        | 46   | Tunnel Ld  | This lead tone sounds like it's coming from somewhere beyond the hills.                                                                     | Hot Wet Ld | GraphicEQ, ALIEN, Comp and DynaDelay are combined for a high-gain lead tone perfect for shredding solos!                                                      | Rokin Wah  | Turn HotBox on for      |
| ic         | 47   | Spinner    | This simulates a miked-up rotary speaker. Use the Z-pedal to control speed.                                                                 | Washed Out | The CAR DRIVE, Cho+Dly and Comp in this patch create a big overdriven tone that sounds like multiple layered guitars.                                         | Funky Plkr | This clean tone is p    |
|            | 48   | TheSweller | An orchestral guitar sound. Hit an open chord hard and it will fade in slowly.                                                              | ShakeySwll | A variation on The Sweller that adds PhaseDly. Try using the Z-pedal for interesting variations.                                                              | Broken     | Comp+OD and Dirt        |
|            | 49   | BigFatFIng | This dirty, big-bottomed flanged guitar sound transforms a clean amp into a fat rocking sound!                                              | Demented   | Comp and PitchDly make a creepy sound that works best with diminished chords and single note lines.                                                           | SlyFunkst  | Comp and SlowFLT        |
|            | 50   | Robo Funk  | M Comp, RndmFLTR, and ParaEQ create a sick funk sound best for quick staccato single-note lines                                             | Option Les | This is a rotating speaker patch with overdrive and reverb. Use the Z-pedal to control rotation speed.                                                        | Fool Frnds | This emulates the s     |

#### Sound Laboratory

3

| co | М | М | E | NΤ |
|----|---|---|---|----|
| _  |   |   | - |    |

nd uses the BGN DRIVE effect. Use the Z-pedal to control the pitch shifter and vibrato.

al vertically to control Z-pedal wah and horizontally to control the pitch shifter.

a sound with a wide stereo feel is created by a combination of DuoPhase and StereoChorus effects. ead tone that uses BGN DRIVE. Use the Z-pedal to add chaotic tonal changes.

se delay sound uses a spacious loop. Move the Z-pedal left and right to control the delay.

guitar sound into a synthesized string pad. Shift the Z-pedal right to double the sound one octave up.

the REVO-1 high-gain sound with a GRANULAR effect. Adjust break time with the Z-pedal.

the guitar say what it wants! Press the Z-pedal to make it talk faster!

distinctive fuzz. Use the Z-pedal to control the frequency of the auto-pan and wah for a psychedelic sound. u are sick of chorus-soaked arpeggios for a fresh arpeggio sound.

his clean sound is modulated by a flanger effect. Suits a retro atmosphere.

d combines DZ DRIVE and PDL Mono Pitch.

ixes a sound like banging on metal with muted tones. Enjoy bridge muting with this one.

ord sound that will make you feel like you are in Heaven. This is recommended for long chord backing parts.

ch uses T Scream and adds just the right amount of compression and sweetness to the wild MS DRIVE sound.

ke it is being played in a large hall. You can play it half-cocked or choke it while pressing down.

a sounds like it came out of a massive setup. Use the Key knob to harmonize in the desired key.

ponds to picking dynamics, guitar volume and other nuances. Go ahead and turn the booster ON to play lead! a gift to all the guitarists who love the Marshall sound!

d to a pitch shifter. Press down on the Z-pedal to raise the pitch an octave, and shift it right to apply vibrato.

uses FD VIBRO. Move the pedal vertically to add tremolo.

uses VX JMI. Turn the Booster ON for solos.

uses CAR DRIVE and features resonance characteristic of a small amp.

the HW STACK model and gives the sound a 3D feeling with a combination of EarlyRef and Air effects. hbines MS CRUNCH and T Scream and features ping-pong Delay.

based on the BGN DRIVE effect. Turn Pedal Cry ON to get a half-cocked tone.

d uses the ALIEN effect. This monstrous tone features a fat low-end.

s the MS1959 model and is recommended for use with Strats.

und is ideal for emotional performances like when Jeff Beck plays "Amazing Grace."

ion sound is inspired by Eric Johnson's performance of "Cliffs of Dover."

ed this crunch with chorus sound. This patch is perfect for funky jazz fusion.

Zakk Wylde's wah sound. The key is the mix of chorus and distortion.

note delay that bounces left and right was popularized by U2's guitarist The Edge.

the sound of Metallica's Black Album. This one is best with humbucker—ideally active—pickups. Dist 1 and Chorus effects recalls the distortion sound Nirvana's Kurt Cobain.

sound used much by Steve Lukather.

is inspired by Pete Townshend of The Who.

ard in Eric Clapton's eternal hit Layla. Enjoy it with a Strat in a between pickup setting.

Michael Schenker's half-cocked wah sound once, right?

ecise delay control that can be heard on Guns N' Roses signature tune "Welcome To The Jungle."

us and hard compression create a clean sound for backing parts.

as a vintage feel. Use the Z-pedal to control the tremolo.

typical funk uses Comp, GraphicEQ and WAH100. Use the Z-pedal to control the wah.

added to the US BLUES 4x10 combo sound. Hit an open chord, let it ring and check the sustain!

for classic hard rock uses a little EarlyRef. Remember the shorts and the backpack?

lead or off For rhythm with this classic rock wah tone. Use the Z-pedal to control the wah.

ercussive and musical. This is perfect for country-style fingerpicking

yGate are used together to create a tone like a speaker. This is great for staccato playing.

 $\ensuremath{\mathsf{TR}}$  create s nasty funk sound straight out of a 70s soundtrack

ound of an acoustic guitar plugged directly into an amp. Reverb is optional.

|       |      |             | 1                                                                                                    |            | 2                                                                                                    |            |                           |
|-------|------|-------------|----------------------------------------------------------------------------------------------------|------------|----------------------------------------------------------------------------------------------------|------------|---------------------------|
|       | BANK | PATCH NAME  | СОММЕНТ                                                                                                    | PATCH NAME | СОММЕНТ                                                                                                    | PATCH NAME |                           |
| zen   | 51   | The Rocker  | This setting will give your clean amp that classic rock crunch with a clear but powerful full-bodied tone.                                       | TheSoloist | TONE CITY and Governor create a soaring lead tone. Delay is optional.                                                                                                    | StadiumFuz | GreatMuff, Arena a        |
| e Kot | 52   | Uni Clean   | Use the Z-pedal to control the mod speed of this cool and clean but edgy rhythm modulation tone .                                                | Flip Tape  | This simulates a backwards tape machine and is good for single note lines. Try playing in time with the delay. Octave and Comp+OD are optional.                          | FollowMyLD | This doubles a sing       |
| Richi | 53   | New Phase   | This cool sound suits chordal melodies well and also works as a nice rhythm tone for blues when PhaseDly is off.                                 | The End    | This setting creates a subtle string harmony coming in and out while arpeggiating chords that sounds like chimes and a guitar together.                                  | Rude Talkr | This twisted lead to      |
|       | 54   | MatchVibe   | This classic rock tone uses MATCH 30. Turn OverDrive on for leads or Vibrato on for backing.                                                     | Revolving  | This heavy sound with a beautiful low end is great for riffs. Boost and delay can also be added in this patch that is great for modern metal style solos.                | Livid      | This clean sound us       |
|       | 55   | Metallic    | This pure heavy metal riffing sound uses the Mesa boogie amp and a noise gate for an old Metallica-style sound.                                  | Robot      | The SeqFLTR creates an interesting continuous sound that is a useful effect for overdubs and pads.                                                                       | Talk Dirt  | This sound is extrem      |
|       | 56   | ValleyRock  | Add flanger and delay to this 80s Heavy Rock sound for a Van Halen flavor.                                                                       | Indiedrive | This indie rock patch has two types of delays that can be used independently or simultaneously                                                                           | Aut-o-mtc  | This clean sound us       |
|       | 57   | Tap deep    | This compressed and clean sound is good for tapping chords in a Stanley Jordan style, picking arpeggios and cutting melody lines.                | PsychClass | This classic psycho rock patch combines a bluesy crunch sound with modulation effects.                                                                                   | MetallicCh | A slight chorus give      |
| 6     | 58   | Progressng  | This prog metal solo tone for fast picking has an effective modulated ping-pong delay.                                                           | Class A    | This All-American classic tone is good for blues-rock and classic rock.                                                                                                  | Mr Lord    | Use a new approach        |
| rei   | 59   | BoomingRff  | Use this patch for riffing with loud delay. Play in the tempo of the delay.                                                                      | Desplugado | This acoustic simulator adds chorus for a spacious atmosphere.                                                                                                    | OctReason  | This funk sound is        |
|       | 60   | Mr.Moore    | This extreme Marshall sound is a tribute to Gary Moore.                                                                                          | CuttingEdg | This lead sound has lots of mids to enhance the picking attack.                                                                                                    | Enfermo    | This heavy rock tor       |
| 9     | 61   | RiffReflec  | EarlyRef give more power to riffs.                                                                                                    | 80's High  | High gain with modulation creates an 80's rack effect vibe. Use the Z-pedal to control the chorus and flanger.                                                           | 7 mirrors  | This is a tribute to      |
| ¥     | 62   | Force One   | Classic American vintage sound.                                                                                                    | Organ Lead | Solo with this Hammond C3 emulation for something different.                                                                                                    | Indie Trip | Typical pop rock so       |
|       | 63   | Clairvoyanc | Modulation is added to this drive sound. Adjust the drive from clean to crunch with the Z-pedal.                                                 | MessiahTap | This patch is good for tapping. Play in time with the delay.                                                                                                    | Orion      | Use this modern tra       |
|       | 64   | PurpleSky   | Play a pentatonic riff using this legendary fuzz sound and fly back in time.                                                                     | Whispering | This pure sound uses the Exciter and StereoDly.                                                                                                    | HolyShift  | This sound features       |
|       | 65   | Puff Muff   | This uses well-known muff distortion for a fuzzy sound that is good for indie and 60s psychedelic rock                                           | Tap Dance  | This flying delay will ignite your creativity. This sound is nice for arpeggios and tapping with a clean tone.                                                           | FullBlast  | This heavy metal to       |
|       | 66   | The ZOO     | Use this close emulation of a talk box to create riffs and solos with an unusual sound.                                                          | Cannonball | A perfect mix of flanger and delay is used to create the Van Halen sound.                                                                                                | Chicken    | Use this country sty      |
|       | 67   | Honeydrip   | This is a very usable sound for single note lines and lead playing.                                                                              | Han Solo   | Spring and AnalogDly are combined well for a cool sound that can be used for almost anything.                                                                            | Bohemian   | This is like the sour     |
|       | 68   | Darkness    | GreatMuff and Octave combine to make a dark sound that is deep and evil.                                                                         | Psionic    | Used together, T Scream, SeqFLTR, TheVibe and Z Bottom definitely create a crazy sound!                                                                                  | Juicy      | Using Z Dream, Res        |
|       | 69   | Orbital     | This spacy sound with SlowATTCK should be used as an effect for long open chords.                                                                | Space Lead | Comp+OD, Exciter and FilterDly combine for a spacey lead tone.                                                                                                    | Blue Glass | This clean sound is       |
|       | 70   | Broken      | Distorted and broken sounding, use this effect to add contrast to "normal" guitar tones.                                                         | The Nerve  | This quirky lead sound has a unique tonality. It lends itself to rock and fusion but can used for anything if you have the NERVE!                                        | It's Alive | This killer sound fo      |
| e     | 71   | Rear View   | This tricky sound is cool for staccato chords.                                                                                                   | Tropicana  | This lead tone features the TANGERINE amp sound.                                                                                                    | Lush Drunk | This clean sound, w       |
| giar  | 72   | Thrash Em   | No explanation needed for this exemplary thrash sound.                                                                                           | Anger Sync | Exciter, DZ DRIVE, ZNR and Slicer are combined for a cutting cool sound.                                                                                                 | Flunky     | This unique and ve        |
| ag    | 73   | Zipper      | This really obnoxious fuzzed-out sound has some depth added by the Air effect.                                                                   | Running    | Phaser, Delay, HW STACK and Room are combined to make Pink Floyd's "Run Like Hell" sound.                                                                                | Solottery  | Using BG CRUNCH           |
| 9     | 74   | Creeper     | This ominous and creepy sound is great with an amp.                                                                                              | Mrs. Clean | Z Clean, FD COMBO, Cho+Rev and TapeEcho make a clean sound with a unique twist.                                                                                          | Lil Mac    | This light crunch so      |
| å     | 75   | Burnin'     | This patch responds well to picking with a deep distortion for a sound that seems to be on fire                                                  | Warmth     | Z Clean, MATCH 30, Spring and OptComp are used in this lightly distorted and very warm tone.                                                                             | The Point  | This crazy lead tone      |
|       | 76   | Fatso       | This is a very strange sound based on the Octave effect. It's evil, dark, dirty, and, above all, FAT!                                            | The Brat   | This patch defies explanation. It sounds like a kid who won't listen!                                                                                                    | Weeds      | This uses fCycle, Z       |
|       | 77   | Fat Cat     | This sounds like a strange cat crying.                                                                                                    | CrossEye   | Use this patch for single note lines, solos or simply as an effect. Listen to the changes when you turn WarpPhase, RingMod and other effects off.                        | Heavy D    | This heavy tone that      |
|       | 78   | Classic     | This patch has a very Classic Rock feel to it and is great with an amp.                                                                          | Dreams     | FLG+VCho, Z Clean, FD COMBO, RackComp and FilterDly are combined for a lush, clean sound.                                                                                | Madness    | This patch uses Seq       |
|       | 79   | Proverbs    | This is a spacious distorted sound. The Z-pedal can control the length of the reverb.                                                            | Chopper    | This distorted choppy sound uses Tremolo and SlowFLTR. The Z-pedal controls the modulation.                                                                              | Wood       | This sound uses Gove      |
|       | 80   | AutoDrive   | This is a spacious distorted auto-wah sound that is great for lead playing. The Z-pedal controls chorus and reverb.                              | AutoScream | A combination of AutoWah and Dist+ produces a very distorted auto-wah sound for leads and solos. Shift the Z-pedal right to control the gain.                            | XtremeWah  | This is a spacious a      |
|       | 81   | HeavyMedal  | This very saturated distortion sound is great for heavy metal and rock, as well as rhythm and lead playing.                                      | MetaSynCor | This huge tone uses synth octaves and a lush delay. The Z-pedal controls the gain, synth and chorus.                                                                     | WashedAway | This high-gain lead       |
|       | 82   | TastyTang   | This classic overdriven tone is great for hard rock. The Z-pedal controls the delay.                                                             | StackedUp  | This is a classic British rock tone. The Z-pedal controls the delay, gain and reverb.                                                                                    | HighWatt   | This dry and natura       |
|       | 83   | AngelSky    | This lush acoustic sound is great for chord playing. The Z-pedal controls the amounts of reverb, chorus and delay.                               | AngelFaze  | A beautiful phase is applied to this acoustic tone. The Z-pedal controls the amount of spatial effects.                                                                  | Eds Thang  | This lush reverb eff      |
| 2     | 84   | CountryDrt  | This overdriven sound with some slapback delay is great for modern country. Use the Z-pedal to control the gain when soloing.                    | KernelLee  | This classic country sound adds slapback echo to a light distortion. Great for finger picking and soloing.                                                               | MrGovenor  | This uses the Gover       |
| and   | 85   | Echo2Marsh  | This overdrive sound is super wide, making it great for open solo passages. The Z-pedal controls multiple effects.                               | PitchedOut | This insane pitch transposition sound is great as a solo effect. The Z-pedal controls the amount of the pitch effect.                                                    | Trevor`    | This distortion sour      |
| ð     | 86   | Open Wah!   | This cry effect is great for soloing and chordal work. The Z-pedal controls multiple effects.                                                    | AcoustiWah | A sense of spacious is added to this clean acoustic wah tone. Great for solos and chord passages. The Z-pedal controls the amount of spatial effects.                    | SteelFilta | Using the SeqFLTR,        |
| ike   | 87   | CaptCrunch  | This great rock rhythm and soloing tone uses Squeak. The Z-pedal controls the gain.                                                              | CrunchFaze | This rock tone adds dense modulation with Comp+Phsr and is great for soloing and rhythm playing with a crunchy sound.                                                    | CrunchCore | Chorus adds width         |
| Σ     | 88   | CrunchEcho  | Three delays produce a super-wide rock chorus sound. The Z-pedal controls the balance between the 3 delays.                                      | ChunkFlang | The Z-pedal controls the mix of 3 flangers in this modulated sound that is great for soloing and chord work.                                                             | FredFiltas | This patch is a com       |
|       | 89   | St-e-v-Ray  | This classic SRV Strat tone is great for bluesy phrases. The Z-pedal controls the booster gain.                                                  | SRVeeTrem  | A classic SRV Strat tone with added bluesy tremolo and vibrato. The Z-pedal controls the speed.                                                                          | StevieWah  | This bluesy tone use      |
|       | 90   | BigBottom   | The low-end roars like thunder in this patch that is great for soloing and special passages. The Z-pedal controls Octave and BGN DRIVE.          | DelayDream | This clean sound has lots of feedback. The Z-pedal controls the StereoDly balance and feedback.                                                                          | ZBottmWahs | This screaming drive      |
|       | 91   | ScreamnWah  | This is a screaming heavy metal tone. Choose from 3 pedal wah effects to suit the style or situation.                                            | WoundedBee | This very tight distorted rock tone has a slapback delay added that seems to wind around.                                                                                | YouGotMe   | Edward-style hard 1       |
|       | 92   | DreamScape  | With this clean filter effect the notes seem to take off in a pitch-changing delay. This is great for special effects and unaccompanied moments. | BluesyFaze | Three phaser effects can be added to B-BREAKER in this patch. The Z-pedal controls the WarpPhase.                                                                        | VxFaze     | Use the Z-pedal to c      |
|       | 93   | TremGun     | This intense machine gun tremolo is made using the Slicer. Move the Z-PEDAL right to control the tremolo balance.                                | FMD        | This sound, which has a filter that responds to picking and uses modulation and stereo delay to add width, is good for long chords.                                      | BrokenRD   | This dirty fuzz sour      |
|       | 94   | PAD         | Use this patch to make a nice pad sound just by playing, whole note, half note and other long chords.                                            | Ringie!!!  | Use the Z-pedal to control the frequency and distortion of the RING MOD effect. It sounds psychedelic, man!                                                              | 3rdWorld   | Used in C Major, this add |
|       | 95   | FilterCLN   | The M-Filter responds slowly to picking dynamics for a clean sound. This effect is good for cutting, arpeggios and other chord playing.          | Radio      | This patch sounds like a crackling guitar is coming from a small radio in the corner of the room.                                                                        | Step-UP    | Play single notes or pow  |
| SF)   | 96   | PDLFL       | Use the Z-pedal to control the flanger in this aggressive and destructive sound.                                                                 | PedalRing  | Use the Z-PEDAL to adjust the RING MOD in this patch as you like. Press left and right to adjust the frequency, and move it up and down to control the balance.          | Atom       | This hall sound is c      |
|       | 97   | FunkBass!   | This funk bass sound uses the MonoSynth and Cry effects!                                                                                         | Theremin   | This patch simulates the strange sound of a Theremin using the MonoSynth effect. Use your arm to change the pitch in large increments for a more convincing performance. | Devil +++  | Use the Z-pedal to h      |
|       | 98   | TaurusBS    | This patch was inspired by the Moog Taurus bass. Parametric EQ is used to boost the heavy low frequencies and a pitch shifter adds thickness.    | Cascading  | PitchDelay creates an atmosphere like a cascading waterfall. Use the Z-pedal to control the pitch.                                                                       | PlayWiRazr | Use this crazy meta       |
| 3     | 99   | be alarmed  | Play long power chords or single notes for a surprising unexpected tone. Play aggressive melodies in a high position.                            | Step Chord | Use the tap button to match the tempo of the song that you play and strum a power cord just once to create a new arrangement.                                            | DreamSeq   | This special effect s     |

COMMENT

and GraphicEQ create an extremely distorted metal tone.

le note melody line with a bass synth. Turn the OverDrive on or off to change the sound. one sounds like voices coming from far away.

ses a chorus and two delays to create width perfect for arpeggios and chords.

mely dirty and heavy. Use the Z-pedal to control PedalCry and add a talkbox feeling.

es auto-wah to change the tone in response to picking nuances.

es this modern heavy sound greater width.

as a guitarist by comping like an organ player.

suitable for bass lines. Follow your own ideas to expand your horizons as a guitarist.

he uses the Booster to maximize lead sounds.

the enigmatic master guitarist Allan Holdsworth.

und with crunch and delay. Good for both chords and single note melodies.

ash metal tone for extreme riffs.

pitch shifting and is great for solos. Use the Z-pedal to control the pitch.

one uses both wah and pitch shifting at once. Make new discoveries with the combination.

le tone for hybrid picking, chicken picking and slapping.

nd used in the hit "What I Am" by Edie Brickell and The New Bohemians.

sonance, DirtyGate and Room, this tone is great for lead playing. It's warm and JUICY!

cool and deep and evokes  $80\mathrm{s}$  Rush with chords that shimmer subtly.

r solos has a vocal quality depending on the guitar note pitch.

hich uses MATCH 30, Room, M-Filter and TapeEcho, is good for fusion chord playing.

ry usable funk sound combines VinFLNGR, M-Filter, VX COMBO and Spring effects.

I, this smooth and squashed solo sound adds nice warmth with AnalogDly.

ound uses Z Neos, FD COMBO, ZNR and Room effects.

e has an interesting midrange. Perfect when you want the sound to have more punch.

Dream, BG CRUNCH and EarlyRef for a subtle and unique solo/lead tone.

at uses Z Bottom and BG DRIVE was designed with drop D tuning in mind

FLTR and M-Filter effects for a sound that really is madness.

rnor, M Comp and DELUXE-R for a woody drive tone. The Cry effect adds the feeling of a human voice. nd distorted auto wah. The Z-pedal controls the delay feedback.

sound uses ExtremeDS. The Z-pedal controls the gain and reverb.

al British rock tone uses HW STACK and is great for all types of rhythm and solo playing.

fect sounds like a cathedral. This classic Ed-style sound can produce depth in various ways.

rnor effect to produce an overdrive sound for rock. Use the Z-pedal to control delay and reverb. ad adds Spring reverb and 2 HPS effects. Perfect for Yes-like solos.

this patch is great for phrases based on chords. Use the Z-pedal to control the EarlyRef balance.

to a big rock sound. Use the Z-pedal to control the chorus mix balance and speed.

bination of exciting filter effects. Use the Z-pedal to control the RndmFLTR balance.

es 3 Cry effects. Each produces a different wah type. Use the Z-pedal to control the 3 CRY effects.

sound lets you use 3 different wah effects (2 Wah100 and 1 PedalVx) at the same time. Great for soloing!

rock tone. The swelling flanger reinforces solos and is also good for rhythms.

control the balance and feedback of the PhaseDly in this rock sound.

nd uses the Bit Crush effect to sound like a broken radio.

s harmony a third below to make a sound with thickness and depth that doesn't seem like it could come from a single guitar.

ver chords and cut them short. The sound will climb while turning around. Play longer notes for a mysterious tone. reated by setting the pitch delay interval to two.

oring out the Devil! Press the pedal down for the default pitch

allic tone for slow grinding single note lines that sound like they are coming from Mars.

sound uses Z DREAM and SeqFLTR effects. Move the Z-pedal horizontally to change the pitch.

G5 Patch List-E-2